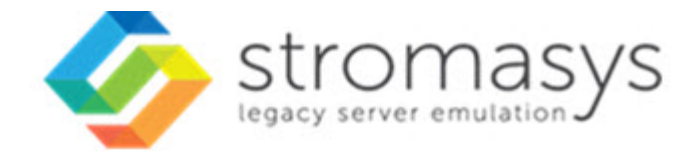

# Charon Virtual Environment (VE) License Server 1.1 User's Guide

# Contents

| About this Guide<br>Charon Licensing Overview<br>Charon VE License Server Topology Overview | 3<br>5<br>7 |
|---------------------------------------------------------------------------------------------|-------------|
| Installing the VE License Server and the Charon Emulator Packages                           | 10          |
| Installing a License on the VE License Server                                               | 19          |
| Configuring the Charon Emulator to Use a VE License Server                                  | 24          |
| Transferring a License to Another Server                                                    | 27          |
| Removing a License from a VE License Server                                                 | 28          |
| Operational Information and Logging                                                         | 29          |
| Updating a VE License                                                                       | 34          |
| VE License Server Software Upgrade                                                          | 35          |
| VE License Server Software Deinstallation                                                   | 36          |
| VE License Server Command-Line Utilities                                                    | 37          |
| Additional Information                                                                      | 39          |
| Creating and Attaching an AWS IAM Role                                                      | 41          |
| Creating and Installing an IBM API Key                                                      | 46          |
| Setting Up a Linux Instance in AWS                                                          | 47          |
| Setting up a Linux Instance in OCI                                                          | 57          |
| Setting up a Linux Instance on Azure                                                        | 64          |
| Setting up a Linux Instance on GCP                                                          | 73          |
| Setting up a Linux Instance in the IBM Cloud                                                | 85          |
| Installing the Charon Manager                                                               | 94          |
| Starting the Charon-SSP Manager                                                             | 98          |
| Cloud-Specific Firewall Information                                                         | 101         |

# About this Guide

### Contents

- Intended Audience
- Structure of this Document
- Obtaining Documentation
- Obtaining Technical Assistance or General Product Information
  - Obtaining Technical Assistance
  - Obtaining General Product Information
- Conventions
- Definitions
- Related Documents

### **Intended Audience**

This guide is intended for anyone who needs to install, configure, or manage the Stromasys Charon Virtual Environment (VE) license server. A general working knowledge of Linux and its conventions is expected.

VE stands for "Virtual Environment". At the time of writing, this term refers to supported cloud and VMware environments. For Charon emulator products using such licenses, customers must purchase their license from Stromasys. This is different from the cloud-specific Charon-SSP Automatic Licensing (AL) images where licensing is configured automatically when the cloud instance is launched.

This guide covers the **Charon VE License Server** software. This package contains a license server application that can be installed in customer-specific AWS, OCI, GCP, Azure, IBM and VMware environments. This licensing option is adapted to the special requirements of virtualized environments and simplifies the process of running Charon emulator products in supported cloud and VMware environments. The license server is managed by the customer.

Please note: VE licenses provided by a VE license server require VE-enabled Charon emulator software. At the time of writing **this support was available for Charon-SSP** (starting with Charon-SSP version 4.2.x). For a full description of Charon-SSP configuration and management aspects that are not related to the specifics of the VE license application, **please refer to the Charon-SSP user's guide** of you version (see CHARON-SSP for Linux).

For additional information about this product, please contact Stromasys at the regional addresses below or contact your Stromasys VAR.

### Structure of this Document

The document contains the following sections:

- Charon VE License Server Topology Overview: brief overview of license server topologies.
- Installing the VE License Server and the Charon Emulator Packages: installation of the license server software, and installation of the VEenabled Charon emulator software.
- Installing a License on the VE License Server: steps for requesting and installing a Charon product license on the license server.
- Configuring the Charon Emulator to Use a VE License Server: steps for configuring the Charon emulator to use the VE license server.
- Operational Information and Logging: information that may be helpful when operating a VE license server. For example, log file locations and samples.
- Updating a VE License: steps for updating a license, for example, when the expiration date approaches.
- Additional Information: supplemental information about installing a Linux cloud instance, about installing and starting the Charon-SSP Manager on a Linux or Windows management system, and about cloud-specific firewall considerations.

#### Please note:

- Cloud providers may change their management GUI without prior warning. Hence, the screenshots in this document may not always reflect the latest GUI appearance of the cloud provider. However, they will still provide an illustration of the described configuration steps.
- In general, the sample outputs in this document may show different versions than the one documented in this manual, but they are still
  representative of what a user will see.

### **Obtaining Documentation**

The latest released version of this manual and other related documentation are available on the Stromasys support website at Product Documentation and Knowledge Base.

### Obtaining Technical Assistance or General Product Information

#### **Obtaining Technical Assistance**

Several support channels are available to cover the Charon virtualization products.

If you have a support contract with Stromasys, please visit http://www.stromasys.com/support/ for up-to-date support telephone numbers and business hours. Alternatively, the support center is available via email at support@stromasys.com.

If you purchased a Charon product through a Value-Added Reseller (VAR), please contact them directly.

#### **Obtaining General Product Information**

If you require information in addition to what is available on the Stromasys Product Documentation and Knowledge Base and on the Stromasys web site you can contact the Stromasys team using https://www.stromasys.com/contact/, or by sending an email to info@stromasys.com.

For further information on purchases and the product best suited to your requirements, you can also contact your regional sales team by phone:

| Region                         | Phone           | Address                          |
|--------------------------------|-----------------|----------------------------------|
| Australasia-Pacific            | +852 3520 1030  | Room 1113, 11/F, Leighton Centre |
|                                |                 | 77 Leighton Road, Causeway Bay,  |
|                                |                 | Hong Kong, China                 |
| Americas                       | +1 919 239 8450 | 2840 Plaza Place, Ste 450        |
|                                |                 | Raleigh, NC 27612                |
|                                |                 | U.S.A.                           |
| Europe, Middle-East and Africa | +41 22 794 1070 | Avenue Louis-Casai 84            |
|                                |                 | 2nd Floor                        |
|                                |                 | 1216 Cointrin                    |
|                                |                 | Switzerland                      |

| Convent       | tions                                                                                                    |
|---------------|----------------------------------------------------------------------------------------------------|
| Notation      | Description                                                                                                    |
| \$            | The dollar sign in interactive examples indicates an operating system prompt for VMS.                               |
|               | The dollar sign can also indicate non superuser prompt for UNIX / Linux.                                            |
| #             | The number sign represents the superuser prompt for UNIX / Linux.                                                   |
| >             | The right angle bracket in interactive examples indicates an operating system prompt for Windows command (cmd.exe). |
| User input    | Bold monospace type in interactive examples indicates typed user input.                                             |
| <path></path> | Bold monospace type enclosed by angle brackets indicates command parameters and parameter values.                   |
| Output        | Monospace type in interactive examples, indicates command response output.                                          |
| []            | In syntax definitions, brackets indicate items that are optional.                                                   |
|               | In syntax definitions, a horizontal ellipsis indicates that the preceding item can be repeated one or more times.   |
| dsk0          | Italic monospace type, in interactive examples, indicates typed context dependent user input.                       |

# Definitions

| Term  | Description                                                                                                |   |
|-------|----------------------------------------------------------------------------------------------------|---|
| Host  | The system on which the emulator runs, also called the Charon server                                       |   |
| Guest | The operating system running on a Charon instance, for example, Tru64 UNIX, OpenVMS, Solaris, MPE or HP-UX | 1 |

# **Related Documents**

• Charon-SSP User's Guides and Release Notes

# Charon Licensing Overview

The Charon VE License server provides a new type of licensing for Charon products. This is in addition to the already existing licensing models. This section briefly describes the different licensing concepts and products.

### Contents

- Charon VE Licenses
- Sentinel (Gemalto) HASP Licenses
- Charon-SSP Automatic Licensing for Cloud Environments
- Rationale for VE Licenses

### Charon VE Licenses

The main characteristics of VE (Virtual Environment) licenses are the following:

- Software licenses only.
- Developed by Stromasys.
- Installed on the Charon host or a separate license server.
- Require the Charon VE license server software.
- Require matching Charon emulator software.
- The customer is billed by Stromasys depending on the number and type of the emulated systems allowed by the installed license(s). The license
  server software itself is free of charge.
- Support at the time of writing:
  - VE license server availability: supported clouds (at the time of writing: AWS, OCI, Azure, GCP, and IBM) and VMware environments
  - Charon emulator product support: Charon-SSP products.

The present document describes the use of Virtual Environment licenses.

### Sentinel (Gemalto) HASP Licenses

Sentinel HASP licenses are the "traditional" licensing method for Charon emulator products. Their main characteristics are:

- Software and hardware (dongle) licenses.
- Based on third-party vendor solution.
- Require special third-party license driver software.
- Installed on Charon host or separate license server.
- Problematic in cloud environments and somewhat difficult to use in VMware environments.
- Dongles are a flexible and host-hardware independent solution for on-premises installations (as long as there is a free USB port).
- The customer is billed by Stromasys depending on the number and type of the emulated systems allowed by the installed license(s). The license driver software itself is free of charge.

Please refer to the Charon License Handbook (Handbooks) for details about these licenses.

### Charon-SSP Automatic Licensing for Cloud Environments

When installing a Charon-SSP Automatic Licensing (AL) image from a supported cloud marketplace (at the time of writing AWS and OCI US), the cloud instance automatically receives a license at first launch. The license server must be reachable via a cloud-specific public IP address. The license server is operated by Stromasys. The customer is billed by the cloud provider depending on the type, configuration, and active use of the Charon host instance.

# Rationale for VE Licenses

Other license types have drawbacks that prompted the development of VE licenses:

- USB dongles are not suitable for cloud environments and their use in VMware environments is somewhat complex.
- Sentinel software licenses are easy to install in a cloud or VMware environment. However, their ties to hardware characteristics also make it easy
  to inadvertently invalidate them in such environments. Hence they are not suited for use in cloud environments and difficult to use in VMware
  environments. Other Sentinel software license types do not provide the same level of license security.
- Cloud-based automatic licensing does not allow a customer-specific environment in the cloud without access to the public Internet. This is not suitable for many customers who require a private cloud network environment complying with their own security and management policies.

VE licenses are designed to enable the ease-of-use of software licenses while providing a high level of security for licensing Charon products in virtualized environments.

# Charon VE License Server Topology Overview

### Contents

•

- Cloud-based VE License Server Overview
  - VMware-based VE License Server Overview
    - VE License Server Binding with ESXi Host
    - VE License Server Binding with vCenter Server

#### Cloud-based VE License Server Overview

The following image provides an overview of a sample VE license server topology in a cloud environment (with the Charon-SSP VE emulator product):

#### Cloud-based VE License Server Topology Overview

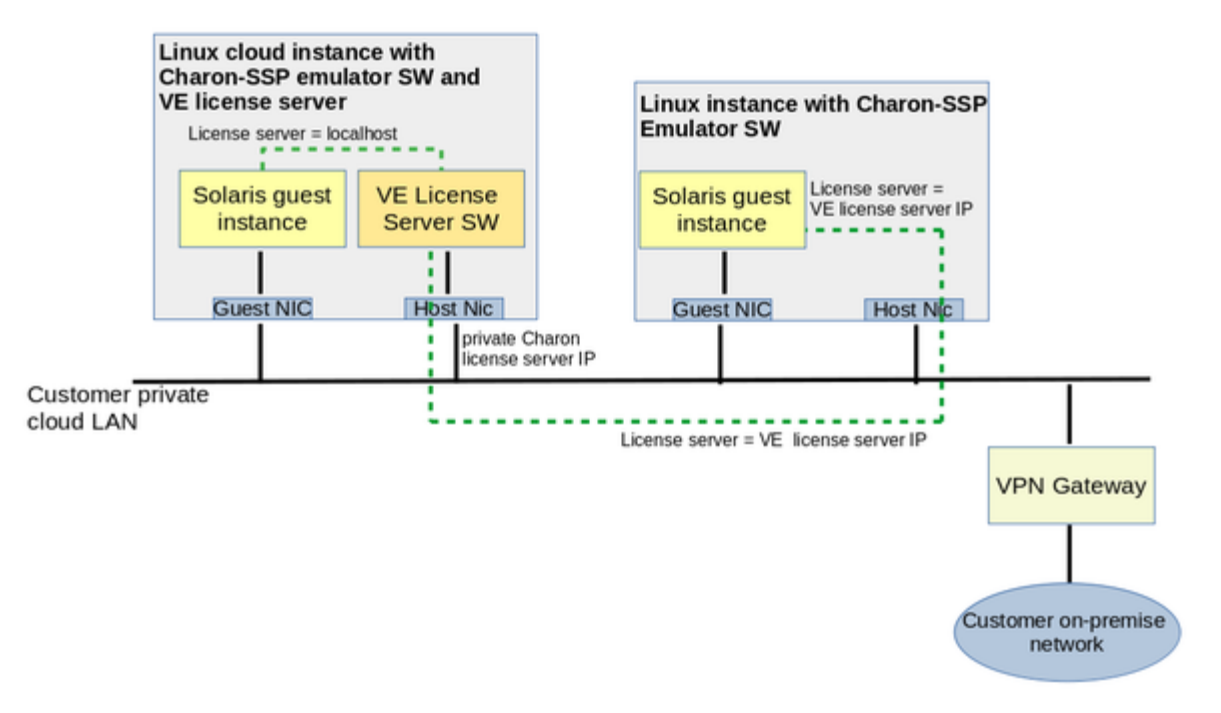

#### Points to note:

- The license server software can be combined with the matching Charon emulator software on one instance, or it can run on a separate system.
- The license server must be installed in a supported cloud environment.
- Charon host and license server do not need a public IP address. They communicate across the cloud-internal LAN environment.
- Starting with Charon-SSP version 4.1.19, a backup license server is supported.

The decision whether the license server should run on a separate instance depends on the customer's requirements.

### VMware-based VE License Server Overview

The following images provides an overview of sample VE license server topologies in a VMware environment.

There are two basic options:

- 1. The license server binds to the ESXi host on which the license server VM runs. In this case, any Charon emulator using the VE license server must run either on the same VM as the VE license server or on a VM running on the same ESXi host.
- 2. The license server binds to the vCenter Server that manages the ESXi host on which the license server VM runs. In this case, any Charon emulator using the VE license server must run either on the same VM as the VE license server or on a VM on an ESXi host managed by the same vCenter Server.

#### VE License Server Binding with ESXi Host

The following image illustrates a topology where the VE license server binds to the ESXi host on which the VM with the license server runs. It shows one VM with license server and emulator software, and another VM on the same ESXi host with the emulator software configured to use the license server via the network.

### VE License Server Bound to ESXi Host

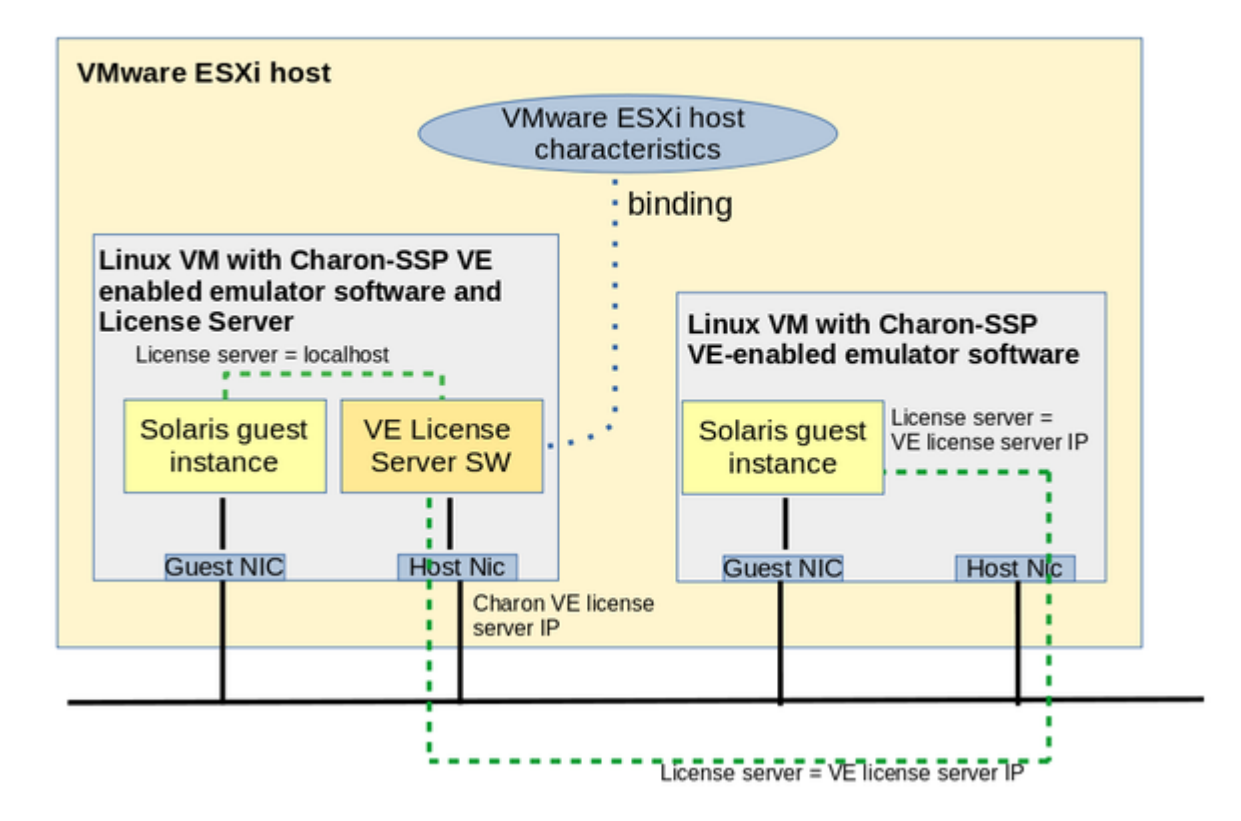

**Please note**: vMotion of a VE license server VM to a different ESXi server is only possible if binding to a vCenter Server (see below) is used. vMotion of a license server VM when binding to the ESXi server will invalidate the installed licenses.

### VE License Server Binding with vCenter Server

The following image illustrates a topology where the VE license server binds to the vCenter Server managing the ESXi host on which the VM with the license server runs. It shows one VM with license server and several other VMs on ESXi hosts managed by the same vCenter Server using the license server across the network.

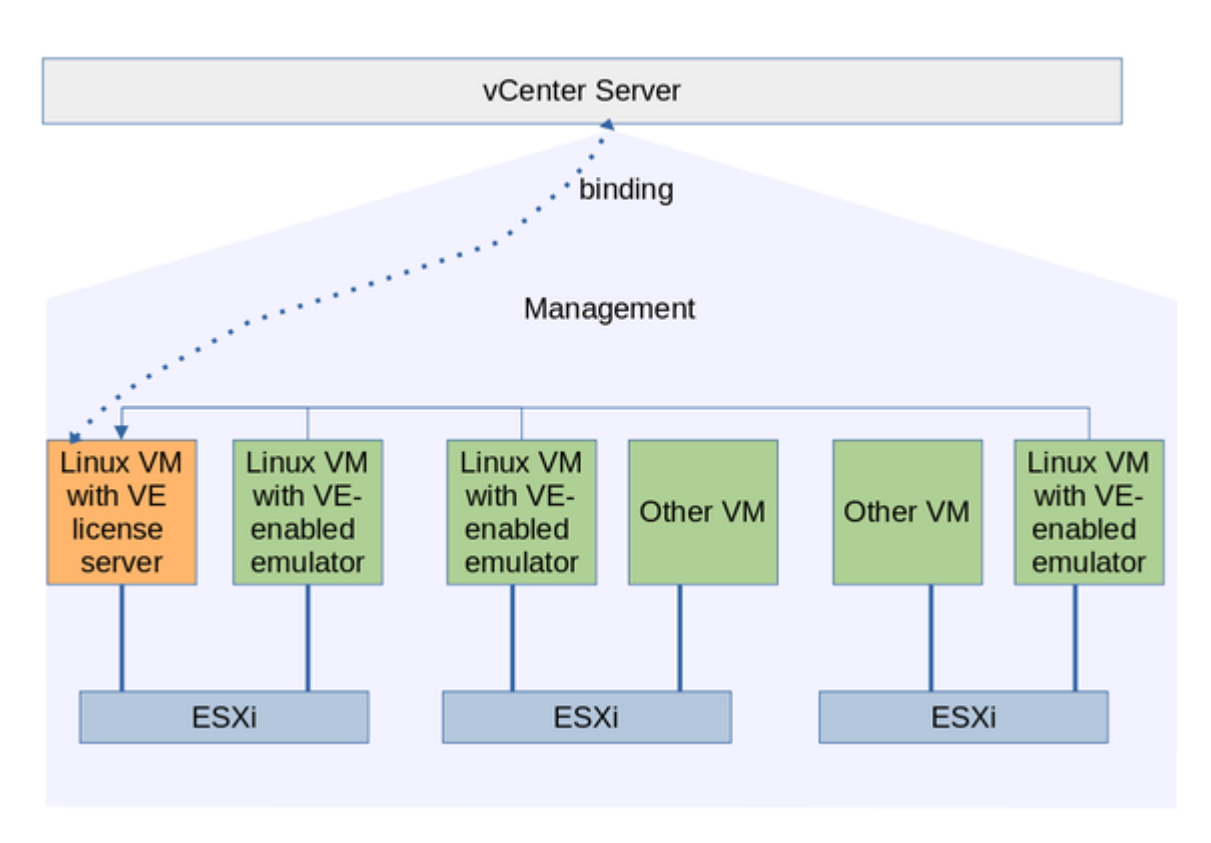

#### VE License Server Bound to vCenter Server

Please note: vMotion of a VE license server VM to a different ESXi server is possible if the target server is managed by the same vCenter Server.

# Installing the VE License Server and the Charon Emulator Packages

### Contents

Prerequisites

- VE License Server Package
  - Linux Instance for License Server
    - Currently Supported Cloud Providers
    - Currently Supported VMware Platforms and Requirements
    - Linux Host Requirements for the VE License Server
      - Linux Hardware and Software requirements
      - Additional Linux Host Requirements for AWS cloud
      - Additional Linux Host Requirements for IBM cloud
- Firewall Settings
  - Communication Between License Server and Client System
  - Communication Between License Server and Cloud Infrastructure
  - Communication Between License Server and ESXi Host / vCenter Server
- Charon VE-Capable Emulator and Management Software
  - Charon-SSP Emulator Packages for VE Licenses
- VE License Server Software Installation
  - VE License Server Installation Steps
- Charon VE-Capable Emulator Software Installation
  - Installing Charon-SSP for VE Licenses
    - General Information
    - Possible Additional Requirements
    - Sample Installation

### Prerequisites

The Charon VE License Server has a number of prerequisites:

- 1. The VE license server package
- 2. A suitable Linux instance to be used as the VE license server. This instance must run
  - a. in a supported cloud environment, or
  - b. in a supported VMware environment.
- 3. Correct firewall settings
- 4. The VE-capable Charon emulator software running on a Charon host with appropriate network access to the VE license server

These requirements are described in detail below.

#### VE License Server Package

The Charon VE License Server package is delivered as an RPM package. Stromasys or your Stromasys VAR will provide you with the software or a download link.

#### Package name:

license-server-<version>.rpm

Where <version> indicates the version of the software, for example, 1.1.6.

### Linux Instance for License Server

The license server package must be installed on a Linux cloud instance or a Linux VM on VMware.

### Currently Supported Cloud Providers

At the time of writing, the following cloud providers are supported by the VE license server:

- Amazon AWS
- Oracle Cloud Infrastructure (OCI)
- Microsoft Azure
- Google Cloud Platform (GCP)
- IBM cloud

Please refer to your cloud provider's documentation for configuring and launching an appropriate instance. A description of the basic steps of launching an instance can be found in Additional Information and in the cloud-specific Getting Started guides on the CHARON-SSP documentation page.

Depending on the cloud environment, Stromasys may offer prepackaged Charon VE images on selected cloud marketplaces. Such images include the Charon VE-enabled emulator software (already installed) and the VE License Server RPM package (can be installed optionally). An instance launched from a prepackaged image can also be used as a VE license server.

#### Currently Supported VMware Platforms and Requirements

At the time of writing, the following VMware Platforms are supported by the VE license server.

- Requirements for direct ESXi host binding:
  - The VE license server must run in one of the VMs on the ESXi server.
  - ESXi/vSphere version 6.5 and above.
  - Valid license that supports the vSphere API feature. Otherwise the license server fails to start with the message Failed to detect ESXi/vCenter Server.
  - Ports 443 (TCP) and 902 (TCP, UDP) must be accessible to the VE license server host.
  - 100 MB of free disk space on the ESXi server to be used by the VE license server host.
  - Administrative user (and password) on the ESXi/vSphere host used for the binding between license server and ESXi/vSphere host.
- Requirements for vCenter Server binding:
  - The VE license server must run in a VM on one of the ESXi systems managed by the vCenter Server.
  - vCenter Server version 6.5 and above.
  - Ports 443 (TCP) and 902 (TCP, UDP) must be accessible to the VE license server host.
  - 100 MB of free disk space on the vCenter Server to be used by the VE license server host.
  - Administrative user (and password) on the vCenter Server used for the binding between license server and vCenter Server.

Please note: vMotion for the virtual machine running the VE license server can only be used if the license server binds to the vCenter Server. The target system must be managed by the same vCenter Server.

The VE license server for VMware environments has also been tested successfully in a Google GCVE (Google Cloud VMware Engine) environment. Please contact Stromasys to discuss your requirements if you need this product combination.

#### Linux Host Requirements for the VE License Server

The Linux system on which the VE license server runs must fulfill the requirements described below.

#### Linux Hardware and Software requirements

#### Software requirements for the VE License Server itself:

Red Hat, CentOS, or Oracle Linux (64-bit) versions 7.x or 8.x

Basic hardware requirements (cloud instance capabilities or VMware host configuration) for running only the license server:

Must be sufficient for the selected Linux operating system.

Additional hardware requirements (cloud instance capabilities or VMware host configuration) for running the emulator software on the same system:

If the license server is combined with the Charon emulator software on the same instance, the instance used must satisfy the requirements of the Charon emulator host and all instances that will run on it. Please refer to your product-specific documentation for more information:

For Charon-SSP, refer to the Charon-SSP user's guide of your emulator version for details (see CHARON-SSP for Linux).

#### Additional Linux Host Requirements for AWS cloud

In the AWS cloud, an IAM role allowing the *ListUsers* action (IAMReadOnlyAccess in the example below) must be attached to the instance. This can be done during the launch of the instance as shown in the sample below.

| I | Step 3: Configure Instance D | Details           |     |                                   |  |
|---|------------------------------|-------------------|-----|-----------------------------------|--|
|   | Capacity Reservation (j)     | Open              | × ( | C Create new Capacity Reservation |  |
|   | IAM role 🕧 🄇                 | IAMReadOnlyAccess | v I | Create new IAM role               |  |

Alternatively, the role can be set/changed by selecting the instance, right-clicking on it, and selecting **Security > Modify IAM Role** (in the older AWS console, use the **Action** menu). If such a role has not yet been defined, please refer to Creating and Attaching an AWS IAM Role and to the documentation provided by AWS for additional information.

Additional Linux Host Requirements for IBM cloud

For the license server to work properly in the IBM cloud, an API key must be created and installed. Please refer to Creating and Installing an IBM API Key.

### Firewall Settings

#### Communication Between License Server and Client System

Any intermediate firewall as well as the cloud-specific subnet and instance security settings must permit the following ports for the appropriate source systems:

- TCP/8083: must be permitted on the license server for the client system to enable the use of the license by the client.
- TCP/8084: must be permitted by the license server for any system that should access the web interface to display information about licenses and
  active clients (currently not encrypted, hence should not be run across the Internet without a VPN).

See Cloud-Specific Firewall Information for an overview about the traffic filtering mechanisms used in the different cloud environments.

#### Simplified sample commands if firewalld is used on the Linux system:

- # firewall-cmd --permanent --zone=public --add-port=8084/tcp
- # firewall-cmd --permanent --zone=public --add-port=8083/tcp
- # firewall-cmd --reload
- The default zone name can be found with the command firewall-cmd --get-default-zone, a list of all zones can be displayed with the command firewall-cmd --get-zones.
- The parameter --permanent writes the command to the respective firewalld configuration files. To add the command to the running firewall, re-run it without the parameter --permanent.
- The simplified sample above does not limit the source IP address to the addresses of the license clients. This would require a more sophisticated configuration. Please refer to the documentation of your Linux system.

#### Communication Between License Server and Cloud Infrastructure

The license server must be able to access information provided by the cloud infrastructure. In particular, it must be able to communicate with the following addresses/systems:

- The metadata server of the cloud environment (169.254.169.254) on AWS, Azure, OCI, and GCP
- If running on AWS, the host **iam.amazonaws.com**
- If running on GCP, the host **www.googleapis.com**
- If running on the IBM cloud, the hosts iam.cloud.ibm.com and resource-controller.cloud.ibm.com

Any intermediate firewall as well as the cloud-specific subnet and instance security settings must permit communication with these systems for the VE license server to function properly. See Cloud-Specific Firewall Information for an overview about the mechanisms used in the different cloud environments, and your Linux firewall documentation for any Linux specific questions.

#### Communication Between License Server and ESXi Host / vCenter Server

The license server must be able to access the following ports on the ESXi host or vCenter Server it binds to: ports 443 (TCP) and 902 (TCP and UDP).

### Charon VE-Capable Emulator and Management Software

# The VE license server software requires matching Charon emulator software. At the time of writing this support was available for Charon-SSP emulator products.

**Please note**: The protocol versions used by the emulator software and the license server must be compatible. The software checks for compatible protocol versions and reports an error should there be a mismatch.

### Charon-SSP Emulator Packages for VE Licenses

The necessary features are available in Charon-SSP 4.2.x and later. Stromasys or your Stromasys VAR will provide you with the software or a download link. In certain cloud environments, Stromasys may offer prepackaged Charon-SSP VE images on selected cloud marketplaces. If you use a Charon host in the cloud and the instance was launched from such a prepackaged image, the required VE-capable emulator software is already installed (refer to the respective cloud-specific *Getting Started Guide* for more information).

The Charon-SSP packages to be installed are the following RPM packages:

- Management components (not VE-specific):
  - charon-agent-ssp-<version>-x86\_64.rpm
  - charon-director-ssp-<version>.rpm
  - charon-manager-ssp-<version>.rpm
- VE-capable emulator software:
  - charon-ssp-<architecture>-<version>.ve.el7-x86\_64.rpm
  - charon-ssp-<architecture>-<version>.ve.el8-x86\_64.rpm

In the above list, the placeholders have the following meaning:

- *<version>* indicates the software version (e.g., 5.0.1).
- <architecture> indicates the type of emulated SPARC covered by the software (currently it can have the values 4m, 4u, 4v, 4u+, or 4v+).
- The string ve in the package containing the Charon emulator software indicates that this version of the emulator requires a VE license server.
- The string el7 denotes packages intended for Red Hat/CentOS/Oracle Linux 7.x.
- The string el8 denotes packages intended for Red Hat/CentOS/Oracle Linux 8.x.
- Charon Agent, Manager, and Director are not license-model specific.

#### Please note:

- Unless there is GUI access to the Charon-SSP host system (or an option to use X11-Forwarding via SSH), Charon Manager and Charon
  Director must be installed on a remote management system that will be used to configure and manage the Charon-SSP software. The CharonSSP emulator software can also be run from the command-line, in which case Charon Manager and Director are not required.
- The Charon Agent package contains the RPM and Debian packages for the Charon Manager on Linux and a ZIP file for the Charon Manager on Microsoft Windows (charon-manager-ssp-<version>.zip).
- The Charon-SSP VE emulator software can run on the same system as the license server or on a separate system with appropriate network access to the VE License Server.

## VE License Server Software Installation

If you are not familiar with the installation of RPM packages, please refer to the general Charon user's guide of your product, or your Linux system documentation.

#### Please note:

- In versions before 1.0.17, the license server will not start automatically after the initial installation. It will be started once a valid license has been installed (see Installing a License on the VE License Server).
- When upgrading to version 1.0.24 or above from an older version of the license server, a license update is required due to a change in the license schema.
- If you plan to use a primary and a backup license server, the license server software must be installed on both systems.

#### **VE License Server Installation Steps**

Perform the following steps to install the VE License Server software:

#### 1. Copy the license server software package to the license server host (if still required):

- a. For example, use sftp to connect to the VE license server system.
- # sftp -i ~/.ssh/<mykey> <user>@<linux-ip>

where

- i. *<mykey>* is the private key of the key-pair you associated with your cloud instance
  - (for an on-premises VMware installation where login with username/password is allowed, it is not needed)
- ii. <user> is the user associated with your license server instance (e.g., *opc* on OCI, *centos* for a CentOS instance on AWS, or the custom user on your VMware virtual machine;
  - for an instance installed from a prepackaged Charon-SSP VE image, use the SFTP user charon)
- iii. linux-ip> is the ip address of your license server system
- b. Copy the software package to the license server system using the following SFTP command: > put <local-path-to-license-server-package>

#### 2. Use ssh to log in on the license server host.

# ssh-i ~/.ssh/<mykey> <user>@<linux-ip>
where

- a. <mykey> is the private key of the key-pair you associated with your cloud instance (for an on-premises VMware installation where login with username/password is allowed, it is not needed)
- b. <user> is the user for interactive login associated with your license server instance (e.g., opc on OCI, centos for a CentOS instance on AWS, or the custom user on your VMware virtual machine;
  - for an instance installed from a prepackaged Charon-SSP VE image, use sshuser)
- c. c. c. is the ip address of your license server system

#### 3. As a privileged user (root) go to the directory where you stored the installation package and install the package:

- a. Become the root user: # sudo -i
- b. Go to the package location: # cd <path-to-package-directory>
   On an instance installed from a prepackaged Charon-SSP VE marketplace image, the installation package is stored under /charon/storage)
- c. Install the package:
  - i. Linux 7.x: # yum install license-server\*.rpm
  - ii. Linux 8.x: # dnf install license-server\*.rpm

#### Below, you find the sample output of an installation (RHEL/CentOS 8.x, assuming that the RPM is in the current working directory):

# dnf install license-server-1.1.5.rpm Last metadata expiration check: 1:14:52 ago on Fr 29 Jan 2021 09:46:32 CET. Dependencies resolved. Package Architecture Version Repository Size Installing: license-server x86\_64 1.1.5-1 @commandline 52 M Transaction Summary \_\_\_\_\_ Install 1 Package Total size: 52 M Installed size: 79 M Is this ok [y/N]: y Downloading Packages: Running transaction check Transaction check succeeded. Running transaction test Transaction test succeeded. Running transaction 1/1Preparing : Running scriptlet: license-server-1.1.5-1.x86\_64 1/1 Installing : license-server-1.1.5-1.x86\_64 1/1 Running scriptlet: license-server-1.1.5-1.x86\_64 1/1 Created symlink /etc/systemd/system/multi-user.target.wants/licensed.service /etc/systemd/system/licensed.service. : license-server-1.1.5-1.x86\_64 Verifying 1/1 Installed: license-server-1.1.5-1.x86\_64 Complete!

### Charon VE-Capable Emulator Software Installation

The installation of the Charon emulator software is described in detail in the user's guides of the respective products and versions. This section provides a short overview.

### Installing Charon-SSP for VE Licenses

### General Information

The Charon-SSP packages are RPM packages that are installed using the **yum** (Linux 7.x), **dnf** (Linux 8.x), or **rpm** command. They can be copied to the Charon host system using **SFTP** as shown in the example for copying the license server RPM, or using other methods.

At least the required emulator packages (charon-ssp-4\*.rpm) and the agent (charon-agent\*.rpm) must be installed for the system to run emulated SPARC systems and to allow remote management by the Charon Manager. If local management with graphical tools is required, then the Charon Manager and the Charon Director packages must also be installed.

For detailed host system requirements and for the management of the Charon-SSP software, please refer to the regular Charon-SSP documentation on the Stromasys Product Documentation and Knowledge Base pages.

**Please note**: To use the graphical user interface (Charon Manager for SSP) the Charon Manager package typically is installed on your local Linux or Windows PC that will be used for management purposes. Running the Charon Manager in a non-graphical cloud or VMware instance and export it via X11-Forwarding is possible, but will require additional configuration and installation steps (with access to a package repository) - this is outside the scope of this document. It is also possible to manage Charon-SSP via the command-line only. This is described in the general Charon-SSP user's guide.

#### Possible Additional Requirements

Many Linux server instances are missing packages that are typically available on workstation installations. Such packages may have to be installed, for example, if Charon-SSP graphics device emulation or audio emulation are to be used. The same applies to the Charon-SSP Manager, the Server JIT feature, and some non-critical functions of the Charon Agent. On prepackaged Charon-SSP cloud marketplace images, the necessary packages are preinstalled.

The following table provides an overview of the packages that may be missing:

| RPM Package                                                 | Graphics and audio<br>emulation | Charon Manager* | Server JIT<br>feature | Charon Agent |
|-------------------------------------------------------------|---------------------------------|-----------------|-----------------------|--------------|
| libX11                                                      | x                               | x               |                       |              |
| xorg-x11-server-utils                                       | x                               | x               |                       |              |
| alsa-plugins-pulseaudio                                     | x                               |                 |                       |              |
| gtk2                                                        |                                 | x               |                       |              |
| xorg-x11-xauth (only required for X11-Forwarding)           |                                 | x               |                       |              |
| libicu (version 50 for Linux 7.x, version 60 for Linux 8.x) |                                 |                 | x                     |              |
| pciutils                                                    |                                 |                 |                       | x            |

\* If you install the Charon Manager with the **yum** (or **dnf**) command, these packages (except for xorg-x11-xauth) and any dependencies that these packages themselves may have, are resolved automatically if a package repository is available.

If you suspect problems caused by missing packages and the emulator was started via the Charon Manager, check the emulator crash-log file in addition to the emulator log file. If starting the emulator from the command-line, review the command-line output.

The packages above have their own dependencies. Install the above packages with the **yum** (or **dnf**) command in order to have their dependencies automatically installed. If your server does not have access to the standard operating system repositories, refer to this document for instructions on setting up a local repositories.

#### Sample Installation

Only the Charon-SSP emulator packages (4M, 4U(+), 4V(+)) are specific to the license model used. The packages required for managing Charon-SSP (Charon Agent, Manager, and Director) are the same as in the conventional product of the same version.

For detailed host system requirements and for the management of the Charon-SSP software, please refer to the regular Charon-SSP documentation on the Stromasys Product Documentation and Knowledge Base pages.

The log output below shows a sample Charon-SSP emulator and management package installation (RHEL/CentOS 8.x, assuming that the RPMs are in the current working directory):

```
# dnf install charon*.rpm
Last metadata expiration check: 18:49:07 ago on Di 23 Mär 2021 17:29:15 CET.
Dependencies resolved.
_____
Package
                               Arch Version
                                                                    Repository
                                                                                            Size
_____
Installing:

      charon-agent-ssp
      x86_64
      5.0.1-1
      @commandline
      28 M

      charon-director-ssp
      x86_64
      5.0.1-1
      @commandline
      112 k

      charon-manager-ssp
      x86_64
      5.0.1-1
      @commandline
      1.8 M

      charon-ssp-4m
      x86_64
      5.0.1.ve.el8-1
      @commandline
      2.2 M

      charon-ssp-4u+
      x86_64
      5.0.1.ve.el8-1
      @commandline
      14 M

      charon-ssp-4v+
      x86_64
      5.0.1.ve.el8-1
      @commandline
      14 M

Installing dependencies:
ines removed>
Transaction Summary
_____
Install 48 Packages
Total size: 70 M
Total download size: 9.2 M
Installed size: 183 M
Is this ok [y/N]: y
Downloading Packages:
<lines removed>
Running transaction check
Transaction check succeeded.
Running transaction test
Transaction test succeeded.
Running transaction
<lines removed>
Installed:
<lines removed>
  charon-agent-ssp-5.0.1-1.x86_64
  charon-director-ssp-5.0.1-1.x86 64
  charon-manager-ssp-5.0.1-1.x86_64
  charon-ssp-4m-5.0.1.ve.el8-1.x86_64
  charon-ssp-4u+-5.0.1.ve.el8-1.x86_64
  charon-ssp-4v+-5.0.1.ve.el8-1.x86_64
<lines removed>
Complete!
```

# Installing a License on the VE License Server

### Contents

- Important Information to Protect the License Validity
- Requesting and Installing a License
  - Running the esxi\_bind Command (VMware environment only)
  - Collecting the Fingerprint Data on the License Server
  - Sending the C2V File to Stromasys and Receive License Data File
  - Installing the License Data on the License Server
  - Verifying License Installation and License Content
    - Checking the License Server Log file
    - Using the license\_viewer Program to Display the Content of a License
    - Using the Web Interface

### Important Information to Protect the License Validity

Certain actions can invalidate your license. Therefore, once you have installed your license, please note the following points:

For cloud deployments: if supported by the cloud provider, the VE license server instance can be moved to a different subnet, as long as the original instance can be moved.

It is also possible to backup and restore (to the same instance) the license server data.

However, the following actions will invalidate the license:

- Cloud and VMware environments:
  - Copying the license server data to a different instance
  - Seriously damaging the root filesystem of the license server system
  - Re-installing the license server system
  - · Copying the virtual machine on which the license server runs
  - Changing the number of CPU cores of the license server system.
- VMware environments:
  - If the license server is bound to the ESXi host: using vMotion on the VM in which the VE license server runs
  - Changes to the API interface of the ESXi host or vCenter Server

### Requesting and Installing a License

Perform the following basic steps to request and install a license:

- VMware only: for the first license request in a VMware environment, or if the binding data has changed, use the esxi\_bind command to bind the license server to its ESXi host or vCenter Server.
- Collect the fingerprint (the customer-to-vendor or C2V file) on the license server and (if applicable) the backup license server.
- Send the fingerprint data to Stromasys stating the license requirements based on your contract with Stromasys (product version, number of concurrent instances, is this the main or the backup license, etc.). Stromasys will send you the license data. Please also indicate if you require a license with or without a passphrase (can be selected per product section). The use of a passphrase requires Charon-SSP emulator versions 4.3.x and higher and VE license server versions 1.1.x and higher.
- Install the license data (the vendor-to-customer or V2C file) on the license server and (if applicable) on the backup license server.
- Verify the license installation.

These basic steps are described in more detail below.

### Running the esxi\_bind Command (VMware environment only)

The esxi\_bind command sets up the necessary communication connection between the VE license server and the ESXi host / the vCenter Server.

It must be run on the license server (and the backup license server, if applicable)

- once before the first license is requested,
- and again should the user, the password, or the address data for the access to the ESXi host / the vCenter Server change.

#### Perform the following steps:

Use ssh to log in on the license server instance (assuming that username/password login is possible for an on-premises VMware installation).
 # ssh <user>@<license-server-ip>

where

- a. <user> is the user for interactive login associated with your license server system
- b. b. license-server-ip> the ip address of your license server system
- 2. Become the privileged user and run the esxi\_bind program.
  - a. Become the root user: # sudo -i
  - b. Run the esxi\_bind program: # /opt/license-server/esxi\_bind -a <address> -u <username> -p <password> where
    - i. <address> is the IP address of the ESXi host or vCenter Server
    - ii. <username> is a user with administrative rights on the ESXi host or vCenter Server
    - iii. <password> is the password of the administrative user
- 3. If the command is successful, it will create the file /opt/license-server/config.ini containing the connection data (the password is encrypted).

### Collecting the Fingerprint Data on the License Server

The fingerprint is collected on the license server using the **c2v** utility.

Perform the following steps to collect the fingerprint on the license server and (if applicable) the backup license server:

1. Use **ssh** to log in on the license server instance.

# ssh -i ~/.ssh/<mykey> <user>@<license-server-ip>
where

- a. <mykey> is the private key of the key-pair you associated with your cloud instance (for an on-premises VMware installation where login with username/password is allowed, it is not needed)
- b. 
   s the user for interactive login associated with your license server instance (e.g., opc on OCI, centos for a CentOS instance on AWS, or the custom user on your VMware virtual machine;
  - for an instance installed from a prepackaged Charon-SSP VE marketplace image, use sshuser)
- c. c. c. server-ip> is the ip address of your license server system
- 2. Become the privileged user and run the **c2v** program.
  - a. Become the root user: # sudo -i
  - b. Run the c2v program: # /opt/license-server/c2v --filename <my-file>.c2v --platform <my-platform> where
    - i. <my-file>.c2v is the path and name under which you want to store the fingerprint. The file type is C2V (customer-to-vendor)
    - ii. <my-platform> indicates the platform on which the license server runs (possible values: aws, oci, gcp, azure, ibm, or esxi)
- 3. Copy the resulting C2V file to your local system (unless you can send email from the license server system).

### Sending the C2V File to Stromasys and Receive License Data File

Stromasys or your Stromasys VAR will provide you with an email address to which you should send the C2V file you created in the previous step. Please indicate if you require a license with or without a passphrase (can be selected per product section). The use of a passphrase requires Charon-SSP emulator versions 4.3.x and higher and VE license server versions 1.1.x and higher.

In response, you will receive a so-called V2C (vendor-to-customer) file which contains the license data. The content of the license (type of emulated SPARC, expiration date, number of concurrent instances, etc.) depends on your contract with Stromasys. You may also receive a text file containing the license content in human readable form.

### Installing the License Data on the License Server

The license data is installed on the license server using the  $\mathbf{v2c}$  utility.

Perform the following steps to install the license on the license server:

- 1. Copy the V2C file to the license server (e.g., with SFTP).
- 2. Use **ssh** to log in on the license server instance.
  - # ssh -i ~/.ssh/<mykey> <user>@<license-server-ip>
    where
    - a. <mykey> is the private key of the key-pair you associated with your license server instance (for an on-premises VMware installation where login with username/password is allowed, it is not needed)
    - b. *<user>* is the user for interactive login associated with your license server instance (e.g., *opc* on OCI, *centos* for a CentOS instance on AWS, or the custom user on your VMware virtual machine); for on instance installed from a propositioned Charge SCE V/C market logic instance in the set of the set of the set
    - for an instance installed from a prepackaged Charon-SSP VE marketplace image, use sshuser)
    - c. c. c. server-ip> is the ip address of your license server system
- 3. Become the privileged user and run the v2c program.
  - a. Become the root user: # sudo -i
  - b. Run the v2c program: # /opt/license-server/v2c -f <my-file>.v2c where <my-file>.v2c is the path and name under which you want to store the fingerprint. The file type is V2C (vendor-to-customer).

After the installation of the V2C file, the license server will be restarted.

#### Please note:

- Starting with version 1.0.35, a previously installed license will be cleanly removed once a new license is installed with the v2c command.
- In versions before 1.0.17, the license server will not start until a valid license has been installed.

The following example shows the installation of a V2C file:

```
$ sudo /opt/license-server/v2c -f mylicense.v2c
<<V2C>> Going to import "mylicense.v2c" ...
<<V2C>> Imported "mylicense.v2c" successfully.
<<V2C>> Restarting license server ...
<<V2C>> Done
```

# Verifying License Installation and License Content

### Checking the License Server Log file

Check the license server log file to see if the server started successfully or reported an error. Use the following command (as the privileged user): # cat /opt/license-server/license\_log/license.log

The log should indicate that the license server is ready to serve licenses.

#### Using the license\_viewer Program to Display the Content of a License

The license server provides a license\_viewer program to view the content of the license. To run it, use the following command (as the privileged user):

#### # /opt/license-server/license\_viewer

The following sample shows the output of two active Charon-SSP licenses - once on the AWS cloud without a passphrase, once in VMware environment with a passphrase:

| <pre># /opt/license-server/license_viewer</pre>      | <pre># /opt/license-server/license_viewer</pre>                  |
|------------------------------------------------------|------------------------------------------------------------------|
| < <license viewer="">&gt; Current license:</license> | < <license viewer="">&gt; Current license:</license>             |
| KEYSEC                                               | KEYSEC                                                           |
| K_FINGER=58ca76281dd3d99b49252b2c <                  | K_FINGER=c1187c24612b4ee15b076eb8ccdd <data truncated=""></data> |
|                                                      | K_LICENSE_ID=03.0000003.002.005                                  |
| K_LICENSE_ID=01.00000001.002.044                     | K_TYPE=NORMAL                                                    |
| K_TYPE=NORMAL                                        | K_CUSTOMER=Stromasys/Testing                                     |
| K_CUSTOMER=Stromasys/Testing                         | K_PLATFORM=vmware.esxi                                           |
| K_PLATFORM=amazon.aws                                | K_R_DATE=1612976069                                              |
| K_R_DATE=1593308781                                  | K_INTERVAL=60                                                    |
| K_INTERVAL=60                                        | KEYEND                                                           |
| KEYEND                                               | PRODSEC                                                          |
| PRODSEC                                              | P_NAME=Charon-SSP/4M,Charon-SSP/4U                               |
| P_NAME=Charon-SSP/4U,Charon-SSP/4U+                  | P_CODE=Charon-SSP VAR Template                                   |
| P_CODE=test                                          | P_RLSD=14-AUG-2021 23:55:00                                      |
| P_RLSD=31-DEC-2020 23:55:00                          | P_MAJV=4                                                         |
| P_MAJV=4                                             | P_MINV=4                                                         |
| P_MINV=2                                             | P_CPU_NUM=64                                                     |
| P_CPU_NUM=4                                          | P_MAX_MEM=4194304MB                                              |
| P_MAX_MEM=4096MB                                     | P_INSTANCE=3                                                     |
| P_INSTANCE=4                                         | P_PASSPHRASE=RBHZ-GTHC-5052-MGAL                                 |
| PRODEND                                              | PRODEND                                                          |

Important product-specific license parameters:

- P\_RLSD is the expiration date.
- P\_MAJV and P\_MINV are the major and minor product versions.
- P\_CPU\_NUM defines the maximum number of CPUs in an emulated system (emulated SPARC in the example).
- P\_MAX\_MEM defines the maximum amount of RAM in an emulated system.
- P\_INSTANCE defines the maximum number of concurrently running emulated systems.
- P\_PASSPHRASE defines the passphrase that must be configured on the license client system.

Important key-specific license parameters:

- K\_PLATFORM: the platform for which the license has been created. This parameter cannot be changed by a license update.
- K\_CUSTOMER: the owner of the license. This parameter cannot be changed by a license update. If a change is required, the existing license
  must be removed before creating a new fingerprint.
- K\_LICENSE\_ID: in older versions, the license ID changed if the license server software was reinstalled; in newer versions, it will remain unchanged as long as the license server host instance is not re-installed. This parameter cannot be changed by a license update. If a change is required, the existing license must be removed before creating a new fingerprint.
- K\_TYPE: possible values are NORMAL (time-limited or perpetual license) or COUNTDOWN (limited to a certain number of emulator runtime hours).
- K\_EXPIRED: configured number of emulator runtime hours. The remaining hours can be seen in the web interface of the license server and the emulator log file.
- K\_INTERVAL: configured license check interval.

### Using the Web Interface

The license server provides a web interface to display important license characteristics and a list of currently connected client systems and emulator instances.

Prerequisite: access to TCP port 8084 of the license server must be possible.

The following image shows sample output of a **backup license** with 179 hours and 57 minutes of runtime remaining:

| VE Li | cense S  | erver: v1.0.35, B           | uild time: Dec 19 2020 1                                | 10:49:07                       |                     |           |                 |             |                 |               |                |                     |
|-------|----------|-----------------------------|---------------------------------------------------------|--------------------------------|---------------------|-----------|-----------------|-------------|-----------------|---------------|----------------|---------------------|
| Licen | se ID: 0 | 3.0000003.001               | .003, Platform: amazon.                                 | aws                            |                     |           |                 |             |                 |               |                |                     |
| Pr    | oduct    | Expiration                  | Product                                                 | Name                           | Prod                | uct<br>le | Major<br>Versio | n Version   | Maximum<br>CPUs | Maxi<br>Memor | mum<br>ry (MB) | Maximur<br>Instance |
| 1     |          | 179 Hours and<br>57 Minutes | Charon-SSP/4M,Charon<br>SSP/4U+,Charon-SSP/4<br>SSP/4V+ | n-SSP/4U,Charon-<br>4V,Charon- | Charon-<br>SSP/Full | VAR       | 4               | 2           | 64              | 4194304       | 1              | 3                   |
| Clien | t List:  |                             |                                                         |                                |                     |           |                 |             |                 |               |                |                     |
| No.   | Client I | P                           | Client OS                                               | Product Name                   | Version             | CPU I     | Number          | Memory (MB) | ) Login         | Time          | Product        | Section             |
| 1     | 127.0.0  | 1 CentOS Linux              | release 7.6.1810 (Core)                                 | CHARON-SSP/4U                  | v4.2.5              | 1         |                 | 1024        | 2020-12-21      | 16:12:17      | 1              |                     |

#### The following image shows sample output of a regular license with an expiration date and one client attached:

|                    | v                    | 4                             |              |                 |        |                  |           |                           |                         |
|--------------------|----------------------|-------------------------------|--------------|-----------------|--------|------------------|-----------|---------------------------|-------------------------|
| Product<br>Section | Expiration           | Product Name                  | e Proc<br>Co | luct M<br>de Ve | ajor   | Minor<br>Version | Maxim     | um Maximum Memo<br>s (MB) | ory Maximur<br>Instance |
| L                  | 01-<br>Mar-2021(UTC) | Charon-SSP/4M                 | test         | 4               | 2      |                  | 4         | 512                       | 4                       |
|                    | 01-<br>Mar-2021(UTC) | Charon-SSP/4U,Char<br>SSP/4U+ | ron- test    | 4               | 2      |                  | 4         | 10240                     | 4                       |
| 1                  | 01-<br>Mar-2021(UTC) | Charon-SSP/4V,Char<br>SSP/4V+ | ron- test    | 4               | 2      |                  | 8         | 10240                     | 4                       |
| lient List:        |                      |                               |              |                 |        |                  |           |                           |                         |
| No. Client IP      | Clie                 | ent OS                        | Product Na   | me Version      | CPU Nu | mber Me          | mory (MB) | Login Time P              | roduct Section          |
| 127.0.0.1          | CentOS Linux rela    | ase 7.7.1908 (Core)           | CHARON-SSP   | 4M 94 2 5       | 1      | 64               |           | 2020-12-17 18-14-44 1     |                         |

The first section of the samples shows the characteristics of the license. The second section shows the client running a Charon-SSP instance that is connected to the license server. In this example, client and license server are installed on the same system and the client uses product section 1 (4M) of the three product sections on the license.

# Configuring the Charon Emulator to Use a VE License Server

### Contents

- Charon-SSP License Server Configuration
  - Configuring the License Server Details Using the Charon Manager
  - Configuring the License Server Details in the Configuration File
    - Configuration File Location
    - Adding the License Server Details to the Configuration File
  - Additional Information

At the time of writing, Charon-SSP was the only emulator product supporting VE licenses. Its configuration is described below.

### **Charon-SSP License Server Configuration**

The license server address, and optionally, a passphrase must be configured on the Charon-SSP host system for every emulated system that is to use the license server. This configuration is normally performed via the Charon Manager. On host systems that allow command-line access, it can also be performed by editing the configuration file.

### Configuring the License Server Details Using the Charon Manager

To configure the license server details using the Charon Manager, perform the following steps:

- 1. Start the Charon Manager and log in to your Charon-SSP host system. Please refer to the user's guide of your Charon-SSP product for details.
- 2. Select the emulated SPARC system from the list of VMs on the left and click on Edit Virtual Machine to open the configuration window:

| Virtual Machine Tools Help |                                                                                                    | <b>—</b>                                                                                                    |
|----------------------------|----------------------------------------------------------------------------------------------------|----------------------------------------------------------------------------------------------------|
| Ame Home                   | Summary Log Console                                                                                                    |                                                                                                    |
| 40-1                       | Hardware model: SUN-4<br>Virtualization mode: Emula<br>Virtual CPUs: 1<br>DIT optimization: Client<br>DIT page size: 480 KI<br>FP boost ratio: 0<br>Power options: Balanc<br>Memory: 1 GB<br>Memory allocator: malloc<br>Graphics card: Disabl<br>TTYA: Telnet<br>TTYB: Disabl<br>Audio: Disabl<br>NVRAM: Disabl<br>Ethernet: Disabl<br>Ethernet: Disabl | 4U<br>ttion<br>JIT<br>B<br>ced<br>c<br>ted<br>t, 9000<br>led<br>led<br>led<br>e auto-boot: off<br>led<br>Run Virtual Machine |

- 3. In the configuration window select the license configuration section and enter the following data into the Virtual Environment section:
  - a. **Primary license server**: enter the IP address of the primary license server (use *localhost* or 127.0.0.1 if the license server runs on the same system as the emulator).
  - b. **Backup license server**: if you have a backup license server (supported in Charon-SSP version 4.1.19 or later), add the IP address of the backup server in this field. The backup server provides a license limited to a certain number of runtime hours should the primary server become unavailable. If a all valid licenses are lost or removed while an emulator is running, there is a grace period of 2 hours. The grace period is the time period during which the emulator continues to run after its license has been lost or removed. If there is no valid license after the grace period ends, the emulator will stop (this could cause data loss for a running guest system).
  - c. Passphrase fields: the passphrase authenticates the license client to the the license server. It is defined when the license is created by Stromasys. Please let Stromasys know if you require a license with or without a passphrase (can be selected per product section); passphrases are supported in emulator versions 4.3.x and higher. If your license was created with a passphrase, enter the passphrase in the corresponding fields. You will find the passphrase on the license server in the output of the license\_viewer program. If the license contains more than one product section, there will be a passphrase for each product section. Select the one defined for the product section the emulator instance will use.

|          |            | Virtual Machine Settings              | ×   |
|----------|------------|---------------------------------------|-----|
| Device   | Summary    | License                               |     |
| Model    | SUN-4U     | HASP:                                 |     |
| CPU      | 1          | Demular license ID:                   |     |
| DIT      | Client JIT | Regular license lu:                   |     |
| Memory   | 1 GB       | Backup license ID:                    |     |
| Graphics | Disabled   |                                       |     |
| SCSI     | Disabled   | Virtual Environment:                  |     |
| TTYA     | 9000       | Primary license server:               |     |
| TTYB     | Disabled   | · · · · · · · · · · · · · · · · · · · |     |
| TTYX     | Disabled   | Passphrase:                           |     |
| GPIB     | Disabled   |                                       |     |
| Audio    | Disabled   | Backup license server:                |     |
| USB      | Disabled   |                                       |     |
| Ethernet | enp0s8     | Passphrase:                           |     |
| NVRAM    |            | Public Cloud:                         |     |
| License  |            | Nothing has to be set                 |     |
| Log      | 4U-2.log   | I Houng has to be set.                |     |
|          |            | OK Can                                | cel |

4. Click on **OK** to save the configuration. It will become active at the next start of the emulator.

### Configuring the License Server Details in the Configuration File

If your Charon-SSP host system allows command-line access, you can manually edit the configuration file of an emulated SPARC system. This section only describes the license server parameters. Please refer to your general *Charon-SSP user's guide* for a full documentation of the configuration file options.

#### Configuration File Location

The default location for the configuration files is in /opt/charon-agent/ssp-agent/ssp/<architecture>/<vmname>/cfg.

In the above path

- <architecture> stands for sun-4m, sun-4u, or sun-4v,
- <vmname> stands for the name of the emulated SPARC.

However, if the Charon-SSP system is managed without the GUI, the user can decide where to store the emulator configuration files.

### Adding the License Server Details to the Configuration File

To add the license server IP address to the configuration file, perform the following steps:

- 1. Log in to the system as the privileged user.
- Open the configuration file with a text editor (the default location is in /opt/charon-agent/ssp-agent/ssp/<emul-architecture>/<emul-sparc-name>/) where
   <emul-architecture> stands for sun-4m, sun-4u, or sun-4v.
- 3. Locate the  $\cite{license]}$  section (if it does not exist, add it).
- 4. Add the parameter server = license-server-ip-address> to the section, where <license-server-ip-address> is the IP address of the license server.
- Optionally, add the parameter backup\_server = <backup-license-server-ip-address> to the section, where <backup-license-server-ip-address> is the IP address of the backup license server.
  - The backup server provides a license limited to a certain number of runtime hours should the primary server become unavailable.
- If defined on the license, add the license passphrase using the parameters server\_key = <primary-license-server-passphrase> backup\_server\_key = <backup-license-server-passphrase>

The passphrase provides an authentication of license client to license server. The correct values for *<primary-license-server-passphrase>* and *<backup-license-server-passphrase>* can be found in the **license\_viewer output** of the license server. If there are several product sections on the same license, be careful to select the passphrase associated with the correct product section.

- 7. Save the configuration file
- 8. At the next restart of your emulator instance, the configuration becomes active.

#### Additional Information

Depending on your Charon-SSP product, the Charon Manager will show additional license management tools. In particular the following:

- Primary and backup license configuration under HASP in the license configuration section.
- HASP Tools in the Tools menu.

Please note: These tools are not relevant for Charon-SSP VE licenses. The same is true for the license management command-line tools hasp\_srm\_view and hasp\_update that are installed with the Charon Agent.

# Transferring a License to Another Server

### Contents

- General Information
- Steps to Transfer a License

### **General Information**

If required, a VE license can be transferred from one license server to another.

#### Please note:

- This action will invalidate the license on the original license server.
- Only a valid, working license can be transferred.

### Steps to Transfer a License

The steps below describe the license transfer to another server:

- 1. Become the root user on the license server.
- 2. Export the transfer license from the original license server: # /opt/license-server/c2v -t <export-file>.tfr

```
You will receive a warning message:
[root@we-vm1 ~]# /opt/license-server/c2v -t x.tfr
WARNING!!!
**
                                                  **
**
               PLEASE PAY ATTENTION:
                                                  **
**
    The transfer operation will invalidate local license!
                                                  **
          ************
*****
Are you sure you want to continue?
Please input "yes" to confirm or press any other keys to abort:
```

Confirm by entering the string yes, or abort by entering any other input (submit the input using the RETURN key).

- 3. Create a C2V file on the destination license server: # /opt/license-server/c2v -f <destination>.c2v -p <platform>
- 4. Send both files (the TFR and the C2V file) to Stromasys (email address will be provided by Stromasys).
- 5. You will receive a V2C file.
- 6. Import the V2C file on the destination license server: # /opt/license-server/v2c -f <new-v2c>.v2c
- 7. If the address and/or passphrase of the license server has changed, adapt the configuration of the license client with the new license server data.

For more information about creating a C2V file and installing a V2C file, please refer to Installing a License on the VE License Server.

# Removing a License from a VE License Server

Sometimes, it may be necessary to remove a license from a VE License Server.

#### There are several ways to remove an existing license:

- On a running VE license server:
  - If a new V2C file with a license update is installed on the license server, the old license will be removed. If a completely new license (e. g., different license ID / different license owner) is to be installed, the old license must be manually removed (see point 2) and a new fingerprint must created.
  - 2. If you initiate a license transfer (c2v -t <file-name>) on a license server, the installed license will be invalidated. See also Transferring a License to Another Server.
- Deinstalling the license server software. After reinstalling the license server software, the old V2C file can be imported to re-install the license (the fingerprint of the host is not changed by deinstalling and reinstalling the VE license server software).
- Removing the directory /opt/license-server .

# Operational Information and Logging

This section describes some information that could become relevant during the operation of a VE license server and the corresponding Charon emulator products.

#### Contents

- Sentinel/Gemalto License Tools not Applicable to the VE License Server
- Actions that can Invalidate a VE License
- Starting and Stopping the License Server
- Primary and Backup License Server
  - General Information
  - Backup License Server Operation
- Log Files
  - License Server Log File
    - Log File Location
      - Log File Samples
  - Charon-SSP Emulator Log Files
    - Log File Location
    - Log File Samples

### Sentinel/Gemalto License Tools not Applicable to the VE License Server

Any Sentinel/Gemalto-specific license tools provided with the emulator installation are not applicable to the VE license server configuration.

#### Sentinel/Gemalto-specific tools and configuration options on Charon-SSP:

In Charon-SSP, the Sentinel/Gemalto-specific license tools and configuration options are available when installing the management packages for the VE-capable Charon-SSP emulator packages. These tools and options are in particular the following:

- HASP Viewer, HASP Updater, and HASP Manager in the Tools > HASP Tools menu of the Charon Manager
- The Regular and Backup License parameter in the emulator license configuration section
- The command-line tools in */opt/charon-agent/ssp-agent/utils/license*

The above tools cannot be used for managing Charon-SSP VE licenses. Please ignore them if you have a VE license.

### Actions that can Invalidate a VE License

For cloud deployments: if supported by the cloud provider, the VE license server instance can be moved to a different subnet, as long as the original instance can be moved.

It is also possible to backup and restore (to the same instance) the license server data.

However, the following actions will invalidate the license:

- Cloud and VMware environments:
  - Copying the license server data to a different instance
  - · Seriously damaging the root filesystem of the license server system
  - Re-installing the license server system
  - Copying the virtual machine on which the license server runs
  - Changing the number of CPU cores of the license server system.
- VMware environments:
  - If the license server is bound to the ESXi host: using vMotion on the VM in which the VE license server runs
  - · Changes to the API interface of the ESXi host or vCenter Server

### Starting and Stopping the License Server

Please note: In versions before 1.0.17, the license server can only be started if a valid license is installed.

The license server is a systemd service that is controlled via systemctl:

- Starting the license server: # systemctl start licensed
- Stopping the license server: # systemctl stop licensed
- Restarting the license server: # systemctl restart licensed

The licensed service logs information to its log file in /opt/license-server/license\_log/license.log and to journalctl.

# Primary and Backup License Server

### General Information

Charon emulators for VE licenses support a backup license server to ensure service continuity should the primary license server become temporarily unavailable. Backup licenses are typically limited to a certain number of emulator runtime hours.

#### The example below shows the output of such a license:

```
# /opt/license-server/license viewer
<<License Viewer>> Current license:
KEYSEC
K_FINGER=123dblec91a1526c40da028b9e68e5abaadc70c62719af0f6ef1f2cfd2c85bba
K LICENSE ID=01.00000001.002.045
K_TYPE=COUNTDOWN
K EXPIRED=100
K CUSTOMER=Stromasys/Testing
K_PLATFORM=amazon.aws
K R DATE=1593308906
K_INTERVAL=60
KEYEND
PRODSEC
P_NAME=Charon-SSP/4U, Charon-SSP/4U+, Charon-SSP/4V, Charon-SSP/4V+
P CODE=test
P_MAJV=4
P MINV=2
P_CPU_NUM=4
P MAX MEM=4096MB
P_INSTANCE=4
PRODEND
PRODSEC
P_NAME=Charon-SSP/4M
P_CODE=test
P MAJV=4
P MINV=2
P_CPU_NUM=4
P_MAX_MEM=512MB
P_INSTANCE=4
PRODEND
```

Note the parameters K\_TYPE=COUNTDOWN and K\_EXPIRED=100. They indicate that this is a backup license with 100 hours of emulator runtime. The remaining hours can be checked via the web interface.

### Backup License Server Operation

Should the primary license server become unavailable, the emulator tries to connect to the backup license server. If this succeeds, the emulator continues to run without interruption. If no connection to a valid license can be established within 2 hours, the emulator will stop.

**Please note**: If you do not have a valid backup license and the primary license server is unavailable for more than 2 hours, make sure to shut down the guest operating system cleanly before the end of the grace period. Failure to do so may cause data loss or corruption.

If the primary license server becomes available again after the emulator has switched to the backup server, the emulator will automatically switch back to the primary server to avoid unnecessary depletion of the backup license runtime hours.

### Log Files

Log files provide important information about the operation of the license server and the Charon emulator software. In case of problems, this is the first place to check.

### License Server Log File

#### Log File Location

License server log file /opt/license-server/license\_log/license.log

At every license server start, a new version of the log file is created and the previous file is rotated to *license.log.1*. Other existing versions are rotated accordingly.

#### Log File Samples

#### Normal startup:

```
        2020-01-16
        09:00:43
        INFO
        MAIN
        Build time: Jan 16
        2020 10:54:15

        2020-01-16
        09:00:44
        INFO
        MAIN
        License server is ready to serve.
```

#### No valid license installed:

| 2020-01-10 | 12:17:19 INFO  | MAIN    | Build time: Jan 10 2020 17:22:12 |
|------------|----------------|---------|----------------------------------|
| 2020-01-10 | 12:17:19 ERROR | License | license is not available.        |
| 2020-01-10 | 12:17:19 INFO  | MAIN    | The program is terminated.       |

#### Client connection log (new in 1.0.28):

| 2020-10-02 21:46:29 INFO M | MAIN   | License server is ready to serve.                                |
|----------------------------|--------|------------------------------------------------------------------|
| 2020-10-03 01:31:09 INFO S | Server | CHARON-SSP/4U v4.1.32 has logged in from 127.0.0.1:40704.        |
| 2020-10-03 01:45:21 INFO S | Server | CHARON-SSP/4U v4.1.32 from 127.0.0.1:40704 has been disconnected |

### Charon-SSP Emulator Log Files

#### Log File Location

The default emulator log file location is /opt/charon-agent/ssp-agent/ssp/<architecture/<vm-name>/.

- <architecture> can be sun-4m, sun-4u, or sun-4v.
- <vm-name> is the name of the emulated SPARC system.

The log file is called *<vm-name>.log*. At every emulator start, a new version of the log file is created and the previous file is rotated to *<vm-name>.log*.1. Other existing versions are rotated accordingly. The number of retained files is determined by the log configuration of the emulated SPARC system.

Please note: The log file path can be changed by the user to a non-default value.

#### Log File Samples

#### Working license found during emulator start:

| 2020-07-16 21:25:10 INF | O VE | Trying to login to license server: 127.0.0.1      |
|-------------------------|------|---------------------------------------------------|
| 2020-07-16 21:25:13 INF | O VE | Connected with license server: 127.0.0.1          |
| 2020-07-16 21:25:13 INF | O VE | Found available license ID: 01.0000001.002.044.   |
| 2020-07-16 21:25:13 INF | O VE | Customer name: Stromasys/Testing.                 |
| 2020-07-16 21:25:13 INF | O VE | Virtual hardware model Charon-SSP/4M is licensed. |
| 2020-07-16 21:25:13 INF | O VE | Maximum concurrent instances are limited to 4.    |
| 2020-07-16 21:25:13 INF | O VE | Maximum allowed virtual CPU(s) are 4.             |
| 2020-07-16 21:25:13 INF | O VE | Maximum allowed virtualized memory is 512 MB.     |
| 2020-07-16 21:25:13 INF | O VE | Major allowed version number is 4.                |
| 2020-07-16 21:25:13 INF | O VE | Minor allowed version number is 2.                |
| 2020-07-16 21:25:13 INF | O VE | Expiration UTC time: 2020-12-31 15:55:00.         |
|                         |      |                                                   |

#### Connection to license server lost temporarily and then restored:

| (License loss detected)       |                                                    |  |  |  |
|-------------------------------|----------------------------------------------------|--|--|--|
| 2020-07-16 22:25:56 ERROR VE  | Failed to connect with the license server!         |  |  |  |
| 2020-07-16 22:25:56 WARN VE   | Charon will be terminated within 2 hours!          |  |  |  |
| (License server connection re | tored)                                             |  |  |  |
| 2020-07-16 23:26:01 INFO VE   | Connected with license server: 127.0.0.1           |  |  |  |
| 2020-07-16 23:26:01 INFO VE   | Found available license ID: 01.0000001.002.044.    |  |  |  |
| 2020-07-16 23:26:01 INFO VE   | Customer name: Stromasys/Testing.                  |  |  |  |
| 2020-07-16 23:26:01 INFO VE   | Virtual hardware model Charon-SSP/4M is licensed.  |  |  |  |
| 2020-07-16 23:26:01 INFO VE   | Maximum concurrent instances are limited to 4.     |  |  |  |
| 2020-07-16 23:26:01 INFO VE   | Maximum allowed virtual CPU(s) are 4.              |  |  |  |
| 2020-07-16 23:26:01 INFO VE   | Maximum allowed virtualized memory is 512 MB.      |  |  |  |
| 2020-07-16 23:26:01 INFO VE   | Major allowed version number is 4.                 |  |  |  |
| 2020-07-16 23:26:01 INFO VE   | Minor allowed version number is 2.                 |  |  |  |
| 2020-07-16 23:26:01 INFO VE   | Expiration UTC time: 2020-12-31 15:55:00.          |  |  |  |
| 2020-07-16 23:26:01 INFO VE   | Local UTC time: 2020-07-16 15:26:01.               |  |  |  |
| 2020-07-16 23:26:01 INFO VE   | The license is verified, back to normal operation. |  |  |  |

**Please note**: The output shows a 2 hour grace-period. This is applicable to Charon-SSP versions 4.1.21 and later. In earlier versions the grace-period was 24 hours. This is no longer needed because a backup license server can now be configured (since Charon-SSP version 4.1.19). If a valid license has not become available before the end of the grace period, the emulator will be stopped.

Switch to backup license server:

```
      2020-06-29
      18:08:25
      ERROR VE
      Failed to connect with the license server!

      2020-06-29
      18:08:25
      INFO VE
      Trying to login to license server: 127.0.0.1

      2020-06-29
      18:08:34
      ERROR VE
      Failed to connect with the license server!

      2020-06-29
      18:08:43
      WARN VE
      Charon will be terminated within 2 hours!

      2020-06-29
      19:08:57
      INFO VE
      Connected with license server: 172.31.40.62

      2020-06-29
      19:08:57
      INFO VE
      Found available license ID: 01.00000001.002.045.
```

#### License Server version mismatch:

The following message is logged in older versions. Newer versions may have a more descriptive error message.

2020-01-16 11:24:38 WARN VE Failed to get data from license server!

Please note: The software checks for for compatible protocol versions between license server and emulator software. It logs an error if the versions are not compatible. Compatible versions are required for the emulator to verify the license and to run.

# Updating a VE License

**Please note**: some parameters (e.g., the license ID and the owner of the license) cannot be changed by an update. In such cases, it is necessary to remove the existing license and then create a C2V for a new license to be created. See also section *Verifying License Installation and License Content* in Installing a License on the VE License Server, and Removing a License from a VE License Server.

An update to a license may become necessary due to

- the expiration date being reached,
- Charon emulator product upgrade,
- additional Charon emulator instances,
- etc.

To update your license, perform the following steps:

- 1. Create a new C2V file on the license server.
- 2. Send the output to Stromasys.
- 3. Install the received V2C file on the license server. This will automatically remove the previously installed license (starting with version 1.0.35).

Please refer to Installing a License on the VE License Server for a detailed description of these steps.

# >VE License Server Software Upgrade

#### Please note:

- If you are not familiar with the installation of RPM packages, please refer to the regular user's guide or your Linux system documentation.
- You do not need to stop running emulator instance before upgrading the license server.
- Please refer to the general Charon user's guide for information on how to upgrade the Charon emulator software.

#### To upgrade the license server package, perform the following steps (SFTP is used as a sample file transfer method):

- 1. Use **sftp** to connect to the license server instance.
  - # sftp -i ~/.ssh/<mykey> <user>@<linux-ip>
    where
    - a. <mykey> is the private key of the key-pair you associated with your cloud instance (not needed for on-premises VMware installations that allow logins with username/password)
    - b. *<user>* is the user associated with your license server instance (e.g., *opc* on OCI, *centos* for a CentOS instance on AWS, or the custom user of your VMware virtual machine;
      - for an instance installed from a prepackaged Charon-SSP VE marketplace image, use the SFTP user charon)
    - c. c. c. linux-ip> the ip address of your license server system
- Copy the software package to the license server system using the following sftp command:
   put <local-path-to-license-server-package>
- 3. Use ssh to log in on the license server system.
  - # ssh -i ~/.ssh/<mykey> <user>@<linux-ip>
    - a. <mykey> is the private key of the key-pair you associated with your cloud instance (not needed for on-premises VMware installations that allow logins with username/password)
    - b. 
       sthe user for interactive login associated with your license server instance (e.g., opc on OCI, centos for a CentOS instance on AWS, or the custom user of your VMware virtual machine; for an instance installed from a prepackaged Charon-SSP VE marketplace image, use sshuser)
    - c. <*linux-ip*> the ip address of your license server system
- 4. As a privileged user (root) go to the directory where you stored the installation package and update the package. If you used the VE image and copied the file using SFTP to user *charon*, the file will be in the hierarchy under */charon/storage*.
  - a. Become the root user: # sudo -i
  - b. Go to the package location: # cd <path-to-package-directory>
  - c. Install the package:
    - i. Linux 7.x: # yum update license-server\*.rpm
    - ii. Linux 8.x: # dnf update license-server\*.rpm

Normally, the license server will restart and continue to work normally. To check the status, perform the following steps:

- Look at the content of the license server log: /opt/license-server/license\_log/license.log
- Use the ps command to check that the server is running:
   # ps -ef |grep license-server

About an hour after the installation check the emulator log files of any active instances to verify that no unexpected problem has been caused by the new version.
# VE License Server Software Deinstallation

#### Please note:

- If you are not familiar with the deinstallation of RPM packages, please refer to the regular user's guide or your Linux system documentation.
- Before you deinstall a VE license server, make sure that no active emulator guest system depends on this license server.
- Shut down any running emulator guest systems depending on this license server.
- Please refer to the general Charon user's guide for information on how to remove the Charon emulator software.

### To uninstall the license server package, perform the following steps:

- 1. Use ssh to log in on the license server instance.
  - # ssh -i ~/.ssh/<mykey> <user>@<linux-ip>
    - a. <mykey> is the private key of the key-pair you associated with your cloud instance (not needed for an on-premises VMware installation that allows login with username/password).
    - b. <user> is the user for interactive login associated with your license server instance (e.g., opc on OCI, centos for a CentOS instance on AWS, or the custom user of your VMware host;
    - for an instance installed from a prepackaged Charon-SSP VE image, use sshuser)
- 2. As a privileged user (root) perform the deinstallation command:
  - a. Become the root user: # sudo -i
  - b. Remove the VE license server package:
    - i. Linux 7.x: # yum erase license-server
    - ii. Linux 8.x: # dnf erase license-server

# VE License Server Command-Line Utilities

The License Server kit contains the following command-line utilities:

- The c2v Utility
- The v2c Utility
- The license\_viewer Utility
- The esxi\_bind Utility

All License Server utilities are located in /opt/license-server.

# The c2v Utility

The c2v (Customer-to-Vendor) utility enables the user to collect the initial fingerprint of the license server system and later collect C2V data for license updates.

Usage: c2v [options]

The options are described in the table below:

| Option               | Description                                                                                                    |
|----------------------|----------------------------------------------------------------------------------------------------|
| -f,filename name     | Specifies the name of the file in which the C2V data will be stored.                                                                                                    |
| -p,platform platform | <ul> <li>VE platform on which the license server runs:</li> <li>aws: to run on Amazon Cloud</li> <li>oci: to run on Oracle Cloud</li> <li>azure: to run on Microsoft Azure</li> <li>gcp: to run on Google Cloud Platform</li> <li>ibm: to run on the IBM cloud</li> <li>esxi: to run in a VMware environment</li> <li>physical: reserved for future use</li> </ul> |
| -t,transfer          | Export a transfer file (.tfr) to transfer the license to another system.                                                                                                    |
| -d,debuglog          | Print a debug log.                                                                                                    |
| -h,help              | Print the usage information. Default if no parameter is selected.                                                                                                    |

## The v2c Utility

The v2c (Vendor-to-Customer) utility enables the user to install the initial license and subsequent license updates.

Usage: v2c [options]

The options are described in the table below:

| Option           | Description                                                       |
|------------------|-------------------------------------------------------------------|
| -f,filename name | Specifies the name of the file containing the V2C data.           |
| -d,debuglog      | Print a debug log.                                                |
| -h,help          | Print the usage information. Default if no parameter is selected. |

# The license\_viewer Utility

The license\_viewer utility enables the user to displayed installed licenses.

Usage: license\_viewer

This utility does not have any parameters.

# The esxi\_bind Utility

The esxi\_bind utility is used to establish the connection between license server and ESXi host or vCenter Server.

Usage: esxi\_bind [options]

The options are described in the table below:

| Option                | Description                                                                       |
|-----------------------|-----------------------------------------------------------------------------------|
| -a,address ip-address | IP address of the ESXi host or vCenter Server.                                    |
| -u,username Username  | Username of a user with administrative rights on the ESXi host or vCenter Server. |
| -p,password password  | Password of the user specified in the username option.                            |
| -h,help               | Print the usage information. Default if no parameter is selected.                 |
|                       |                                                                                   |

# Additional Information

This section provides additional information to support the installation of the license server and the emulator packages.

### Contents

- Creating and Attaching an AWS IAM Role
- Creating and Installing an IBM API Key
- Setting Up a Linux Instance in AWS
- Setting up a Linux Instance in OCI
- Setting up a Linux Instance on Azure
- Setting up a Linux Instance on GCP
- Setting up a Linux Instance in the IBM Cloud
- Installing the Charon Manager
- Starting the Charon-SSP Manager
- Cloud-Specific Firewall Information

**Please note**: cloud providers may change their management GUI without prior warning. Hence, the screenshots in this document may not always reflect the latest GUI appearance. However, they will still provide an illustration of the described configuration steps.

# Creating and Attaching an AWS IAM Role

The Charon VE License Server on AWS requires that an IAM role that allows at least the *ListUsers* action is attached to the instance. This section provides an overview of how to create such a role if required. Please refer to the AWS documentation for details.

The basic steps to create and attach a new IAM role definition are the following:

- 1. Go to the IAM service section.
- 2. Define a policy with the required permission if it does not already exist.
- 3. Define a role including the policy with the required permissions.
- 4. Attach the new IAM role to your instance during instance creation or to an existing instance.

These steps are described in more detail below.

### Step 1: Go to the IAM service section:

Open the services overview and search for IAM or open it from the Recently Visited list:

| 🕇 Favorites                                                        | Al! services                          |                       |
|--------------------------------------------------------------------|---------------------------------------|-----------------------|
| Add favorites by clicking on the star next to the service<br>name. | Q iam                                 | \                     |
| Recently visited                                                   | IAM<br>Manage access to AWS resources | )                     |
|                                                                    | EC2                                   | AWS RoboMaker         |
| ( IAM )                                                            | Lightsail 🔼                           |                       |
| AWS Organizations                                                  | Lambda                                | ③ Customer Enablement |
| EC2                                                                | Batch                                 | ☆ AWS IQ 🗹            |

This will open the IAM dashboard.

### Step 2: Define a policy with the required permissions (if it does not already exist):

#### Select Policies in the IAM dashboard:

| Identity and Access<br>Management (IAM) | ŀ | IAM dashboard                                                                                        |                              |                     |
|-----------------------------------------|---|----------------------------------------------------------------------------------------------------|------------------------------|---------------------|
| Dashboard<br>Access management          |   | Sign-in URL for IAM users in this account<br>https://060484161187.signin.aws.amazon<br>IAM resources | unt<br>.com/console 션   Cust | omize               |
| Groups<br>Users                         |   | Users: 22<br>Groups: 3                                                                               |                              | Roles: 16           |
| Roles                                   |   | Customer managed policies: 6                                                                         |                              | ruency providera. o |
| Policies                                |   | Security alerts                                                                                      |                              |                     |

This will open a list of existing policies. If the required policy does not already exist, click on Create policy to create a new one as shown below:

| Identity and Access<br>Management (IAM) | Cre   | ate policy P | Policy actions 🔻 |      |         |
|-----------------------------------------|-------|--------------|------------------|------|---------|
| Dashboard<br>• Access management        | Filte | r policies 🗸 | Q Search         |      |         |
|                                         |       | Policy na    | me 🔻             | Туре | Used as |

The Create policy window opens.

- At the top of the page click on **Choose a service** and select **IAM**.
- Use the filter field to search for the list options.
- Select the ListUsers option.

| Create policy                                                                           |                                                           | 1 2                              |
|-----------------------------------------------------------------------------------------|-----------------------------------------------------------|----------------------------------|
| A policy defines the AWS permissions that you can assign to a user, group, or role. You | u can create and edit a policy in the visual editor and u | sing JSON. Learn more            |
| Visual editor JSON                                                                      |                                                           | Import managed policy            |
| Expand all   Collapse all                                                               |                                                           |                                  |
| - IAM (1 action)                                                                        |                                                           | Clone   Remove                   |
| > Service IAM                                                                           |                                                           |                                  |
|                                                                                         |                                                           |                                  |
| <ul> <li>Actions Specify the actions allowed in IAM<br/>close</li> </ul>                | 10                                                        | Switch to deny permissions ()    |
| Q list                                                                                  |                                                           |                                  |
| ListAccessKeys ③                                                                        | ListInstanceProfilesForRole ③                             | ListServerCertificates ③         |
| ListAccountAliases ③                                                                    | ListMFADevices ③                                          | ListServiceSpecificCredentials ⑦ |
| ListAttachedGroupPolicies                                                               | ListOpenIDConnectProviders ③                              | ListSigningCertificates ⑦        |
| ListAttachedRolePolicies ③                                                              | ListPolicies ⑦                                            | ListSSHPublicKeys ⑦              |
| ListAttachedUserPolicies ③                                                              | ListPoliciesGrantingServiceAccess ③                       | ListUserPolicies ®               |
| ListEntitiesForPolicy ⑦                                                                 | ListPolicyVersions ()                                     | ✓ ListUsers ⑦                    |

### At the bottom of the page click on **Review policy**.

#### The review page opens:

| Create policy |                               |                                              |               | 1 2               |  |
|---------------|-------------------------------|----------------------------------------------|---------------|-------------------|--|
| Review policy |                               |                                              |               |                   |  |
| Name*         | MyListPolicy                  |                                              |               |                   |  |
|               | Use alphanumeric and '+=,.@-, | characters. Maximum 128 characters           |               |                   |  |
| Description   |                               |                                              |               |                   |  |
|               |                               |                                              |               |                   |  |
|               | Maximum 1000 characters. Use  | e alphanumeric and '+=,.@' character         | 5.            |                   |  |
| Summary       | Q, Filter                     |                                              |               |                   |  |
|               | Service 👻                     | Access level                                 | Resource      | Request condition |  |
|               | Allow (1 of 241 service       | Allow (1 of 241 services) Show remaining 240 |               |                   |  |
|               | IAM                           | Limited: List                                | All resources | None              |  |

Add a name for the policy and click on Create policy at the bottom of the page.

### Step 3: Define a role including the policy with the required permissions:

Select Roles on the sidebar of the IAM service section (for example on the IAM dashboard):

| Identity and Access<br>Management (IAM) | <ul> <li>IAM dashboard</li> </ul>                                                            |                                           |
|-----------------------------------------|----------------------------------------------------------------------------------------------|-------------------------------------------|
| Dashboard<br>Access management          | Sign-in URL for IAM users in this ar<br>https://060484161187.signin.aws.ama<br>IAM resources | ccount<br>izon.com/console (원   Customize |
| Groups<br>Users<br>Roles<br>Policies    | Users: 22<br>Groups: 3<br>Customer managed policies: 6<br>Security alerts                    | Roles: 16<br>Identity providers: 0        |

### This will open a list of existing roles. To create a new role, click on Create role.

| Identity and Access<br>Management (IAM) | <ul> <li>IAM Roles Documentation</li> <li>Tutorial: Setting Up Cross Account Access</li> </ul> |
|-----------------------------------------|------------------------------------------------------------------------------------------------|
| Dashboard                               | Common Scenarios for Roles                                                                     |
| <ul> <li>Access management</li> </ul>   |                                                                                                |
| Groups                                  | Create role Delete role                                                                        |
| Users                                   |                                                                                                |
| Roles                                   | Q Search                                                                                       |
| Policies                                | Role name 👻                                                                                    |

### The Create role window opens. Select

- the AWS service, and
- the EC2 use case.

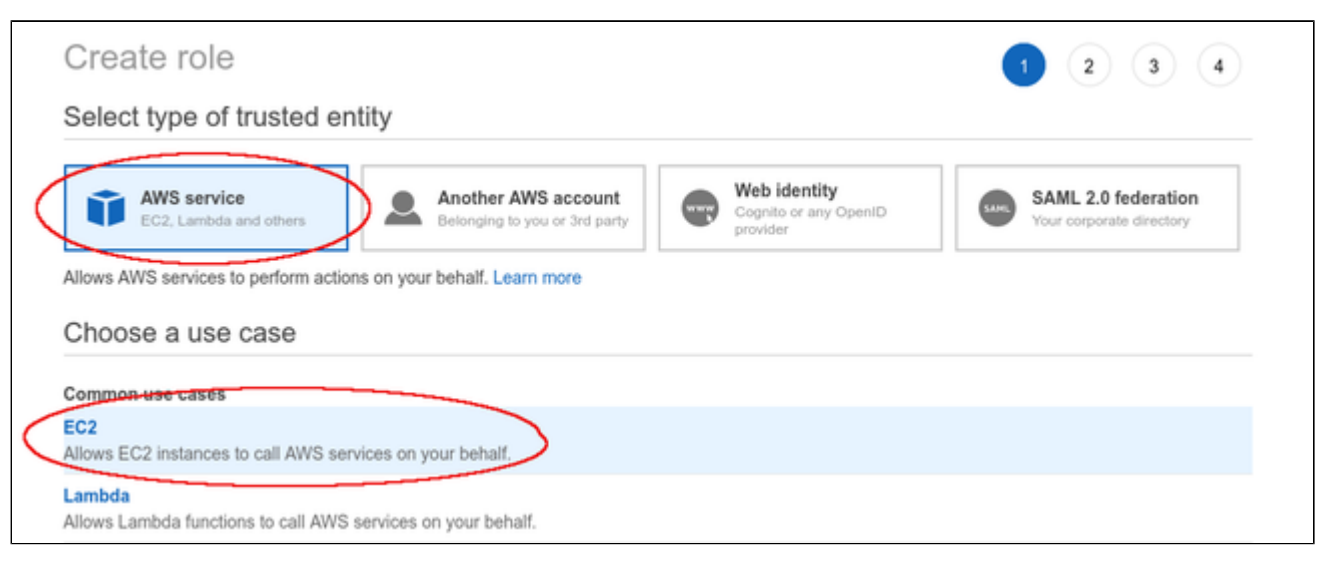

Then click on Next: Permissions at the bottom of the window.

The permissions window opens and allows you to select the appropriate policy. Use the filter field to find your policy and select it.

| Create role                                             | 1 2 3 4          |
|---------------------------------------------------------|------------------|
| <ul> <li>Attach permissions policies</li> </ul>         |                  |
| Choose one or more policies to attach to your new role. |                  |
| Create policy                                           | 3                |
| Filter policies ~ Q My                                  | Showing 1 result |
| Policy name 👻                                           | Used as          |
|                                                         |                  |

Click on Next: Tags and optionally add tags to your rule. Then click on Next: Review to open the review window. Assign a name to your new role as shown in the sample below:

| Create role                                       | 1 2 3 4                                                           |  |
|---------------------------------------------------|-------------------------------------------------------------------|--|
| Review                                            |                                                                   |  |
| Provide the required information below and review | this role before you create it.                                   |  |
| Role name*                                        | MyIAMListRule                                                     |  |
|                                                   | Use alphanumeric and "+=,.@" characters. Maximum 64 characters.   |  |
| Role description                                  | Allows EC2 instances to call AWS services on your behalf.         |  |
|                                                   | Maximum 1000 characters. Use alphanumeric and '+=,@+' characters. |  |
| Trusted entities                                  | AWS service: ec2.amazonaws.com                                    |  |
| Policies                                          | MyIAMListUsers 🗗                                                  |  |
| Permissions boundary                              | Permissions boundary is not set                                   |  |
| No tags were added.                               |                                                                   |  |

Then click on Create role at the bottom of the window to complete the creation of your role.

The sample below shows the JSON code created for the rule:

```
{
    "Version": "2012-10-17",
    "Statement": [
        {
            "Sid": "VisualEditor0",
            "Effect": "Allow",
            "Action": "iam:ListUsers",
            "Resource": "*"
        }
    ]
}
```

### Step 4: Attach the new IAM role to your instance during instance creation or to an existing instance.

To attach the role to an instance during instance creation, use the IAM role option in the **Configure Instance Details** window, as shown in the sample below.

| Step 3: Configure Instance Details |                     |                                                       |  |  |  |  |  |  |
|------------------------------------|---------------------|-------------------------------------------------------|--|--|--|--|--|--|
| Capacity Reservation               | () Open             | <ul> <li>C Greate new Capacity Reservation</li> </ul> |  |  |  |  |  |  |
| IAM role                           | I IAMReadOnlyAccess | Create new IAM role                                   |  |  |  |  |  |  |

Alternatively, the role can be set/changed by selecting the instance, right-clicking on it, and selecting **Security > Modify IAM Role** (in the older AWS console, use the **Action** menu). Please note that if the instance is stopped, you have to detach an existing role before you can add a new one. On a running instance, you can replace the existing role without removing it first. **If you replace an existing IAM role, ensure that this will not impact other functionality of your instance.** 

## Creating and Installing an IBM API Key

The VE license server requires an API key (filename **apikey.jason**) to be able to run on an instance in the IBM cloud. Perform the following steps to create and install this key:

Step 1: if you have not created an API key yet, create and download the API key.

You can use the same key for several license server systems. So this step may not be needed.

Go to Manage > Access (IAM) > API keys and click on Create an IBM Cloud API key as shown below:

| IBM Cloud                       |                                                                                                    | . Q                                                                | Catalog Docs                                                          | Support                                             | Manage 🗸                                                   |                                             |
|---------------------------------|----------------------------------------------------------------------------------------------------|--------------------------------------------------------------------|-----------------------------------------------------------------------|-----------------------------------------------------|------------------------------------------------------------|---------------------------------------------|
| Access (IAM)                    | API keys                                                                                              |                                                                    |                                                                       |                                                     |                                                            |                                             |
| Users<br>Access groups<br>Roles | Create, view, and work with<br>a user's identity and can be<br>access that is assigned to th<br>more. | API keys that you h<br>used to access clou<br>e user. The followin | have access to mana<br>ud platform and clas<br>ng table displays a li | ge. IBM Cloud<br>sic infrastruct<br>ist of API keys | API keys are ass<br>ure APIs, depend<br>created in this ac | ociated with<br>ing on the<br>count. Learn  |
| Service IDs                     | Looking for more options to                                                                           | manage API Keys?                                                   | Try IBM Cloud* Sec                                                    | rets Manager f                                      | or creating and le                                         | vasing API                                  |
| Authorizations                  | keys dynamically and storin                                                                           | I them securely in y                                               | your own dedicated                                                    | instance.                                           |                                                            |                                             |
| Identity providers              | View: My IBM Cloud API                                                                                | keys                                                               | ~                                                                     |                                                     |                                                            |                                             |
| API keys                        |                                                                                                    |                                                                    |                                                                       |                                                     |                                                            |                                             |
| Settings                        | API keys associated with a<br>To update the access for an                                             | iser's identity have<br>API key, assign or r                       | the same access th<br>remove access for th                            | at the user is a<br>ne user.                        | ssigned across al                                          | Laccounts.<br>Create an IBM Cloud API key + |
| I                               | Status Name                                                                                           | $\downarrow$                                                       | Description                                                           |                                                     | Date Create                                                | d                                           |

This will open the Create API key window. In this window enter

- Name and
- Description

Then click on Create.

Please note: you will be offered to download the key for a short period of time after creating it. This is the only opportunity to download it. Therefore, download the key immediately.

### Step 2: install the API key on the license server.

To install the key on the license server, do the following: copy the API key (name **apikey.json**) to the directory **/opt/license-server** on the license server instance in the cloud using your preferred method (e.g., SFTP).

### Step 3: check if the license server starts normally.

If the key is missing, the license server log (*/opt/license-server/license\_log/license.log*) shows the error message **Failed to find apikey.json file!** After the key has been correctly installed, this error should be gone.

# Setting Up a Linux Instance in AWS

This chapter describes how to set up a Linux instance in AWS. The purpose for which the instance is created will determine the prerequisites for image and instance type used.

### Contents

- Prerequisites
- AWS Login and New Instance Launch
- New Instance Configuration
- Initial Access to the Instance
  - SSH Interactive Access
  - File Transfer with SFTP

### Prerequisites

As this description shows the basic setup of a Linux instance in AWS, it does not list specific prerequisites. However, depending on the use case, the following prerequisites should be considered:

- To set up a Linux instance in AWS, you need an Amazon AWS account.
- If this instance is to be used as a Charon host system, refer to the user's guide of your Charon product to determine the exact hardware and software prerequisites that must be taken into account for the Linux instance. The **image** you use for your instance and the **instance type** you chose determine which hardware and software your cloud instance has.
- If this instance is to be used as a Charon host system, a product **license** is required to run emulated systems. Contact your Stromasys representative or Stromasys VAR for details.
- Certain legacy operating systems that can run in emulated systems provided by Charon emulator products require a license of the original vendor of the operating system. The user is responsible for any licensing obligations related to the legacy operating system and has to provide the appropriate licenses.

### AWS Login and New Instance Launch

Amazon EC2 provides a wide selection of instance types optimized to fit different use cases. Instances are virtual servers that can run applications such as Charon emulator products or the Charon VE license server.

To start the creation of a new cloud instance using a general purpose Linux image, perform the following steps:

1. Log in to your AWS management console.

2. Find and select the EC2 service. You can use the search window or find it in the recently used services.

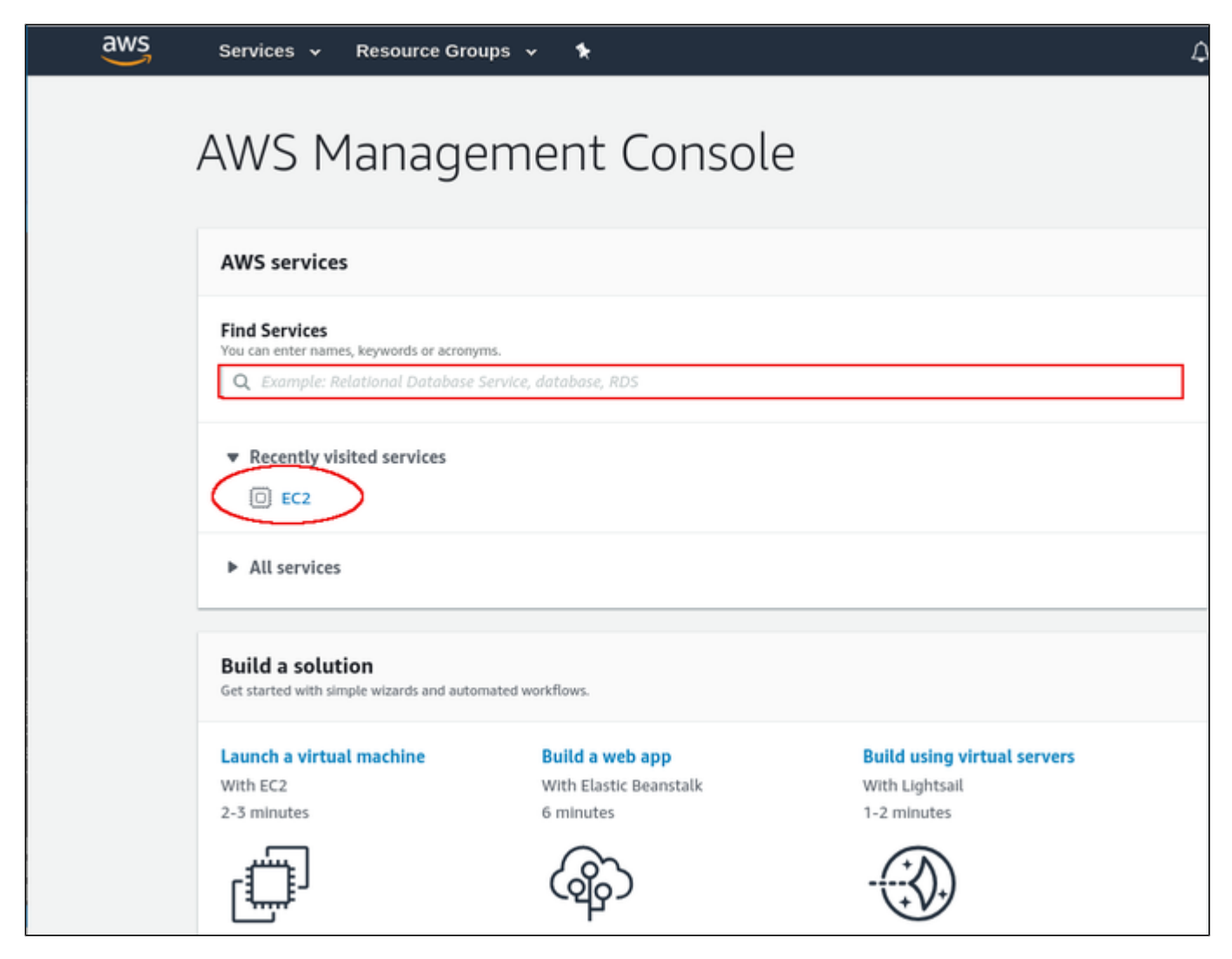

This will open the E2C dashboard.

Please note: The following sample image shows the old E2C dashboard. The new dashboard looks somewhat different, but still has the Launch instance button.

### 3. On the EC2 dashboard click on the Launch Instance button.

| aws                  | Services | 🗸 Resource Groups 🖌 🛠                                         |                                  |                      | ۵ |
|----------------------|----------|---------------------------------------------------------------|----------------------------------|----------------------|---|
| EC2 Dashboard        | A        | Resources                                                     |                                  |                      |   |
| Events               |          | You are using the following Amazon EC2 resource               | s in the US East (N. Virginia) r | egion:               |   |
| Tags                 |          | 8 Running Instances                                           | 5                                | Elastic IPs          |   |
| Reports              |          | 0 Dedicated Hosts                                             | 55                               | Snapshots            |   |
| Limits               |          | 41 Volumes                                                    | 0                                | Load Balancers       |   |
| INSTANCES            |          | 12 Key Pairs                                                  | 27                               | Security Groups      |   |
| Launch Templates     |          | 0 Placement Groups                                            |                                  |                      |   |
| Spot Requests        |          | Create Instance                                               |                                  |                      |   |
| Reserved Instances   |          | To start using Among FCO you will work to lowed               |                                  | Amone FOR instance   |   |
| Dedicated Hosts      |          | To start using Amazon EC2 you will want to launch             | h a virtual server, known as an  | Amazon EC2 Instance. |   |
| Scheduled Instances  |          | Launch Instance 👻 🔪                                           |                                  |                      |   |
| Capacity Reservation | ns       | Nata Your instances will breach in the U.S. Sout (N. Missiak  | ) and an                         |                      |   |
| IMAGES               |          | Note: Your instances will laurich in the US East (N. Virginia | i) region                        |                      |   |

This will initiate the instance creation process consisting of seven steps:

- 1. Choose AMI
- 2. Choose Instance Type
- 3. Configure Instance
- 4. Add Storage
- 5. Add Tags
- 6. Configure Security Groups
- 7. Review, launch and select/create key-pair for access.

These steps are described in the next section.

### New Instance Configuration

The instance creation and configuration process will guide you through a number of configuration steps and allow you to start the new instance when done.

### 1. Choose AMI:

This example shows the search for **centos** and the results in Marketplace. Depending on your environment, the image may also be in one of the other sections (e.g., My AMIs).

| 1. Choose AMI 2. Choose Instan                                                                                                | ice Type 3. Config                                       | are Instance 4. Add Storage 5. Add Tags 6. Configure Security Group 7. Review                                                                                                    |                                       |
|----------------------------------------------------------------------------------------------------|----------------------------------------------------------|----------------------------------------------------------------------------------------------------|---------------------------------------|
| Step 1: Choose an A<br>An AMI is a template that contains<br>Marketplace; or you can select on                                | Amazon Mac<br>the software config<br>e of your own AMIs. | chine Image (AMI)<br>aration (operating system, application server, and applications) required to launch your instance. You can select an AMI provided by AWS, our user come                                                                                                    | Cancel and Exit<br>nunity, or the AWS |
| Quick Start (0)                                                                                                    |                                                          | < < 1 to 10 of                                                                                                    | 287 Products > X                      |
| My AMIs (11)<br>AWS Marketplace (287)<br>Community AMIs (5096)                                                                | rree ter eligible                                        | CentOS 7 (x86_64) - with Updates HVM<br>***** (51) 1901_51 Previous versions 18y Centos.org<br>LinuxUnix, CentOS 7 164-bit (x80) Amazon Machine Image (AMI) Updated: 1/32/19<br>This the Official CentOS 7 x86_64 HVM image that has been built with a minimal profile, suitable for use in HVM instance types only. The image contains just                                       | Select                                |
| ▼ Categories                                                                                                    |                                                          | enough packages<br>More info                                                                                                    |                                       |
| All Categories<br>Infrastructure Software<br>(241)<br>DevOps (100)<br>Business Applications (30)<br>IoT (1)<br>Industries (4) | CentOS                                                   | CentOS 6 (x86_64) - with Updates HVM<br>***** (34) 1901_51 Previous versions   By Centos.org<br>LinusUnix, CentOS 6 164-bit (x80) Amazon Machine Image (AMI)   Updated: 105/19<br>This is the Official CentOS 6 x86_64 HVM Image that has been built with a minimal profile. The Image contains just enough packages to run within AWS, bring<br>up an SSH Server and<br>More info | Select                                |
| Operating System     All Linux/Unix     Operation (256)                                                                       | Free ter eligible                                        | CentOS 6 (x86_64) - with Updates  ***** (60)16 - 2014-09-201By Centos.org LinuxUvins, CentOS 6 1 64-bit (x80) Amazon Machine Image (AMI) LUpdated: 9/29/34  This is the OctoB 6 1 64-bit (x80) Amazon Machine Image (AMI) LUpdated: 9/29/34                                                                                                    | Select                                |
| Other (13) Amazon Linux (5)                                                                                                   |                                                          | Ins size Unicas Unicas Unicas Unicas o xeo_os image that has been ouit with a minimal protect the image contains just enough packages to hun within AWS, bring up an<br>SSH Server and<br>More info                                                                                                    |                                       |

Clicking on one of the categories above will display a list of images. Select the appropriate Linux AMI (a supported Linux version or - if appropriate - a prepackaged Charon-SSP VE marketplace image).

This will take you to the next step, the instance type selection.

### 2. Choose Instance Type:

Amazon EC2 offers instance types with varying combinations of CPU, memory, storage, and networking capacity. Depending on the image selected, not all instance types may be offered.

Select an instance type that matches the requirements of the planned use of the instance.

| 1. Choose<br>Step 2<br>Amazon E<br>capacity, 4 | Choose AMI     Choose Instance Type     Choose Instance Type     C      |                               |           |                |                           |                         |                            |                   |  |  |  |  |
|------------------------------------------------|----------------------------------------------------------------------------------------------------|-------------------------------|-----------|----------------|---------------------------|-------------------------|----------------------------|-------------------|--|--|--|--|
| Filter by:                                     | ter by: All instance types  Current generation  Showl-kide Columns Current generation  Courter type Columns Courter type Columns Courte |                               |           |                |                           |                         |                            |                   |  |  |  |  |
| Note: T                                        | Currently selected: t2.xlarge (Variable ECUs, 4 vCPUs, 2.3 GHz, Intel Broadwell E5-268644, 16 GB memory, EBS only) Note: The vendor recommends using a t2.micro instance (or larger) for the best experience with this product.                                                                                                    |                               |           |                |                           |                         |                            |                   |  |  |  |  |
|                                                | Family                                                                                                    | - Туре -                      | vCPUs 🕕 👻 | Memory (GiB) - | Instance Storage (GB) ① - | EBS-Optimized Available | Network Performance ① -    | IPv6<br>Support ① |  |  |  |  |
|                                                | General purpose                                                                                                    | t2.nano                       | 1         | 0.5            | EBS only                  |                         | Low to Moderate            | Yes               |  |  |  |  |
|                                                | General purpose                                                                                                    | t2.micro<br>Free ter eligible | 1         | 1              | EBS only                  |                         | Low to Moderate            | Yes               |  |  |  |  |
|                                                | General purpose                                                                                                    | t2.small                      | 1         | 2              | EBS only                  |                         | Low to Moderate            | Yes               |  |  |  |  |
|                                                | General purpose                                                                                                    | t2.medium                     | 2         | 4              | EBS only                  |                         | Low to Moderate            | Yes               |  |  |  |  |
|                                                | General purpose                                                                                                    | t2.large                      | 2         | 8              | EBS only                  | •                       | Low to Moderate            | Yes               |  |  |  |  |
|                                                | General purpose                                                                                                    | t2.xlarge                     | 4         | 16             | EBS only                  |                         | Moderate                   | Yes               |  |  |  |  |
|                                                | General purpose                                                                                                    | t2.2xlarge                    | 8         | 32             | EBS only                  |                         | Moderate                   | Yes               |  |  |  |  |
|                                                | General purpose                                                                                                    | t3a.nano                      | 2         | 0.5            | EBS only                  | Yes                     | Up to 5 Gigabit            | Yes               |  |  |  |  |
|                                                | General purpose                                                                                                    | t3a.micro                     | 2         | 1              | EBS only                  | Yes                     | Up to 5 Gigabit            | Yes               |  |  |  |  |
|                                                | General purpose                                                                                                    | t3a.small                     | 2         | 2              | EBS only                  | Yes                     | Up to 5 Gigabit            | Yes               |  |  |  |  |
|                                                | General purpose                                                                                                    | t3a.medium                    | 2         | 4              | EBS only                  | Yes                     | Up to 5 Gigabit            | Yes               |  |  |  |  |
|                                                |                                                                                                    |                               |           |                | Ca                        | ncel Previous Review an | d Launch Next: Configure I | instance Details  |  |  |  |  |

When done, continue by clicking on the Next: Configure Instance button.

### 3. Configure Instance:

In this section, you can set up the details of your instance configuration. For example,

- you can select the VPC **subnet** your instance should be in, and
- whether an interface should automatically be assigned a **public IP address**.

Please note: Automatic assignment of a public IP address only works if there is only one network interface attached to the instance.

You can also assign the required IAM role (allowing the *ListUsers* action) to the instance.

| aws                  | Services 🛩 R             | tesource Groups            | ~ <b>%</b>                                   |                                  |              |                   |                      | 4                 | user             | r -        | N. Virginia 👻     | Support 👻        |
|----------------------|--------------------------|----------------------------|----------------------------------------------|----------------------------------|--------------|-------------------|----------------------|-------------------|------------------|------------|-------------------|------------------|
| 1. Choose AMI        | 2. Choose Instance Type  | 3. Configure Insta         | nce 4. Add Storage                           | 5. Add Tags                      | 6. Configu   | re Security Group | 7. Review            |                   |                  |            |                   |                  |
| Step 3: Con          | figure Instan            | ce Details                 |                                              |                                  |              |                   |                      |                   |                  |            |                   |                  |
| Configure the instar | toe to suit your require | ements. You can laur       | ch multiple instances                        | from the same AM                 | I, request ! | Spot instances to | take advantage of th | he lower pricing, | assign an access | managemen  | t role to the ins | tance, and more. |
| N                    | lumber of instances      | 0 1                        |                                              | Launch into Auto                 | Scaling G    | roup 🕕            |                      |                   |                  |            |                   |                  |
|                      | Purchasing option        | (i) ERequest               | t Spot instances                             |                                  |              |                   |                      |                   |                  |            |                   |                  |
|                      | Network                  | (i) vpc                    |                                              |                                  | • C          | Create new VPG    | :                    |                   |                  |            |                   |                  |
|                      | Subnet                   | i subnet-ct<br>4077 IP A   | 91e89a   Default in u<br>Sdresses available  | s-east-1c                        | ٠            | Create new sub    | net                  |                   |                  |            |                   |                  |
| A                    | ito-assign Public IP     | Use subn                   | et setting (Enable)                          |                                  |              |                   |                      |                   |                  |            |                   |                  |
|                      | Placement group          | Add ins                    | tance to placement g                         | roup                             |              |                   |                      |                   |                  |            |                   |                  |
| ci                   | apacity Reservation      | (i) Open                   |                                              |                                  | · c          | Create new Cap    | acity Reservation    |                   |                  |            |                   |                  |
|                      | IAM role                 | 0 None                     |                                              |                                  | ·c           | Create new IAM    | role                 |                   |                  |            |                   |                  |
|                      | Shutdown behavior        | () Stop                    |                                              |                                  |              |                   |                      |                   |                  |            |                   |                  |
| Enable ten           | mination protection      | ① E Protect                | against accidental te                        | mination                         |              |                   |                      |                   |                  |            |                   |                  |
|                      | Monitoring               | Enable     Additional      | CloudWatch detailed<br>charges apply.        | monitoring                       |              |                   |                      |                   |                  |            |                   |                  |
|                      | Tenancy                  | (i) Shared -<br>Additional | Run a shared hardwa<br>charges will apply fo | re instance<br>dedicated tenancy | *            |                   |                      |                   |                  |            |                   | _                |
|                      | Elastic Inference        | Add an     Additional      | Elastic Inference acc<br>charges apply.      | elerator                         |              |                   |                      |                   |                  |            |                   |                  |
|                      | T2/T3 Unlimited          | Enable     Additional      | charges may apply                            |                                  |              |                   |                      |                   |                  |            |                   |                  |
|                      |                          |                            |                                              |                                  |              |                   |                      | Cancel            | Previous         | Review and | Launch N          | ext: Add Storage |

Once you have selected all desired configuration options, click on Next: Add storage to continue.

### 4. Add Storage:

The size of the root volume depends on the minimum size for the Linux system plus any additional products you plan to install. You can add more storage later to provide space, for example for virtual disk containers (if this is a Charon host) and other storage requirements.

Please note: It is recommended to create separate storage space (using AWS EBS volumes) for any application data. If required, such volumes can later easily be migrated to another instance.

| aws)                                                                                                    | ervices 🗸 Resou       | rce Groups 🐱       | *                          |                             |           | 4        |                         | user                    | • N.V        | irginia 💌 | Support 👻 |
|----------------------------------------------------------------------------------------------------|-----------------------|--------------------|----------------------------|-----------------------------|-----------|----------|-------------------------|-------------------------|--------------|-----------|-----------|
| 1. Choose AMI 2. C                                                                                                    | cose Instance Type 3. | Configure Instance | 4. Add Storage 5. Add Tags | 6. Configure Security Group | 7. Review |          |                         |                         |              |           |           |
| Step 4: Add Storage<br>Your instance will be launched with the following storage device settings. You can attach additional EBS volumes and instance store volumes to your instance, or<br>edit the settings of the root volume. You can also attach additional EBS volumes after launching an instance, but not instance store volumes. Learn more about<br>storage options in Amazon EC2. |                       |                    |                            |                             |           |          |                         |                         |              |           |           |
| Volume Type ①                                                                                                    | Device (j)            | Snapshot ()        | Size (GiB) ①               | Volume Type ①               |           | IOPS ()  | Throughput<br>(MB/s) () | Delete<br>Termir<br>(j) | on<br>nation | Encrypt   | ed ()     |
| Root                                                                                                    | /dev/sda1             | snap-0fa9b5b198    | 3575cd35 20                | General Purpose SSD         | (gp2) *   | 100/3000 | N/A                     | 2                       |              | Not Encr  | ypted 👻   |
| Add New Volume                                                                                                    |                       |                    |                            |                             |           |          |                         |                         |              |           |           |

Once you are done, again click on the Next: Add tags button.

### 5. Add Tags:

Tags allow you to add information to your instance, for example, an easily remembered name as shown in the example below:

| aws Services 🗸 Resource Groups 🗸 🖌                                                                                                    | ۵                                                    |               | user -     | N. Virginia 👻 Support 👻 |  |  |  |  |  |  |
|----------------------------------------------------------------------------------------------------|------------------------------------------------------|---------------|------------|-------------------------|--|--|--|--|--|--|
| 1. Choose AMI 2. Choose Instance Type 3. Configure Instance 4. Add Store                                                                                                    | ge 5. Add Tags 6. Configure Security Group 7. Review |               |            |                         |  |  |  |  |  |  |
| Step 5: Add Tags<br>A tag consists of a case-sensitive key-value pair. For example, you could define a tag with key = Name and value = Webserver.<br>A copy of a tag can be applied to volumes, instances or both.<br>Tags will be applied to all instances and volumes. Learn more about tagging your Amazon EC2 resources. |                                                      |               |            |                         |  |  |  |  |  |  |
| Key (127 characters maximum)                                                                                                    | Value (255 characters maximum)                       | Instances (j) | Volumes () |                         |  |  |  |  |  |  |
| Name                                                                                                    | we-test2                                             | 8             | 8          | 0                       |  |  |  |  |  |  |
| Add another tag (Up to 50 tags maximum)                                                                                                    |                                                      |               |            |                         |  |  |  |  |  |  |

After adding tags as required, continue to the next step (Configure Security Groups).

#### 6. Configure Security Groups:

A security group is similar to a firewall. It defines which traffic is allowed to flow to and from the instance. You must at least enable SSH access to the system. This will allow you to access the management interface and to transfer files from/to the cloud instance. You can select an existing group or create a new one. If you create a new one, you can enter an name and an appropriate description. An example of a security group is shown below.

| aws Services - Resource                                                                                                    | Groups 🗸 🐤                                                                   |                                                                                  | L                                                                           | 7                                                  | user -               | N. Virginia 👻 Sup                             | port +         |
|----------------------------------------------------------------------------------------------------|------------------------------------------------------------------------------|----------------------------------------------------------------------------------|-----------------------------------------------------------------------------|----------------------------------------------------|----------------------|-----------------------------------------------|----------------|
| 1. Choose AMI 2. Choose Instance Type 3. Con                                                                                                    | figure Instance 4. Add Storage                                               | 5. Add Tags 6. Configure Secu                                                    | ity Group 7. Review                                                         |                                                    |                      |                                               |                |
| Step 6: Configure Security Gr<br>A security group is a set of frewall rules that contro<br>to reach your instance, add rules that allow unrestr | OUD<br>If the traffic for your instance. C<br>icted access to the HTTP and I | In this page, you can add rules to allow<br>HTTPS ports. You can create a new se | specific traffic to reach your insta<br>curity group or select from an exis | ince. For example, if you ting one below. Learn mo | want to set up a wet | b server and allow In<br>EC2 security groups. | ternet traffic |
| Assign a security group: *                                                                                                    | Create a new security group                                                  |                                                                                  |                                                                             |                                                    |                      |                                               |                |
| 0                                                                                                    | Select an existing security gro                                              | up                                                                               |                                                                             |                                                    |                      |                                               |                |
| Security group name:                                                                                                    | we-test-securitygroup1                                                       |                                                                                  |                                                                             |                                                    |                      |                                               |                |
| Description:                                                                                                    | we-test security group ssh-on                                                | ly                                                                               |                                                                             |                                                    |                      |                                               |                |
| Type () Protoco                                                                                                    | 0                                                                            | Port Range (j)                                                                   | Source (j)                                                                  |                                                    | Description (        | D                                             |                |
| SSH TCP                                                                                                    |                                                                              | 22                                                                               | Custom • 0.0.0/0                                                            |                                                    | e.g. SSH for A       | Admin Desktop                                 | 0              |
| Add Rule                                                                                                    |                                                                              |                                                                                  |                                                                             |                                                    |                      |                                               |                |
| Warning     Rules with source of 0.0.0.0/0 allow all 1                                                                                          | IP addresses to access your in                                               | stance. We recommend setting securit                                             | y group rules to allow access from                                          | i known IP addresses only                          | <i>k</i> .           |                                               |                |

The warning shown alerts the user to the fact that the source IP addresses are not restricted, i.e., any system is allowed to use SSH to access the instance. Restrict the source address range if possible.

Once you have set up your security group, continue to the next step (Review and Launch).

#### 7. Review:

Here you can review the configuration of your instance and edit the individual sections if required. The image below shows a sample:

| 1.0<br>Ste | p 7: Review In                                                                                                    | stance Type                                                                                                    | 3. Configure Insta<br>aunch                                                                             | nce 4. Add Storage                                                                        | 5. Add Tags 6. Configure Security On                                                                     | oup 7. Review                                 |                            |                          |  |  |  |
|------------|----------------------------------------------------------------------------------------------------|----------------------------------------------------------------------------------------------------|----------------------------------------------------------------------------------------------------|-------------------------------------------------------------------------------------------|----------------------------------------------------------------------------------------------------|-----------------------------------------------|----------------------------|--------------------------|--|--|--|
| Pieds      | Your instance configuration is not eligible for the free usage tier     To launch an instance that's eligible for the free usage tier, check your AMI selection, instance type, configuration options, or storage devices. Learn more about free usage tier eligibility and usage restrictions.      Don't them me this again |                                                                                                    |                                                                                                    |                                                                                           |                                                                                                    |                                               |                            |                          |  |  |  |
| <b>-</b> A | MI Details                                                                                                    |                                                                                                    |                                                                                                    |                                                                                           |                                                                                                    |                                               | Edit AMI                   | Don't snow me this again |  |  |  |
| I          | CentOS 7 (x)<br>Free ser<br>eigible Hourly Software char<br>By launching :<br>End User Lice                                                                                                    | 86_64) - with 0<br>7 x86_64 HVM E<br>rets Virtualizasion<br>are Fees: \$0.00<br>ges will begin or<br>his product, you<br>mae Agreement | Updates HVM<br>BS ENA 1901_0<br>in type: hvm<br>D per hour on t2<br>nce you launch<br>u will be subscri | a<br>selarge instance. Addition<br>this AMI and continue un<br>bed to this software and i | al taxes or fees may apply.<br>If you terminate the instance.<br>Agree that your use of this software is | subject to the pricing terms and the seller's | 5                          |                          |  |  |  |
| ≠ Ir       | nstance Type                                                                                                    |                                                                                                    |                                                                                                    |                                                                                           |                                                                                                    |                                               | Edit instance type         |                          |  |  |  |
|            | Instance Type                                                                                                    | ECUs                                                                                                    | vCPUs                                                                                                   | Memory (GiB)                                                                              | Instance Storage (GB)                                                                                    | EBS-Optimized Available                       | Network Performance        |                          |  |  |  |
|            | t2.xlarge                                                                                                    | Variable                                                                                                    | 4                                                                                                    | 16                                                                                        | EBS only                                                                                                 |                                               | Moderate                   |                          |  |  |  |
| ▼ S        | ecurity Groups                                                                                                    |                                                                                                    |                                                                                                    |                                                                                           |                                                                                                    |                                               | Edit security groups       |                          |  |  |  |
|            | Security group name<br>Description<br>provided by Centos.org                                                                                                    | CentOS<br>This sec                                                                                                    | 7 -x85_64 wi<br>urity group was                                                                         | th Updates HVM-1901_0:<br>generated by AWS Mark                                           | 1-AutogenByAW/SMP-<br>etplace and is based on recommende                                                 | d settings for CentOS 7 (x86_64) - with Up    | odates HVM version 1901_01 |                          |  |  |  |
|            | •                                                                                                    | 1                                                                                                    | n (7)                                                                                                   | 15                                                                                        | B                                                                                                    | e (1)                                         | Cance                      | Previous Launch          |  |  |  |

If you are satisfied with the settings, click on the Launch button to start your instance for the first time.

### 8. Launch and select/create key-pair for access:

When starting the instance for the first time, you will be shown a window asking you to create a new key-pair or to use an existing one. When creating a new key-pair, you must download the **private key** to your local system and store it in a safe place. It is required to access your instance. The **public key** is stored in the newly created Linux system, in the **authorized\_keys** file of the management user. The name of the management user depends on the selected image and should be shown in its description. For a CentOS image it often is **centos**. The sample below shows the window when the creation of a new key-pair was selected:

| Select                                                             | an existing key pair or create a new key pair                                                                                                    | ×    |  |  |  |  |  |  |  |
|--------------------------------------------------------------------|----------------------------------------------------------------------------------------------------|------|--|--|--|--|--|--|--|
| A key pair<br>allow you t<br>obtain the<br>securely S<br>Note: The | consists of a <b>public key</b> that AWS stores, and a <b>private key file</b> that you store. Together,<br>o connect to your instance securely. For Windows AMIs, the private key file is required to<br>password used to log into your instance. For Linux AMIs, the private key file allows you to<br>SH into your instance. | they |  |  |  |  |  |  |  |
| about rem                                                          | oving existing key pairs from a public AMI.                                                                                                    |      |  |  |  |  |  |  |  |
| Creat                                                              | e a new key pair 🔹                                                                                                    |      |  |  |  |  |  |  |  |
| Key pa                                                             | air name                                                                                                    | _    |  |  |  |  |  |  |  |
| mykey                                                              |                                                                                                    |      |  |  |  |  |  |  |  |
|                                                                    | Download Key Pair                                                                                                    |      |  |  |  |  |  |  |  |
|                                                                    | You have to download the private key file (*.pem file) before you can continue. Store<br>it in a secure and accessible location. You will not be able to download the file<br>again after it's created.<br>Cancel Launch Instances                                                                                              |      |  |  |  |  |  |  |  |

You cannot start the instance without downloading the key. If you select to re-use an existing key-pair, you have to confirm that you are in possession of the private key before you can launch the instance.

### Verify that instance is running:

After starting your instance for the first time, you will see it in the initializing state in the list of your AWS instances. It will take a bit of time to get to the running state. After this, important information, for example, the public IP address and public DNS name (marked in red) of the instance will also be displayed. The following image shows an example:

| Insta | nces (1/4) Info |                     |                       |                          |              |              | C Actions V         | Connect Launch ins                       | tances 🔻       |
|-------|-----------------|---------------------|-----------------------|--------------------------|--------------|--------------|---------------------|------------------------------------------|----------------|
| Q, /  | ilter instances |                     |                       |                          |              |              |                     | <                                        | 1 > 🛞          |
| sear  | ch: we- X Cl    | ear filters         |                       |                          |              |              |                     |                                          |                |
| •     | Name $ abla$    | Instance ID         | Instance state $\neg$ | Instance type $\ \nabla$ | Status check | Alarm Status | Availability zone 🛛 | Public IPv4 DNS 🛛 🔍                      | Public IPv4    |
|       | we-vpc-test     | i-0505a7d69735c042e | @ Running             | t2.medium                | Initializing | No alarms +  | us-east-1c          | ec24000000000000000000000000000000000000 | 101.101.001.00 |
|       | we-linux8-test  | I-020646a5507ddc8a0 | ⊖ Stopped             | t2.medium                | -            | No alarms +  | us-east-1c          | -                                        | -              |

The following sections will show you how to access the instance and how to perform additional storage and network configurations.

If you select your instance, the bottom of the screen will show a detailed description and status information of your instance.

### Initial Access to the Instance

Once you have access to the instance, you can create the access you require for your applications. This section just shows the basic steps for initial access to the instance.

### SSH Interactive Access

To connect to the instance interactively, you must connect as the management user of your instance. Use the following command:

\$ ssh -o ServerAliveInterval=30 -i <path-to-your-private-key> <management-user-name>@<cloudhost-IP-address>

The parameter ServerAliveInterval will protect the connection from timing out.

### Please note:

- Depending on the type of connection, you will have to use either the public IP address of the cloud system or its address in a customer-specific VPN.
- The management user account normally allows sudo access to privileged commands (use sudo -i).

### File Transfer with SFTP

SFTP enables file transfers to and from the cloud instance. Use the management user of your instance. The security rules must allow SSH access to allow SFTP access to the cloud instance.

Please note: Depending on the type of connection, you will have to use either the public IP address of the cloud system or its address in a customerspecific VPN.

To connect to the instance, use the following command:

\$ sftp -i <path-to-your-private-key> <management-user>@<cloudhost-IP-address>

## Setting up a Linux Instance in OCI

This chapter describes how to set up a basic Linux instance in OCI.

### Contents

- Prerequisites
- OCI New Instance Launch
   Initial Access to the Instance
  - Initial Access to the Instance
    - SSH Interactive Access
    - File Transfer with SFTP

### Prerequisites

As this description shows the basic setup of a Linux instance in OCI, it does not list specific prerequisites. However, depending on the use case, the following prerequisites should be considered:

- To set up a Linux instance in OCI, you need an OCI account.
- If this instance is to be used as a Charon host system, refer to the user's guide of your Charon product to determine the exact hardware and software prerequisites that must be taken into account for the Linux instance. The **image** you use for your instance and the **instance type** you chose determine which hardware and software your cloud instance has.
- If this instance is to be used as a Charon host system, a product **license** is required to run emulated systems. Contact your Stromasys representative or Stromasys VAR for details.
- Certain legacy operating systems that can run in emulated systems provided by Charon emulator products require a license of the original vendor of the operating system. The user is responsible for any licensing obligations related to the legacy operating system and has to provide the appropriate licenses.

## OCI New Instance Launch

Please note: This section only shows a very basic example. Please refer to the Oracle Cloud documentation for more detailed information.

To start the creation of a new Linux cloud instance in OCI, perform the following steps:

Step 1: log in to your Oracle Cloud environment.

Step 2: go to the instance list in the compute section and select to create an instance.

| Compute                         | Instances in testing2019 (root) Compartment |                                    |
|---------------------------------|---------------------------------------------|------------------------------------|
| Dedicated Virtual Machine Hosts | Sort by: Created Date (Desc)                | Displaying 25 Instances 🗸 Page 1 🕇 |

This opens the Create Compute Instance window.

| Ster | <b>3</b> : | on the first | t part of | Create C | Compute | Instance win | dow. name | vour instanc | e and selec | t an appror | oriate Lin | ux image | for it. |
|------|------------|--------------|-----------|----------|---------|--------------|-----------|--------------|-------------|-------------|------------|----------|---------|
|      |            |              |           |          |         |              |           |              |             |             |            |          |         |

| Create Compute Instance                                                                                                    |                                                                                                    |                              |  |  |  |  |  |
|----------------------------------------------------------------------------------------------------|----------------------------------------------------------------------------------------------------|------------------------------|--|--|--|--|--|
| we-vpc-test                                                                                                    |                                                                                                    |                              |  |  |  |  |  |
| CREATE IN COMPARTMENT                                                                                                    |                                                                                                    |                              |  |  |  |  |  |
| mycompartment (root)                                                                                                    |                                                                                                    | \$                           |  |  |  |  |  |
| Configure placement and hardwar                                                                                                    | е                                                                                                    | Collapse                     |  |  |  |  |  |
| The <u>availability domain</u> helps determine which sh<br>memory, and other resources allocated to an inst<br>AVAILABILITY DOMAIN<br>AD 1<br>Samc:US-ASHBURN-AD-1 | Appes are available. A <u>shape</u> is a template that defance. The image is the operating system that runs<br>AD 2<br>Samc:US-ASHBURN-AD-2 | AD 3<br>Samc:US-ASHBURN-AD-3 |  |  |  |  |  |
| CHOOSE A FAULT DOMAIN FOR THIS INSTANCE<br>If you don't select a fault domain, Oracle will choose the best placement for you. Learn more                           |                                                                                                    |                              |  |  |  |  |  |
| CRACLE Oracle Linux 7.8<br>Image Build: 2020.09.23-0                                                                                                    | )                                                                                                    | Change Image                 |  |  |  |  |  |

To select the correct image, select Change Image. This will allow you to browse the different available categories.

The image below shows an example of the image selection screen (choose a supported Linux version or - if appropriate - a prepackaged Charon-SSP VE marketplace image):

| Browse All Images                                                                                                    |                                            |                |               |              |            |  |  |  |  |  |
|----------------------------------------------------------------------------------------------------|--------------------------------------------|----------------|---------------|--------------|------------|--|--|--|--|--|
| An image is a template of a virtual hard drive that determines the operating system and other software for an instance.<br>Images shown according to permissions in compartment marketplace. <u>CHANGE COMPARTMENT</u> |                                            |                |               |              |            |  |  |  |  |  |
| Platform Images<br>Pre-built images for                                                                                                    | Oracle Images<br>Dracle Cloud Infrastructu | Partner Images | Custom Images | Boot Volumes | Image OCID |  |  |  |  |  |
| Operating                                                                                                    | System                                     |                |               |              |            |  |  |  |  |  |
| Canonical U                                                                                                    | Canonical Ubuntu 16.04                     |                |               |              |            |  |  |  |  |  |
| Canonical Ubuntu 16.04 Minimal                                                                                                    |                                            |                |               |              |            |  |  |  |  |  |
| Canonical Ubuntu 18.04                                                                                                    |                                            |                |               |              |            |  |  |  |  |  |

Optionally, change the compartment. Select the correct image and confirm your selection by clicking on **Select Image** at the bottom of the page. This will take you back to the **Create Compute Instance** window.

Step 4: in the middle part of the Create Compute Instance window, select the appropriate shape (i.e., the virtual Charon host hardware), the subnet membership of the instance and whether to assign a public IP address. If required, you can also create a new virtual cloud network or a new subnet here.

| Shape   WINStandard2.1   Virtual Machine, 1 core OCPU, 15 GB memory, 1 Gbps network bandwidth     Configure networking   Colleace  Networking is how your instance connects to the internet and other resources in the Console. To make sure you can connect to your instance.   NETWORK   • ELECT ENSTITUE VIRTUAL CLOUD NETWORK   • ELECT ENSTITUE VIRTUAL CLOUD NETWORK                                                                                                    |                                                   |                                                                                                    |                           |
|----------------------------------------------------------------------------------------------------|---------------------------------------------------|----------------------------------------------------------------------------------------------------|---------------------------|
| Configure networking     Configure networking     Configu                                                                                                    | Shape                                             |                                                                                                    |                           |
| Configure networking     Networking is how your instance connects to the internet and other resources in the Console. To make sure you can connect to your instance, assign a public IP address to the instance.     NETWORK   • SELECT EXISTING VIRTUAL CLOUD NETWORK   • SELECT EXISTING VIRTUAL CLOUD NETWORK   • RETAR NEW VIRTUAL CLOUD NETWORK   • SELECT EXISTING VIRTUAL CLOUD NETWORK   • RETAR NEW VIRTUAL CLOUD NETWORK   • SELECT EXISTING VIRTUAL CLOUD NETWORK   • SELECT EXISTING VIRTUAL CLOUD NETWORK   • RETAR NEW VIRTUAL CLOUD NETWORK   • SELECT EXISTING SUBNET   • CREATE NEW PUBLIC SUBNET   • SELECT EXISTING SUBNET   • CREATE NEW PUBLIC SUBNET   • SELECT EXISTING SUBNET   • CREATE NEW PUBLIC SUBNET   • UNENCOMPARTMENT (MOOT)   • UNENCOMPARTMENT (MOOT)   • UNENCOMPARTMENT (MOOT)   • UNENCOMPARTMENT (MOOT)   • UNENCOMPARTMENT (MOOT)   • UNENCOMPARTMENT (MOOT)   • UNENCOMPARTMENT (MOOT)   • UNENCOMPARTMENT (MOOT)   • UNENCOMPARTMENT (MOOT)   • UNENCOMPARTMENT (MOOT)   • UNENCOMPARTMENT (MOOT)   • UNENCOMPARTMENT (MOOT)   • UNENCOMPARTMENT (MOOT)                                                                                                    | (intel)                                           | VM.Standard2.1<br>Virtual Machine, 1 core OCPU, 15 GB memory, 1 Gbps network bandwidth                             | Change Shape              |
| Configure networking Collapse   Networking is how your instance connects to the internet and other resources in the Console. To make sure you can <u>connect to your instance</u> , assign a public IP address to the instance.   NETWORK   • SELECT EXISTING VIRTUAL CLOUD NETWORK   • SELECT EXISTING VIRTUAL CLOUD NETWORK   • CREATE NEW VIRTUAL CLOUD NETWORK   • OTHER SUBNET   • SELECT EXISTING SUBNET   • SELECT EXISTING SUBNET   • SELECT EXISTING SUBNET   • SELECT EXISTING SUBNET   • CREATE NEW PUBLIC SUBNET   • SELECT EXISTING SUBNET   • CREATE NEW PUBLIC SUBNET   • SELECT EXISTING SUBNET   • SELECT EXISTING SUBNET   • CREATE NEW PUBLIC SUBNET   • SELECT EXISTING SUBNET   • SELECT EXISTING SUBNET   • SELECT EXISTING SUBNET   • SELECT EXISTING SUBNET   • SELECT EXISTING SUBNET   • SELECT EXISTING SUBNET   • SELECT EXISTING SUBNET   • SELECT EXISTING SUBNET   • SELECT EXISTING SUBNET   • SELECT EXISTING SUBNET                                                                                                    |                                                   |                                                                                                    |                           |
| Networking is how your instance connects to the internet and other resources in the Console. To make sure you can <u>connect to your instance</u> ,<br>NETWORK  SELECT EXISTING VIRTUAL CLOUD NETWORK  CREATE NEW VIRTUAL CLOUD NETWORK  ENTER SUBNET CID  VIRTUAL CLOUD NETWORK  MICOMPARTMENT (ROOT) (CHANGE COMPARTMENT)  MINNEtwork  SUBNET SELECT EXISTING SUBNET  CREATE NEW PUBLIC SUBNET USE NETWORK ASECURITY GROUPS TO CONTROL TRAFFIC  USE NETWORK SECURITY GROUPS TO CONTROL TRAFFIC  CREATE IP ADDRESS C ASSIGNTA PUBLIC IP ADDRESS C ASSIGNTA PUBLIC IP ADDRESS C ASSIGNTA PUBLIC IP ADDRESS C ASSIGNTA PUBLIC IP ADDRESS                                                                                                    | Configure networ                                  | rking                                                                                                    | Collapse                  |
| NETWORK  SELECT EXISTING VIRTUAL CLOUD NETWORK CREATE NEW VIRTUAL CLOUD NETWORK CRITER SUBNET OCID  VIRTUAL CLOUD NETWORK N MOCOMPARTMENT (ROOT) (CHANGE COMPARTMENT)  mynetwork SUBNET SELECT EXISTING SUBNET CREATE NEW PUBLIC SUBNET UBENET NMCOMPARTMENT (ROOT) (CHANGE COMPARTMENT)  Public Subnet mysubnet USE NETWORK SECURITY GROUPS TO CONTROL TRAFFIC (CHANGE COMPARTMENT)  DUBLIC IP ADDRESS O ASSIGN A PUBLIC IP ADDRESS O D NOT ASSIGN A PUBLIC IP ADDRESS                                                                                                    | Networking is how your i assign a public IP addre | instance connects to the internet and other resources in the Console. To make sure you can<br>ess to the instance. | connect to your instance, |
| URTUAL CLOUD NETWORK     Imynetwork     SUBNET   Imynetwork     SUBNET   Imynetwork     SUBNET   Imynetwork     CREATE NEW PUBLIC SUBNET     CREATE NEW PUBLIC SUBNET     Imynetwork     SUBNET     Imynetwork     SUBNET     Imynetwork     CREATE NEW PUBLIC SUBNET     CREATE NEW PUBLIC SUBNET     Imynetwork     SUBNET     Imynetwork     Imynetwork     Imynetwork     SUBNET     Imynetwork     SUBNET     Imynetwork     Imynetwork </td <td>NETWORK<br/>SELECT EXISTING VIRTUA</td> <td>AL CLOUD NETWORK CREATE NEW VIRTUAL CLOUD NETWORK CENTER SUBNET OCID</td> <td></td>                                                                                                    | NETWORK<br>SELECT EXISTING VIRTUA                 | AL CLOUD NETWORK CREATE NEW VIRTUAL CLOUD NETWORK CENTER SUBNET OCID                                               |                           |
| mynetwork     SUBNET   SUBNET   SELECT EXISTING SUBNET   CREATE NEW PUBLIC SUBNET     SUBNET   INFOCMPARTMENT (ROOT)   ()   ()   CHANGE COMPARTMENT     SUBNET   INFOCMPARTMENT (ROOT)   ()   ()   CHANGE COMPARTMENT     ()     SUBNET     INFOCMPARTMENT (ROOT)     ()     SUBNET     INFOCMPARTMENT (ROOT)     ()     SUBNET     INFOCMPARTMENT (ROOT)     INFOCMPARTMENT (ROOT)        INFOCMPARTMENT (ROOT)     <                                                                                                    | VIRTUAL CLOUD NETWORK                             | N MYCOMPARTMENT (ROOT) (CHANGE COMPARTMENT)                                                                        |                           |
| SUBNET       O CREATE NEW PUBLIC SUBNET         SUBNET NMCCOMPARTMENT (ROOT)       (CHANGE COMPARTMENT)         Public Subnet mysubnet       (CHANGE COMPARTMENT)         USE NETWORK SECURITY GROUPS TO CONTROL TRAFFIC       (Change Compartment)         PUBLIC IP ADDRESS       O NOT ASSIGN A PUBLIC IP ADDRESS                                                                                                    | mynetwork                                         |                                                                                                    | 0                         |
| SUBNED A MCCOMPARTMENT (ROOT) (i) (CHANGE COMPARTMENT)         Public Subnet mysubnet         use Network security groups to control traffic (i)         PUBLIC IP ADDRESS         • ASSIGN A PUBLIC IP ADDRESS         • DO NOT ASSIGN A PUBLIC IP ADDRESS                                                                                                    | SUBNET<br>SELECT EXISTING SUBNE                   | ET CREATE NEW PUBLIC SUBNET                                                                                        |                           |
| Public Subnet mysubnet       Image: Control straffic (image: Control straffic (image: Control straffic (image: Control straffic (image: Control straffic (image: Control straffic straffic s | SUBNET I MYCOMPARTMENT (R                         | ROOT) () (CHANGE COMPARTMENT)                                                                                      |                           |
| USE NETWORK SECURITY GROUPS TO CONTROL TRAFFIC (1) PUBLIC IP ADDRESS O ASSIGN A PUBLIC IP ADDRESS O DO NOT ASSIGN A PUBLIC IP ADDRESS                                                                                                    | Public Subnet mysubne                             | et                                                                                                    | \$                        |
| ASSIGN A PUBLIC IP ADDRESS     O DO NOT ASSIGN A PUBLIC IP ADDRESS                                                                                                    |                                                   | ITY GROUPS TO CONTROL TRAFFIC                                                                                      |                           |
|                                                                                                    | ASSIGN A PUBLIC IP ADDF                           | RESS OD NOT ASSIGN A PUBLIC IP ADDRESS                                                                             |                           |

To select an appropriate shape conforming to the hardware requirements of the emulated SPARC system, click on Change Shape.

This will open a window where you can select the correct system type.

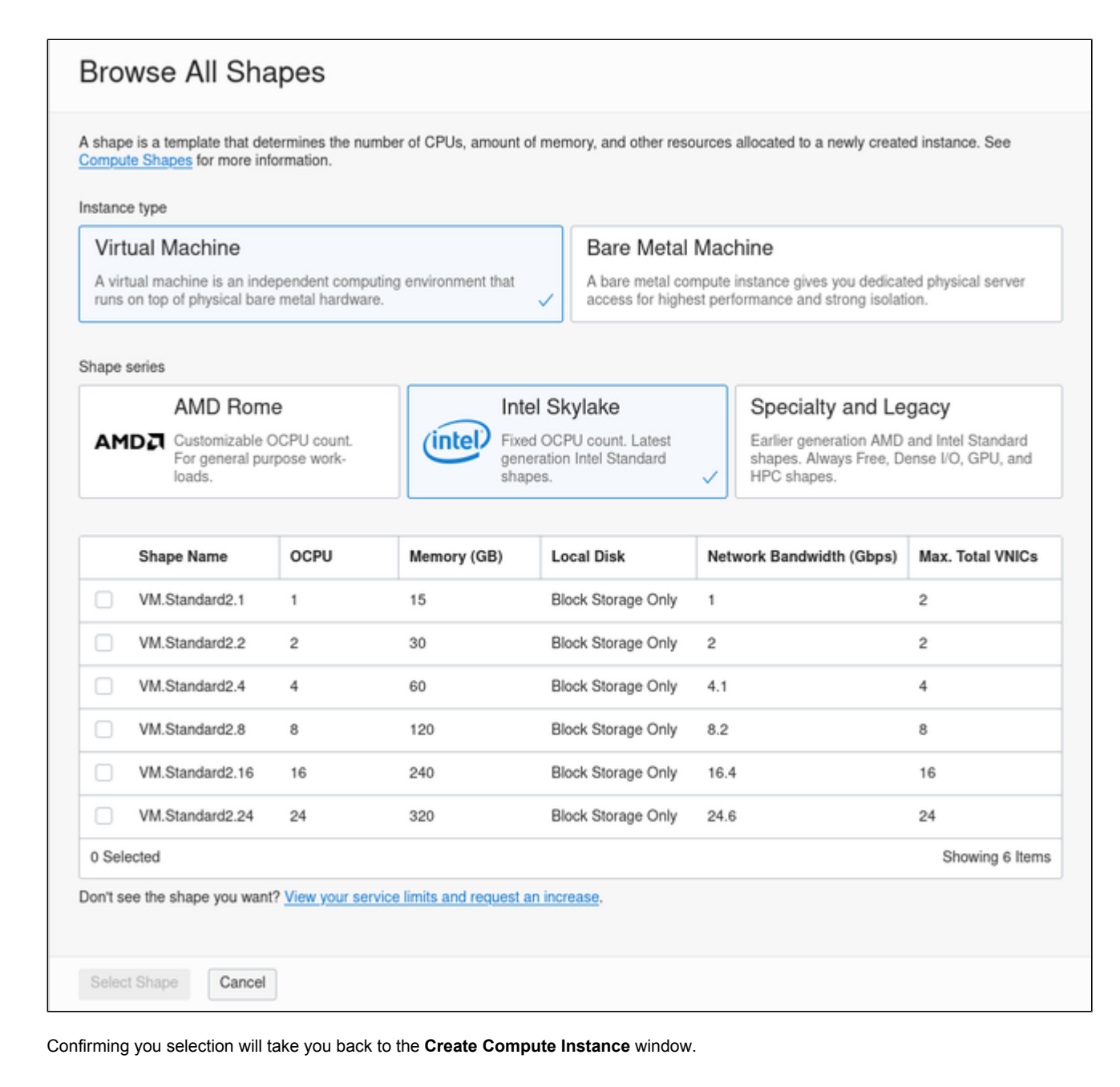

Step 5: on the bottom of the Create Compute Instance window create a new SSH key-pair or upload the public SSH key of an existing key-pair that you will use to access your instance. If you create a new key-pair, you must download the private key and store it in a save place for later use. You can also download the public key.

| Add SSH keys                                                                                                    |  |  |  |  |  |  |
|----------------------------------------------------------------------------------------------------|--|--|--|--|--|--|
| Linux-based instances use an <u>SSH key pair</u> instead of a password to authenticate remote users. Generate a key pair or upload your own public key now.<br>When you connect to the instance, you will provide the associated private key. |  |  |  |  |  |  |
| GENERATE SSH KEYS CHOOSE SSH KEY FILES PASTE SSH KEYS     NO SSH KEYS                                                                                                    |  |  |  |  |  |  |
|                                                                                                    |  |  |  |  |  |  |
| Download the private key so that you can connect to the instance using SSH. It will not be shown again.                                                                                                    |  |  |  |  |  |  |
| <u>↓</u> Save Private Key <u>↓</u> <u>Save Public Key</u>                                                                                                    |  |  |  |  |  |  |
|                                                                                                    |  |  |  |  |  |  |
|                                                                                                    |  |  |  |  |  |  |

Step 6: optionally define non-default parameters (including the size) for the boot volume.

The boot volume section allows you to configure the boot volume of your instance with additional non-default parameters. For example, you can configure disk encryption parameters and a non-default system disk size (recommended minimum system disk size: 30GB).

| Configure boot volume                                                                                                    |
|----------------------------------------------------------------------------------------------------|
| Your boot volume is a detachable device that contains the image used to boot your compute instance.                                                                                                    |
| SPECIFY A CUSTOM BOOT VOLUME SIZE Volume cerformance varies with volume size: 46.6 GB                                                                                                    |
| USE IN-TRANSIT ENCRYPTION Encrypts.data in transit between the instance, the boot volume, and the block volumes.                                                                                                    |
| ENCRYPT THIS VOLUME WITH A KEY THAT YOU MANAGE By default, Oracle manages the keys that encrypt this volume, but you can choose a key from a vault that you have access to if you want greater control over the key's lifecycle and how it's used.     more about managing your own encryption keys |

Step 7 (supported starting with Charon-SSP marketplace images version 4.2.2 and VE license server 1.0.33): support an IMDSv2 authorization header for applications relying on the IMDS service to improve security. For this, open the additional options by clicking on Show Advanced Options at the bottom of the instance creation page, select the Management tab, and activate the authorization header, as shown below:

| Create Cor                                                                        | Create Compute Instance                                                                                                    |  |  |  |  |  |  |  |
|-----------------------------------------------------------------------------------|----------------------------------------------------------------------------------------------------|--|--|--|--|--|--|--|
| 응 <u>한 Hide Advanced Or</u><br>Management                                         | vitions<br>Networking Image Placement                                                                                                    |  |  |  |  |  |  |  |
| Instance metad<br>REQUIRE AN<br>When enable<br>denied. Enabl<br>Initialization Sc | Iata service (i)         AUTHORIZATION HEADER         d, applications that rely on the instance metadata service (IMDS) must use the IMDSv2 endpoint and provide an authorization header. All requests to IMDSv1 are le this setting only if the image supports IMDSv2.         ript |  |  |  |  |  |  |  |
| You can provid<br>ensure that ser                                                 | e a startup script that runs when your instance boots up or restarts. Startup scripts can install software and updates, and vices are running within the virtual machine.                                                                                                    |  |  |  |  |  |  |  |

On existing instances, this parameter can be changed, by editing the instance metadata service settings for the instance (go to **Instance Details** and click on **Edit** in the line **Instance Metadata Service**).

Only change the configuration to IMDSv2 if the image you launched the instance from supports it. Otherwise, you may not be able to connect to your instance. Please note: at the time of writing, the official CentOS 7 image on OCI did not support the new feature. If you create an instance to be used as a host for a manual VE license server or Charon-SSP VE installation, verify the capabilities of the image used before you enable the new IMDSv2 feature.

Step 8 (only for Charon-SSP versions before 4.1.32): the correct networking type selection is important. Charon-SSP disables offloading parameters on the Ethernet interfaces it uses. This is required for proper functionality and good performance of the emulator. To allow this configuration to be correctly reflected in the underlying cloud instance NICs for Charon-SSP versions before 4.1.32, the correct networking type (HARDWARE ASSISTED (SR-IOV) NETWORKING) must be chosen for the instance. For this, open the additional options section by clicking on Show Advanced Options at the bottom of the instance creation page and select the Networking tab as shown below:

| PRIVATE IP AI  | DORESS OPTIONAL                                                                                                    |
|----------------|----------------------------------------------------------------------------------------------------|
|                |                                                                                                    |
|                |                                                                                                    |
| HUSINAME       | OPTIONAL                                                                                                    |
| LAUNCH OPT     | IONS                                                                                                    |
| Allow Ora      | ALE GOUD INFRASTINGUIDHE CHOOSE THE BEST NETWORKING THE<br>cle Cloud Infrastructure to choose the <u>networking type</u> , depending on the instance shape and operating system image.                                                                                                    |
| For genera     | all purpose workloads such as enterprise applications, microservices, and small databases.                                                                                                    |
| For low-lai    | Revealance (an-boy) reci monuna a polications, and large or clustered databases.                                                                                                    |
| () s           | ome instances might not launch properly if you override the recommended networking type.                                                                                                    |
| Ai<br>Ri<br>si | fter your instance is running, you can test whether it launched successfully by connecting to it using a Secure Shell (SSH) or<br>iemote Desktop connection. If the connection fails, the networking type is not supported. The instance must be relaunched using a<br>upported networking type. |
|                |                                                                                                    |

On this tab select **HARDWARE ASSISTED (SR-IOV) NETWORKING** (after creation, the instance will display the NIC Attachment Type VFIO). Please observe the warning displayed: not all shapes support this type properly.

Step 8: Click on Create to create your instance.

**Step 9:** verify that your instance is running.

Your instance should now be visible in the list of compute instances.

### Initial Access to the Instance

Once you have access to the instance, you can create the access you require for your applications. This section just shows the basic steps for initial access to the instance.

### **SSH** Interactive Access

To connect to the instance interactively, you must connect as the management user of your instance. Use the following command:

\$ ssh -o ServerAliveInterval=30 -i <path-to-your-private-key> <management-user-name>@<cloudhost-IP-address>

The parameter ServerAliveInterval will protect the connection from timing out.

#### Please note:

- Depending on the type of connection, you will have to use either the public IP address of the cloud system or its address in a customer-specific VPN.
- The management user account normally allows sudo access to privileged commands (use sudo -i).

### File Transfer with SFTP

SFTP enables file transfers to and from the cloud instance. Use the management user of your instance. The security rules must allow SSH access to allow SFTP access to the cloud instance.

Please note: Depending on the type of connection, you will have to use either the public IP address of the cloud system or its address in a customerspecific VPN.

To connect to the instance, use the following command:

\$ sftp -i <path-to-your-private-key> <management-user>@<cloudhost-IP-address>

## Setting up a Linux Instance on Azure

### Contents

- Prerequisites
- Azure Login and New Instance Launch
  - Log in to your Azure account
  - Create a Virtual Machine
- Initial Access to the Instance
  - SSH Interactive Access
  - File Transfer with SFTP

### Prerequisites

As this description shows the basic setup of a Linux instance in Azure, it does not list specific prerequisites. However, depending on the use case, the following prerequisites should be considered:

- To set up a Linux instance in Azure, you need a Microsoft Azure subscription.
- If this instance is to be used as a Charon host system, refer to the user's guide of your Charon product to determine the exact hardware and software prerequisites that must be taken into account for the Linux instance. The **image** you use for your instance and the **instance size** you chose determine which hardware and software your cloud instance has.
- If this instance is to be used as a Charon host system, a product license is required to run emulated systems. Contact your Stromasys representative or Stromasys VAR for details.
- Certain legacy operating systems that can run in emulated systems provided by Charon emulator products require a license of the original vendor of the operating system. The user is responsible for any licensing obligations related to the legacy operating system and has to provide the appropriate licenses.

## Azure Login and New Instance Launch

### Log in to your Azure account

To log in perform the following steps:

- Go to portal.azure.com. You will see a Microsoft Azure login screen.
- Enter your login credentials.
- Upon successful login, the Azure home screen will be displayed as shown in the example below:

| Azure  | services                                           |                                     |              |                                                        |               |                 |                                              |                       |                        |                                                                 |      |
|--------|----------------------------------------------------|-------------------------------------|--------------|--------------------------------------------------------|---------------|-----------------|----------------------------------------------|-----------------------|------------------------|-----------------------------------------------------------------|------|
| Crea   | ite a<br>urce                                      | Virtual<br>machines                 | App Services | Storage<br>accounts                                    | SQL databases | Azure<br>for Po | Database<br>ostgreS                          | Azure Cosmos<br>DB    | Kubernetes<br>services | Kunction App                                                    |      |
| Naviga | ate<br>Subscriptions                               |                                     | ()           | Resource groups                                        |               |                 | All resources                                |                       |                        | Dashboard                                                       |      |
| Tools  | Microsoft Lear<br>Learn Azure w<br>training from I | m 💕<br>ith free online<br>Microsoft | ۲            | Azure Monitor<br>Monitor your apps a<br>infrastructure | nd            | 0               | Security Cen<br>Secure your<br>infrastructur | iter<br>apps and<br>e | \$                     | Cost Management<br>Analyze and optimize<br>cloud spend for free | your |

### Create a Virtual Machine

### Step 1: Click on the Virtual machines icon on the home page.

| Azun<br>-<br>Cr | e services<br>+<br>ease a<br>source Virtual<br>machines App Se                     | ervices Storage<br>accounts                          | SQL databases Azure Datab<br>for PostgreS | ase Azure Cosmos Kubernetes<br>D8 services | Function App More services                                           |
|-----------------|------------------------------------------------------------------------------------|------------------------------------------------------|-------------------------------------------|--------------------------------------------|----------------------------------------------------------------------|
| Navi            | gate<br>Subscriptions                                                              | Resource groups                                      | Al res                                    | surces 🗔                                   | Dashboard                                                            |
| Tool            | S<br>Microsoft Learn C*<br>Learn Azure with free online<br>training from Microsoft | Azure Monitor<br>Monitor your appr<br>infrastructure | and Securi                                | ty Center S                                | Cost Management<br>Analyze and optimize your<br>cloud spend for free |

This opens the virtual machines overview list.

### Step 2: Click on the Add icon in the overview list.

| Home > Virtual machines        |                      |                         |                                        |                   |             |
|--------------------------------|----------------------|-------------------------|----------------------------------------|-------------------|-------------|
| Virtual machines               |                      |                         |                                        |                   |             |
| + Add S Reservations II Edit c | olumns 💍 Refresh 🕴 🤅 | 👌 Assign tags 🛛 🗁 Start | 🗘 Restart 🗌 Stop 🗊                     | Delete 🗉 Services |             |
| Subscriptions: Free Trial      |                      |                         |                                        |                   |             |
| Filter by name                 | All resource groups  | ✓ All types             | ~                                      | All locations     | ✓ All tags  |
| 1 items                        |                      |                         |                                        |                   |             |
| Name ↑↓                        | Type ↑↓              | Status                  | Resource group $\uparrow_{\downarrow}$ | Location ↑↓       | Source      |
| we-test-vm1                    | Virtual machine      | Running                 | we-test1                               | East US           | Marketplace |
|                                |                      |                         |                                        |                   |             |

This opens the Basics tab of the Create a Virtual Machine window.

Step 3: Enter your data on the Basics tab. Mandatory data are, for example:

- Your subscription
- Existing resource group (or click on Create new)
- Virtual machine name
- Region for the virtual machine
- Linux image (choose a supported Linux version or if appropriate a prepackaged Charon-SSP VE marketplace image)
- Size of your VM (click on **Select size** to see a list of available sizes)
- User name for the administrative user of the VM
- Authentication type (SSH or password). Then either paste the public key of the key-pair to use into the field provided, or enter and confirm your password.

### Basics tab upper part sample:

| Home > Virtual machines > Create a virtual machine                                                                                                    |                                                                                                    |  |
|----------------------------------------------------------------------------------------------------|----------------------------------------------------------------------------------------------------|--|
| Create a virtual machine                                                                                                    |                                                                                                    |  |
| Basics Disks Networking Ma                                                                                                    | anagement Advanced Tags Review + create                                                                                                    |  |
| Create a virtual machine that runs Linux<br>image.<br>Complete the Basics tab then Review + o<br>customization.<br>Looking for classic VMs? Create VM fro | or Windows. Select an image from Azure marketplace or use your own customized<br>create to provision a virtual machine with default parameters or review each tab for full<br>om Azure Marketplace |  |
| Project details                                                                                                    |                                                                                                    |  |
| Select the subscription to manage deplo<br>your resources.                                                                                                | yed resources and costs. Use resource groups like folders to organize and manage all                                                                                                    |  |
| Subscription * (i)                                                                                                    | Free Trial V                                                                                                    |  |
| Resource group * (i)                                                                                                    | we-test1 V                                                                                                    |  |
|                                                                                                    | Create new                                                                                                    |  |
| Instance details                                                                                                    |                                                                                                    |  |
| Virtual machine name * 🕕                                                                                                    | we-test-vm2 🗸                                                                                                    |  |
| Region * 🕕                                                                                                    | (US) East US 🗸                                                                                                    |  |
| Availability options ①                                                                                                    | No infrastructure redundancy required $\checkmark$                                                                                                    |  |
| Image * 🕕                                                                                                    | Charon-SSP-v4.1.13-build1                                                                                                    |  |
|                                                                                                    | Browse all public and private images                                                                                                    |  |
| Azure Spot instance ①                                                                                                    | 🔘 Yes 💿 No                                                                                                    |  |
| Size * 🛈                                                                                                    | Standard D2s v3<br>2 vcpus, 8 GiB memory (60,23 €/month)<br>Select size                                                                                                    |  |
| Review + create <                                                                                                    | Previous Next : Disks >                                                                                                    |  |

Basics tab lower part sample:

- Enter the name of the administrative user.
- Select SSH public key authentication. You can then use one of the following steps to install your SSH public key.
  - Let Azure create a new key-pair for you.
  - Use the public key from a key-pair on your computer. As shown in the example below, you will have to past your public key into the field provided.
  - Use a key-pair previously created on Azure.
- The default allowed inbound port will allow SSH connections without limiting the source IP range. Remember to adapt it to your requirements
  after creating the instance or in the Networking tab (advanced) during the creation of the instance.

| Administrator account                                                             |                                                                                                    |
|-----------------------------------------------------------------------------------|----------------------------------------------------------------------------------------------------|
| Authentication type 🕕                                                             | ● SSH public key ○ Password                                                                                                    |
|                                                                                   | Azure now automatically generates an SSH key pair for you and allows you to<br>store it for future use. It is a fast, simple, and secure way to connect to your<br>virtual machine.                                    |
| Username * 🕕                                                                      | sshuser 🗸                                                                                                    |
| SSH public key source                                                             | Use existing public key 🗸 🗸                                                                                                    |
| SSH public key * 🕕                                                                |                                                                                                    |
|                                                                                   |                                                                                                    |
|                                                                                   | Learn more about creating and using SSH keys in Azure                                                                                                    |
|                                                                                   | The value must not be empty.                                                                                                    |
| Inbound port rules                                                                |                                                                                                    |
| Select which virtual machine network por<br>network access on the Networking tab. | ts are accessible from the public internet. You can specify more limited or granular                                                                                                    |
| Public inbound ports * ①                                                          | ○ None ● Allow selected ports                                                                                                    |
| Select inbound ports *                                                            | SSH (22)                                                                                                    |
|                                                                                   | This will allow all IP addresses to access your virtual machine. This is only recommended for testing. Use the Advanced controls in the Networking tab to create rules to limit inbound traffic to known IP addresses. |
| Review + create < Pre                                                             | vious Next : Disks >                                                                                                    |

Click on Next: Disks. This will open the Disks tab of the VM creation window.

### Step 4: Define the disks for your VM.

Please note: By default, Azure VMs have one operating system disk and a temporary disk for short-term storage (mounted on /mnt/resource and not persistent). You can attach existing additional data disks, or create new disks and attach them.

#### Disks tab sample:

| rione / virtuarina                      | achines > Creat                      | e a virtual machine                                  |                                           |                                                                                         |
|-----------------------------------------|--------------------------------------|------------------------------------------------------|-------------------------------------------|-----------------------------------------------------------------------------------------|
| Create a virtu                          | al machine                           |                                                      |                                           |                                                                                         |
| Basics Disks                            | Networking                           | Management Adv                                       | anced Tags I                              | Review + create                                                                         |
| Azure VMs have on<br>The size of the VM | e operating syst<br>determines the t | em disk and a temporary<br>type of storage you can u | disk for short-tern<br>use and the number | n storage. You can attach additional data disks.<br>r of data disks allowed. Learn more |
| Disk options                            |                                      |                                                      |                                           |                                                                                         |
| OS disk type * 🛈                        |                                      | Premium SSD                                          |                                           | ~                                                                                       |
| Enable Ultra Disk c                     | ompatibility 🛈                       | O Yes (                                              | No                                        |                                                                                         |
|                                         |                                      | Ultra Disk comp                                      | atibility is not avai                     | lable for this VM size and location.                                                    |
|                                         |                                      |                                                      |                                           |                                                                                         |
| You can add and co                      | onfigure additior                    | al data disks for your vir                           | tual machine or att                       | ach existing disks. This VM also comes with a                                           |
| temporary disk.                         | ame                                  | Size (GiB)                                           | Disk type                                 | Host caching                                                                            |
| Create and attach a                     | new disk A                           | ttach an existing disk                               |                                           |                                                                                         |
|                                         |                                      |                                                      |                                           |                                                                                         |
| ✓ Advanced                              |                                      |                                                      |                                           |                                                                                         |
|                                         |                                      |                                                      |                                           |                                                                                         |
|                                         |                                      |                                                      |                                           |                                                                                         |
|                                         |                                      |                                                      |                                           |                                                                                         |
|                                         |                                      |                                                      |                                           |                                                                                         |
|                                         |                                      |                                                      |                                           |                                                                                         |
|                                         |                                      |                                                      |                                           |                                                                                         |
|                                         |                                      |                                                      |                                           |                                                                                         |
|                                         |                                      |                                                      |                                           |                                                                                         |

Click on Next: Networking. This will open the Networking tab of the VM creation window.

### Step 5: Enter the necessary information in the Networking tab.

On this tab, you can define the network configuration of your VM:

- Virtual Network (existing or new)
- Subnet (default or other subnet)
- Whether a public IP should be assigned or not
- Basic security settings (which ports are open for access to the VM).

#### Networking tab sample:

| Create a virtual machine                                                                    |                                                                                                    |
|---------------------------------------------------------------------------------------------|----------------------------------------------------------------------------------------------------|
| Basics Disks Networking M                                                                   | Management Advanced Tags Review + create                                                                                                    |
| Define network connectivity for your v<br>ports, inbound and outbound connect<br>Learn more | irtual machine by configuring network interface card (NIC) settings. You can control<br>ivity with security group rules, or place behind an existing load balancing solution.                                          |
| Network interface                                                                           |                                                                                                    |
| When creating a virtual machine, a net                                                      | work interface will be created for you.                                                                                                    |
| Virtual network * 💿                                                                         | we-test1-vnet V                                                                                                    |
| Subnet * 🛈                                                                                  | default (10.0.0/24)                                                                                                    |
| Public IP 🕕                                                                                 | (new) we-test-vm2-ip                                                                                                    |
| NIC network security group                                                                  | None  Basic  Advanced                                                                                                    |
| Public inbound ports * 🛈                                                                    | O None   Allow selected ports                                                                                                    |
| Select inbound ports *                                                                      | SSH (22)                                                                                                    |
|                                                                                             | This will allow all IP addresses to access your virtual machine. This is only recommended for testing. Use the Advanced controls in the Networking tab to create rules to limit inbound traffic to known IP addresses. |
| Accelerated networking ①                                                                    | On Off                                                                                                    |
|                                                                                             | The selected VM size does not support accelerated networking.                                                                                                    |

Optionally, you can proceed to the Management, Advanced, and Tags tabs to configure additional details of your VM. However, for a basic test, this is not required.

Click on **Review + Create** to proceed to the review screen.

### Step 6: Check the data on the Review + Create screen and create VM.

Verify that the checks passed successfully and click on Create to create the VM.

Sample Review+Create screen:

| Home > Virtual machines > Create a virtual machine                                                                                                    |                                                   |  |  |
|----------------------------------------------------------------------------------------------------|---------------------------------------------------|--|--|
| Create a virtual machine                                                                                                    |                                                   |  |  |
| Validation passed                                                                                                    |                                                   |  |  |
| Basics Disks Networking Mar                                                                                                    | agement Advanced Tags Review + create             |  |  |
| PRODUCT DETAILS                                                                                                    |                                                   |  |  |
| Standard D2s v3                                                                                                    | Subscription credits apply ①                      |  |  |
| by Microsoft                                                                                                    | 0.0810 EUR/hr                                     |  |  |
| Terms of use   Privacy policy                                                                                                    | Pricing for other VM sizes                        |  |  |
| TERMS                                                                                                    |                                                   |  |  |
| By clicking "Create", I (a) agree to the legal terms and privacy statement(s) associated with the Marketplace offering(s) listed<br>above; (b) authorize Microsoft to bill my current payment method for the fees associated with the offering(s), with the same<br>billing frequency as my Azure subscription; and (c) agree that Microsoft may share my contact, usage and transactional<br>information with the provider(s) of the offering(s) for support, billing and other transactional activities. Microsoft does not<br>provide rights for third-party offerings. See the Azure Marketplace Terms for additional details. |                                                   |  |  |
| A You have set SSH port(s) open to the internet. This is only recommended for testing. If you want to change this setting, go back to Basics tab.                                                                                                    |                                                   |  |  |
| Basics                                                                                                    |                                                   |  |  |
| Subscription                                                                                                    | Free Trial                                        |  |  |
| Resource group                                                                                                    | we-test1                                          |  |  |
| Virtual machine name                                                                                                    | we-test-vm2                                       |  |  |
| Region                                                                                                    | (US) East US                                      |  |  |
| Availability options                                                                                                    | No infrastructure redundancy required             |  |  |
| Authentication type                                                                                                    | Password                                          |  |  |
| Username                                                                                                    | charon                                            |  |  |
| Public inbound ports                                                                                                    | SSH                                               |  |  |
| Create < P                                                                                                    | vevious Next > Download a template for automation |  |  |

### If key-pair was newly created, download private key:

If you chose to let Azure create a new SSH key-pair, you will be asked to download the private key after clicking on the Create **button**, this step is very important as this is the only opportunity to download the private key, which is required to access your VM. The image below shows a sample of this prompt:

| Generate new key pair                                                                                                    |
|----------------------------------------------------------------------------------------------------|
| An SSH key pair contains both a public key and a<br>private key. Azure doesn't store the private key.<br>After the SSH key resource is created, you won't be<br>able to download the private key again. Learn more B <sup>3</sup> |
| Download private key and create resource<br>Return to create a virtual machine                                                                                                    |

#### The Deployment page:

**Create** will take you to the **Deployment** page (possibly after downloading the private SSH key) where the current status of the deployment is displayed. Once the VM has been fully deployed, the **Deployment Complete** screen will be displayed.

#### Sample Deployment Complete screen:

| Home > CreateVm-OpenLogic.CentOS-7. | 7-20200131141144 - Overview                                                                                                    |
|-------------------------------------|----------------------------------------------------------------------------------------------------|
| CreateVm-OpenLogic.Cen              | ntOS-7.7-20200131141144 - Overview                                                                                                    |
| , P Search (Ctrl+/) «               | 🗐 Delete 🛇 Cancel 🥼 Redeploy 🖒 Refresh                                                                                                    |
| Cverview  Cutputs  Template         | <ul> <li>Your deployment is complete</li> <li>Deployment name: CreateVm-OpenLogic.CentOS-7.7-2020013114<br/>Subscription: Free Trial<br/>Resource group: we-test1</li> <li>Deployment details (Download)</li> <li>Next steps</li> <li>Setup auto-shutdown: Recommended</li> <li>Monitor VM health, performance and network dependencies: Recommended</li> <li>Run a script inside the virtual machine: Recommended</li> <li>Go to resource</li> </ul> |

Click on Go to resource to get to the details page of the newly created VM. The image below shows a sample of a detail page:

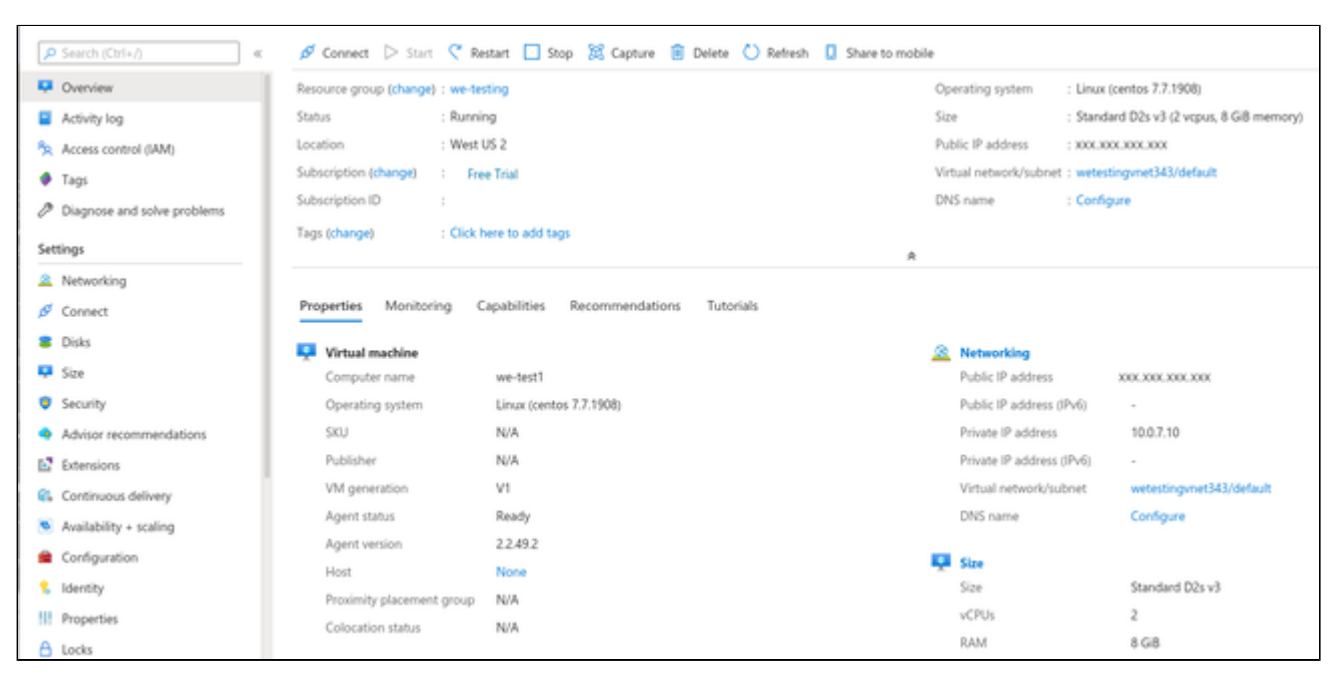

### Initial Access to the Instance

Once you have access to the instance, you can create the access you require for your applications. This section just shows the basic steps for initial access to the instance.

### SSH Interactive Access

To connect to the instance interactively, you must connect as the management user of your instance. Use the following command:

\$ ssh -o ServerAliveInterval=30 -i <path-to-your-private-key> <management-user-name>@<cloudhost-IP-address>

The parameter ServerAliveInterval will protect the connection from timing out.

### Please note:

- Depending on the type of connection, you will have to use either the public IP address of the cloud system or its address in a customer-specific VPN.
- The management user account normally allows sudo access to privileged commands (use sudo -i).

### File Transfer with SFTP

SFTP enables file transfers to and from the cloud instance. Use the management user of your instance. The security rules must allow SSH access to allow SFTP access to the cloud instance.

Please note: Depending on the type of connection, you will have to use either the public IP address of the cloud system or its address in a customerspecific VPN.

To connect to the instance, use the following command:

\$ sftp -i <path-to-your-private-key> <management-user>@<cloudhost-IP-address>
# Setting up a Linux Instance on GCP

## Contents

- Prerequisites
- GCP Login and New Instance Launch
  - Logging in to GCP
- Preparation
  - Select or Create Project
  - Create VPCs and Subnets for Instance
- Creating a New VM Instance
- Initial Access to the Instance
  - SSH Interactive Access
  - File Transfer with SFTP

### Prerequisites

As this description shows the basic setup of a Linux instance on the GCP, it does not list specific prerequisites. However, depending on the use case, the following prerequisites should be considered:

- To set up a Linux instance on the GCP, you need a Google Cloud account.
- If this instance is to be used as a Charon host system, refer to the user's guide of your Charon product to determine the exact hardware and software prerequisites that must be taken into account for the Linux instance. The **image** you use for your instance and the **machine type** you chose determine which hardware and software your cloud instance has.
- If this instance is to be used as a Charon host system, a product license is required to run emulated systems. Contact your Stromasys representative or Stromasys VAR for details.
- Certain legacy operating systems that can run in emulated systems provided by Charon emulator products require a license of the original vendor of the operating system. The user is responsible for any licensing obligations related to the legacy operating system and has to provide the appropriate licenses.

## GCP Login and New Instance Launch

#### Logging in to GCP

To log in perform the following steps:

- Go to https://console.cloud.google.com. You will see the login screen.
- Enter your login credentials.
- Upon successful login, a Google cloud dashboard screen will be displayed similar to the example below:

| Project info<br>Project name<br>My Test Project | 1  | Compute Engine I     OPU(N)      | Google Cloud Platform status     I     Al servoes normal                      |
|-------------------------------------------------|----|----------------------------------|-------------------------------------------------------------------------------|
| Project ID<br>careful form<br>Project number    |    |                                  | -> Co to Divel status dashboard                                               |
| 470 0000 F 70 740 000 007                       |    | 0.54                             | Billing I                                                                     |
| → Galta propert settings                        |    | 1115 Viget 11.45 12.79           | For the billing period Jul 1 - 13, 2020                                       |
|                                                 |    | instanovizpulatization: 0.014    | Vene detailed charges                                                         |
| © Resources<br>Compute Engine<br>Engineers      | 1  | -> do ta Compute Engine          | Error Reporting     Insequence of any errors. Have you set up Dror Reporting? |
| Trace                                           | I. | WI APIs I<br>Repets (equets/sec) | → Learn how to set up Error Reporting                                         |
| No trace-data from the past 7 days              |    |                                  | News                                                                          |
| Out started with Dackdriver Trace               |    |                                  | AutoM, Tables and to and workflows on At Platform Pipelines<br>3 days ago     |
| to Getting Started                              | 1  | A.                               | Enabling hybrid depiloyments with Cloud CDAI and Load Balancing<br>3 days app |
| WI Explore and enable APIs                      |    | manna.                           | senting succe, observations using coefficient methods<br>3 days app           |
| W Deploy a probably solution                    |    | Regardly 0.400                   | → Read all news                                                               |
| Add-dynamic logging to a running application    |    |                                  |                                                                               |

# Preparation

## Select or Create Project

A project organizes all your Google Cloud resources. To organize all resources for a certain application purpose, you can group them in their own project. So before you start creating resources, select or create the appropriate project.

To select or create a project, select the project list from the top of the Google cloud console window, as shown below:

|                                    | Q. Search products             | and resources 👻     |
|------------------------------------|--------------------------------|---------------------|
| DASHBOARD ACTIVITY RECOMMENDATIONS |                                |                     |
| Project info                       | :      Compute Engine          | I Google Cloud P    |
| Project name<br>My First Project   | Select a project               | NEW PROJECT Nal     |
| Project ID<br>careful-form-280502  |                                | as da               |
| Project number<br>920439997323     | Q, Search projects and folders |                     |
| ADD PEOPLE TO THIS PROJECT         | RECENT ALL                     |                     |
| Go to project settings             | V 3• My First Project @        | careful-form-280502 |
|                                    |                                | arges               |

Either select the correct project or create a new one by clicking on the New Project button.

## Create VPCs and Subnets for Instance

Important rules for Google cloud instances with respect to network interfaces:

- Interfaces can only be added during instance creation.
- Each network interface configured in a single instance must be attached to a different VPC network.
- The additional VPC networks that the multiple interfaces will attach to must exist before an instance is created. See Using VPC Networks for instructions on creating additional VPC networks.
- You cannot delete a network interface without deleting the instance.
- IP forwarding can only be enabled when the instance is created.
- The VPC network has a maximum transmission unit (MTU) of 1460 bytes for Linux images and Windows Server images. Operating system images provided by Compute Engine are already configured with the appropriate MTU. For custom images, set the MTU to 1460 for custom Linux images and Windows Server images to avoid the increased latency and packet overhead caused by fragmentation.

Therefore the required VPCs and subnets must exist before the instance is created.

To create additional VPCs (if required), perform the following steps.

Step 1: Open the VPC network section by clicking on the Navigation menu, then selecting VPC network, and clicking on VPC networks - as illustrated below.

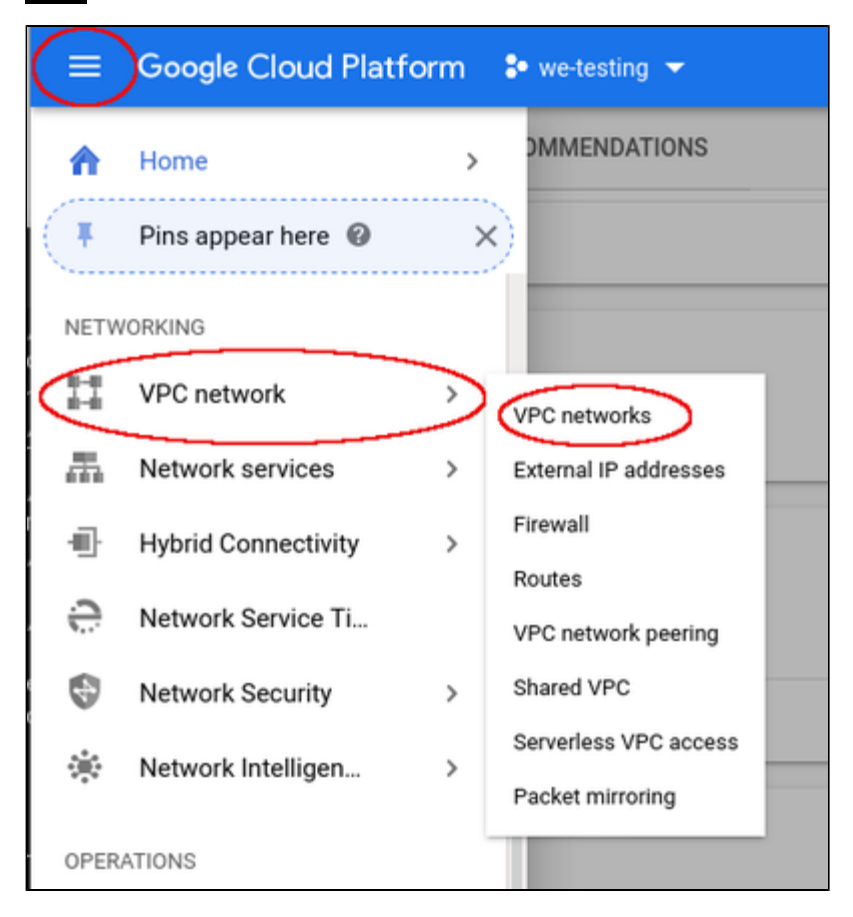

This will open the VPC overview page with the already existing VPCs. If all required VPCs and subnets already exist, continue with creating the new VM instance. Otherwise, continue with step 2.

### Step 2: If you need to create a new VPC, click on CREATE VPC NETWORK at the top of the VPC overview list.

| ≡  | Google Cloud Platform | ₽ we-testing | -            |                  | <b>Q</b> Se | arch products and | resources  |                |
|----|-----------------------|--------------|--------------|------------------|-------------|-------------------|------------|----------------|
| 11 | VPC network           | VPC network  | (S 🗲 CR      | EATE VPC NETWORK | C REFRESH   |                   |            |                |
| -  |                       |              |              |                  |             |                   |            |                |
| 8  | VPC networks          | Name 🛧       | Region       | Subnets          | Mode        | IP address ranges | Gateways   | Firewall Rules |
| c  | External IP addresses | 👻 default    |              | 24               | Auto 👻      |                   |            | 4              |
| 88 | Firewall              |              | us-central1  | default          |             | 10.128.0.0/20     | 10.128.0.1 |                |
|    |                       |              | europe-west1 | default          |             | 10.132.0.0/20     | 10.132.0.1 |                |
| 24 | Routes                |              | us-west1     | default          |             | 10.138.0.0/20     | 10.138.0.1 |                |

This opens the VPC configuration window.

#### Step 3: Create VPC and subnets.

In the VPC configuration window, enter

- the VPC name, and
- the subnet name, region and address.

|             | VPC network           | ← Create a VPC network                                                                                     |
|-------------|-----------------------|----------------------------------------------------------------------------------------------------|
| 8           | VPC networks          | Name (2)<br>Name is permanent                                                                              |
| 먭           | External IP addresses | we-test-vpc1                                                                                               |
| 80          | Firewall              | Description (Optional)                                                                                     |
| 24          | Routes                | , A                                                                                                    |
| ÷           | VPC network peering   | Subnets                                                                                                    |
| $\boxtimes$ | Shared VPC            | Automatic to create a subnet in each region, or click Custom to manually define the<br>subnets. Learn more |
| $\otimes$   | Serverless VPC access | Subnet creation mode           Custom         Automatic                                                    |
| 100         | Packet mirroring      | we-test-net1                                                                                               |
|             |                       | New subnet                                                                                                 |
|             |                       | Name 💿<br>Name is permanent                                                                                |
|             |                       | we-test-net2                                                                                               |
|             |                       | Add a description                                                                                          |
|             |                       | Region 🕢                                                                                                   |
|             |                       | us-east1 ~                                                                                                 |
|             |                       | IP address range 💿                                                                                         |
|             |                       | 10.0.2.0/24                                                                                                |

Click on **Create** at the bottom of the window to create the VPC.

The new VPC should appear in the VPC overview list. Selecting the VPC in the overview list will open the detail information window. Example:

| 11             | VPC network           | VPC netv                               | vork deta | ils 🧪 El              | от 👕     | DELETE VPC NETWORK    |                     |         |  |
|----------------|-----------------------|----------------------------------------|-----------|-----------------------|----------|-----------------------|---------------------|---------|--|
| 8              | VPC networks          | we-test-vpc1                           |           |                       |          |                       |                     |         |  |
| C <sup>e</sup> | External IP addresses | Subnet creation mode<br>Custom subnets |           |                       |          |                       |                     |         |  |
| 88             | Firewall              | Dynamic routing mode<br>Regional       |           |                       |          |                       |                     |         |  |
| 24             | Routes                | DNS server policy                      |           |                       |          |                       |                     |         |  |
| $\diamond$     | VPC network peering   | None                                   |           |                       |          |                       |                     |         |  |
| ×              | Shared VPC            | Subnets Static in<br>Add subnet Flo    | wlogs 👻   | resses Firewall rule: | Routes   | VPC Network Peering   | Private service con | nection |  |
| 4              | aerveness vro access  | Name ^                                 | Region    | IP address ranges     | Gateway  | Private Google access | Flow logs 💿         |         |  |
| 404            | Packet mirroring      | we-test-net1                           | us-east1  | 10.0.1.0/24           | 10.0.1.1 | Off                   | Off                 | Ŧ       |  |
|                |                       | we-test-net2                           | us-east1  | 10.0.2.0/24           | 10.0.2.1 | Off                   | Off                 | î       |  |
|                |                       | Equivalent REST                        |           |                       |          |                       |                     |         |  |

### Step 4: Create firewall rules for the VPC.

With the detail information open, click on Firewall. This will allow you to define the required firewall rules for the VPC.

An example of a small set of firewall rules that allow incoming SSH and ICMP is shown below:

| Ħ  | VPC network           | 🗧 VPC r                             | etwork d        | etails       | / EDIT                | DELETE VPC NET     | WORK        |                 |         |           |   |          |   |  |
|----|-----------------------|-------------------------------------|-----------------|--------------|-----------------------|--------------------|-------------|-----------------|---------|-----------|---|----------|---|--|
| 8  | VPC networks          | we-test-vpc1                        |                 |              |                       |                    |             |                 |         |           |   |          |   |  |
| Ľ  | External IP addresses | Subnet creation r<br>Custom subnets | node            |              |                       |                    |             |                 |         |           |   |          |   |  |
| B8 | Firewall              | Dynamic routing<br>Regional         | node            |              |                       |                    |             |                 |         |           |   |          |   |  |
| 24 | Routes                | DNS server policy                   |                 |              |                       |                    |             |                 |         |           |   |          |   |  |
| ~  | VPC network peering   | None                                |                 |              |                       |                    |             |                 |         |           |   |          |   |  |
| ×  | Shared VPC            | Subnets Sta                         | tic internal IP | addresses    | Firewall rules Route  | vs VPC Network Pee | ering Priva | ite service cor | nection |           |   |          |   |  |
| \$ | Serverless VPC access | Add finewall ru                     | e Delete        |              |                       |                    |             |                 |         |           |   |          |   |  |
| ٩  | Packet mirroring      | ₹ Filter re                         | ources          |              |                       |                    |             |                 |         |           | 0 | Column   | • |  |
|    |                       | Name                                | Туре            | Targets      | Filters               | Protocols / ports  | Action      | Priority        | Logs    | Hit count | 0 | Last hit | 0 |  |
|    |                       | icmp-any                            | Ingress         | Apply to all | IP ranges: 0.0.0.0/24 | icmp               | Allow       | 1000            | Off     | -         |   | -        |   |  |
|    |                       | ssh-any                             | Ingress         | Apply to all | IP ranges: 0.0.0.0/0  | top:22             | Allow       | 1000            | Off     | -         |   | -        |   |  |
|    |                       |                                     |                 |              |                       |                    |             |                 |         |           |   |          |   |  |

# Creating a New VM Instance

#### Step 1: Go to the VM instance overview page.

Open the Navigation menu, click on Compute Engine and then on VM Instances as illustrated below:

|              | Google Cloud Platfor | rm 6     | VM instances               |
|--------------|----------------------|----------|----------------------------|
| â            | Home                 | >        | Instance groups            |
| 100          |                      |          | Instance templates         |
| <b>(†</b>    | Pins appear here @   | >        | Sole-tenant nodes          |
| ŕ            | Marketplace          |          | Machine images             |
|              |                      |          | Disks                      |
| 5            | Billing              |          | Snapshots                  |
| RPI          | APIs & Services      | >        | Images                     |
| ÷            | Succest              |          | TPUs                       |
|              | Support              | <i>_</i> | Migrate for Compute Engine |
| Θ            | IAM & Admin          | >        | Committed use discounts    |
| ۲            | Getting started      |          | Metadata                   |
| -            |                      |          | Health checks              |
| U.           | Security             | >        | Zones                      |
| $\mathbb{A}$ | Anthos               | >        | Network endpoint groups    |
|              |                      |          | Operations                 |
| COMP         | UTE                  |          | Security scans             |
| - <u></u> .  | App Engine           | >        | OS patch management        |
|              | Compute Engine       | $\geq$   | Settings                   |

This will open the list of already existing VM instances.

#### Step 2: Click on Create Instance at the top of the overview list.

| ۲ | Compute Engine     | VM instances        | REATE INSTANCE | A IMPORT VM    | C REFR    | ESH   START       | ≣ STOP 🖑    | MANAGE ACCESS |
|---|--------------------|---------------------|----------------|----------------|-----------|-------------------|-------------|---------------|
| в | VM instances       |                     |                |                |           |                   |             |               |
| 4 | Instance groups    | Filter VM instances |                |                |           |                   |             | Columns *     |
|   | Instance templates | Name n              | Zone           | Recommendation | In use by | Internal IP       | External IP | Connect       |
| п | Sole-tenant nodes  | Ofest-Instance-1    | us-east1-b     |                |           | 10.142.0.2 (nic0) | None        | SSH •         |
|   | Machine images     |                     |                |                |           |                   |             |               |
|   | Disks              |                     |                |                |           |                   |             |               |

This will open the VM creation window as shown below.

#### Step 3: Configure the basic information of your new VM instance.

In the main configuration window set the following information at a minimum:

- Name of the instance (permanent setting)
- Correct Machine family and Machine type to match the Charon-SSP host and guest requirements
- Boot disk type and size, and the image to use as the operating system. To change the image, press the Change button and select the correct image (a supported Linux version or if appropriate a prepackaged Charon-SSP VE marketplace image).

The following image illustrates the basic settings:

| ÷         | Create an instance                                                                                     |   |                                                                                                    |
|-----------|----------------------------------------------------------------------------------------------------|---|----------------------------------------------------------------------------------------------------|
| To cr     | eate a VM instance, select one of the options:                                                         |   | Name  Name is permanent Westert-1                                                                                                    |
| A         | New VM instance<br>Create a single VM instance from scratch                                            | > | Labels @ (Optional) name : we-testing                                                                                                    |
| ŧ         | New VM instance from template<br>Create a single VM instance from<br>an existing template              |   | Add label       Region @       Region is permanent       Zone is permanent       us-central1 (lowa)         us-central1-a                                                                                                    |
| Ξ         | New VM instance from machine<br>image<br>Create a single VM instance from<br>an existing machine image |   | Machine family General-purpose Memory-optimized Compute-optimized Machine types for common workloads, optimized for cost and flexibility Series                                                                                                    |
| <u>کې</u> | Marketplace<br>Deploy a ready-to-go solution onto<br>a VM instance                                     | £ | Series          N1 <ul> <li>Powered by Intel Skylake CPU platform or one of its predecessors</li> <li>Machine type</li> <li>n1-standard-2 (2 vCPU, 7.5 GB memory)</li> <li>vCPU</li> <li>Memory</li> <li>2</li> <li>7.5 GB</li> <li>CPU platform and GPU</li> <li>Container</li> <li>Deploy a container image to this VM instance. Learn more</li> <li>Boot disk</li> <li>New 20 GB standard persistent disk</li> <li>Image</li> <li>Charon-ssp-v4-1-25-test-build1</li> <li>Change</li> <li>Service account</li> <li>Service account</li> <li>Service</li> <li>Service account</li> <li>Service</li> <li>Service</li> <li>Serv</li></ul> |
|           |                                                                                                    |   | Compute Engine default service account                                                                                                    |

#### Step 4: Add you SSH key for remote access to the cloud instance.

Open the advanced settings at the bottom of the VM creation window by clicking on Management, security, disks,... at the bottom of the page:

| * |
|---|
|   |
|   |
|   |
|   |
|   |
|   |
|   |
|   |
|   |

The advanced settings allow you to create and add disks and network interfaces during the creation of a VM.

Please note: network interfaces can only be added during the creation of a VM instance.

The advanced settings also allow you to add your public SSH key for accessing the VM once started. To do this,

- select the tab **Security** in the advanced settings section,
- paste your **public key** into the field provided.

| Shielded VM (g)<br>Turn on all settin               | gs for the mo                    | st secure c                             | onfiguration.                     |                         |      |
|-----------------------------------------------------|----------------------------------|-----------------------------------------|-----------------------------------|-------------------------|------|
| Turn on Sec<br>Turn on vTF<br>Turn on Inte          | cure Boot                        | ring 🛞                                  |                                   |                         |      |
| SSH Keys<br>These keys allow                        | access only t                    | to this insta                           | ince, unlike projec               | t-wide SSH keys Learn r | nore |
| <ul> <li>Block proje</li> <li>When check</li> </ul> | ct-wide SSH  <br>ed, project-wid | <b>keys</b><br>Me SSH keys<br>Enter pub | s cannot access th<br>lic SSH key | his instance Learn more |      |
| [                                                   |                                  | + Ad                                    | d item                            |                         | ×    |
|                                                     |                                  | 1 000                                   | in the fit                        |                         |      |

You can collapse the section again by clicking on Less.

#### Step 5: Optionally, configure additional NICs and/or IP forwarding

To add an additional network interface, perform the following steps:

- Open the advanced settings at the bottom of the VM creation window by clicking on Management, security, disks,... at the bottom of the page.
- Select Networking from the advanced settings section.
- Click on Add network interface.
- Select the correct subnet.
- Set the information about internal and external IP address (static or ephemeral) as required.

| lanagement                             | Security                                     | Disks               | Networking           | Sole Tenancy        |   |
|----------------------------------------|----------------------------------------------|---------------------|----------------------|---------------------|---|
| etwork tags 📀                          | (Optional)                                   |                     |                      |                     |   |
| ostname                                | tname for thi                                | s instance          | or leave it default. | Choice is permanent |   |
| we-test1.us-ea                         | ist1-b.c.we-t                                | esting-283          | 214.internal         |                     |   |
| letwork interface<br>letwork interface | es 🕜<br>e is permanen                        | t                   |                      |                     |   |
| default defau                          | it (10.142.0.                                | 0/20)               |                      |                     | / |
| Network interfa                        | ice                                          |                     |                      |                     | ^ |
| Network 🕜                              |                                              |                     |                      |                     |   |
| we-test-vpc1                           |                                              |                     |                      |                     | * |
| Subnetwork 🛞                           |                                              |                     |                      |                     |   |
| we-test-net1                           | (10.0.1.0/24                                 | )                   |                      |                     | * |
| Primary internal                       | IP 🕜                                         |                     |                      |                     |   |
| Ephemeral (A                           | utomatic)                                    |                     |                      |                     | - |
| Show alias                             | IP ranges                                    |                     |                      |                     |   |
| Ephemeral                              |                                              |                     |                      |                     | - |
| Network Se<br>Premiu<br>Standa         | rvice Tier @<br>m (Current p<br>rd (us-east1 | oroject-leve<br>) © | el tier, change)     | 0                   |   |

After adding all the required information, click on **Done**.

To enable IP forwarding, perform the following steps:

- Open the advanced settings at the bottom of the VM creation window by clicking on Management, security, disks,... at the bottom of the page.
- Select Networking from the advanced settings section.
- Select the edit option for the default NIC.
- Enable IP forwarding
- Click on Done.

#### Step 6: Create the VM.

Once you filled in all the required data, create the VM by pressing the Create button at the bottom of the page:

| ← Create an instance               |                                                                                                    |
|------------------------------------|----------------------------------------------------------------------------------------------------|
| Deploy a ready-to-go solution onto |                                                                                                    |
| a VM instance                      | Machine type                                                                                                    |
|                                    | n1-standard-2 (2 vCPU, 7.5 GB memory) -                                                                                          |
|                                    |                                                                                                    |
|                                    | VCPU Memory                                                                                                    |
|                                    | 2 7.5 GB                                                                                                    |
|                                    | CPU platform and GPU                                                                                                    |
|                                    | Container  Deploy a container image to this VM instance. Learn more                                                              |
|                                    | Boot disk 💿                                                                                                    |
|                                    | New 20 GB standard persistent disk                                                                                               |
|                                    | Image                                                                                                    |
|                                    | Change                                                                                                    |
|                                    | Identity and API access 🛞                                                                                                    |
|                                    | Service account 🛞                                                                                                    |
|                                    | Compute Engine default service account                                                                                           |
|                                    | Access scopes  Allow default access Allow full access to all Cloud APIs Set access for each API                                  |
|                                    | Firewall  Add tags and firewall rules to allow specific network traffic from the internet Allow HTTP traffic Allow HTTPS traffic |
|                                    | Management security disks networking sole tenancy                                                                                |
|                                    | The following options have been customized:                                                                                      |
|                                    | Labala                                                                                                    |
|                                    | SSH keys                                                                                                    |
|                                    | You will be billed for this instance. Compute Engine pricing L <sup>21</sup>                                                     |
|                                    | Create Cancel                                                                                                    |

This will create the VM, start it and show it in the VM instances list.

#### Step 7: Verify the settings of the newly created cloud instance.

After successful creation, the new instance will be shown in the VM instances list:

| ۲  | Compute Engine     | VM | instances   | <b>Q</b> c       | REATE INSTANCE |           | W          | C REFRESH    | ▶ START       | ■ STOP | >   | Ü       | 1 |
|----|--------------------|----|-------------|------------------|----------------|-----------|------------|--------------|---------------|--------|-----|---------|---|
| B  | VM instances       |    |             |                  |                |           |            |              |               |        |     |         |   |
| ដា | Instance groups    | 7  | we-test-1 O | Filter VM instar | 1005           |           |            |              |               | ×      | 0   | Columns | * |
|    | Instance templates |    | Name 🔿      | Zone             | Recommendation | In use by | Internal I | P            | External IP   |        | Co  | nnect   |   |
| 8  | Sole-tenant nodes  |    | 🤡 we-test-1 | us-central1-a    |                |           | 10.128.1   | 5.219 (nic0) | 34.70.209.192 |        | \$5 | н.      | : |

By clicking on it, you will see the details of the cloud instance, as shown in the example below:

| ۲  | Compute Engine             | 🔶 VM instance details 🧪 EDIT 🔿 RESET 🗈 CREATE MACHINE IMAGE 🖺 CREATE SIMILAR 🔳 STOP 🖀 DELETE                                                                                                    |
|----|----------------------------|----------------------------------------------------------------------------------------------------|
| B  | VM instances               | 🖉 we-test1                                                                                                    |
| ដំ | Instance groups            | Details Monitoring Screenshot                                                                                                    |
|    | Instance templates         | Remote access SSH •                                                                                                    |
| 日  | Sole-tenant nodes          | Connect to serial console 💌                                                                                                    |
| 8  | Machine images             | Enable connecting to serial ports.                                                                                                    |
|    | Disks                      | Stackdriver Logging<br>Serial port 1 (console)                                                                                                    |
|    | Snapshots                  |                                                                                                    |
| Ħ  | Images                     | Instance M<br>673395932297                                                                                                    |
| 2  | TPUs                       | Machine type<br>n1-standard/2 (2 vCPUs, 7.5 GB memory)                                                                                                    |
| ø  | Migrate for Compute Engine | Reservation                                                                                                    |
| 53 | Committed use discounts    | Automatically choose                                                                                                    |
| 11 | Metadata                   | Intel Haswell                                                                                                    |
| â  | Health checks              | Display device<br>Turn on a display device if you want to use screen capturing and recording tools.<br>Turn on display device.                                                                                                    |
| 55 | Zones                      | Zone                                                                                                    |
| *  | Network endpoint groups    | us-central1-a                                                                                                    |
| 0  | Operations                 | name: we-lesting                                                                                                    |
| 0  | Security scans             | Creation time<br>Jul 10 2020 3:46:30 PM                                                                                                    |
| ٢  | OS patch management        | Network interfaces                                                                                                    |
| ۵  | Settings                   | Name         Network         Subnetwork         Primary internal IP         Alias IP ranges         External IP         Network Tier ©         IP forwarding         Network details           nic0         default         10.128.15.218         —         xxxxxxxxxxxxx         (ephemeral)         Premium         Off         View details |
| *  | Marketplace                |                                                                                                    |

## Initial Access to the Instance

Once you have access to the instance, you can create the access you require for your applications. This section just shows the basic steps for initial access to the instance.

#### SSH Interactive Access

To connect to the instance interactively, you must connect as the management user of your instance. Use the following command:

\$ ssh -o ServerAliveInterval=30 -i <path-to-your-private-key> <management-user-name>@<cloudhost-IP-address>

The parameter ServerAliveInterval will protect the connection from timing out.

#### Please note:

- Depending on the type of connection, you will have to use either the public IP address of the cloud system or its address in a customer-specific VPN.
- The management user account normally allows sudo access to privileged commands (use sudo -i).

## File Transfer with SFTP

SFTP enables file transfers to and from the cloud instance. Use the management user of your instance. The security rules must allow SSH access to allow SFTP access to the cloud instance.

Please note: Depending on the type of connection, you will have to use either the public IP address of the cloud system or its address in a customerspecific VPN.

To connect to the instance, use the following command:

\$ sftp -i <path-to-your-private-key> <management-user>@<cloudhost-IP-address>

# Setting up a Linux Instance in the IBM Cloud

# Contents

- Preparation
  - Creating a Resource Group if Required
  - Creating VPCs and Subnets for Instance
- Creating a New Virtual Server Instance

## Preparation

Please note: if you want to use an existing resource group and VPC, select the correct one from the resource list (click on the menu symbol at the top left of the cloud console screen).

### Creating a Resource Group if Required

To organize resources in your account, you can group related resources in a resource group. If you have not already created a resource group, you can do so by selecting:

Manage > Account > Resource Groups and then clicking on the Create button. Add the name of the group in the pop-up window and confirm with Create.

A sample screen is shown below.

| IBM Cloud                      |                                                                          | Q (        | Catalog    | Docs       | Support       | Manage ~                               |           | ۵        | ۵     |
|--------------------------------|--------------------------------------------------------------------------|------------|------------|------------|---------------|----------------------------------------|-----------|----------|-------|
|                                | Resource groups                                                          |            |            |            |               |                                        |           |          |       |
| Account resources ^            | Group resources to organize and ass<br>Learn more about resource groups. | ign access | to the gro | up. Availa | ble for all n | esources managed by IBM Cloud Identity | and Acces | s Manage | ment. |
| Resource groups                |                                                                          |            |            |            |               |                                        | a(        | Create   |       |
|                                | Name                                                                     |            |            |            |               | Date Created                           |           |          |       |
|                                | 10                                                                       |            |            |            |               |                                        |           | Actio    | 15    |
| Tags                           | Dadault 2x0021b4                                                         | ano7444D   | LLCO24H    | 770067-0   |               | 12/4/2012 11-05-40 PM                  |           | 1        |       |
| Dashboards                     | Create a new resource group                                              | p          |            |            |               | ×                                      |           |          |       |
| Account settings               | Name                                                                     |            |            |            |               |                                        |           |          |       |
| IBM Cloud Shell settings       | we-testing                                                               |            |            |            |               | 4                                      |           | 1        |       |
| Notification distribution list |                                                                          |            |            |            |               |                                        |           |          |       |
| Classic infrastructure ^       |                                                                          |            |            |            |               |                                        |           |          |       |
|                                | Cancel                                                                   |            |            | Create     |               |                                        |           |          |       |
| Audit las                      |                                                                          |            |            |            |               |                                        |           |          |       |

## Creating VPCs and Subnets for Instance

If the necessary VPC and the associated subnets do not exist yet, create them before you create your virtual server. A virtual server can be a member of one VPC.

#### Step 1: go to the VPC section.

Select the *Menu* at the top left, and then VPC Infrastructure > Network > VPCs. This will open the list of existing VPCs or an empty list as shown in the sample below:

| IBM Cloud                     |                       | ۵                   | Catalog           | Docs                   | Support      | Manage $\sim$ |             | 6         | 3 (    |         | 4 |
|-------------------------------|-----------------------|---------------------|-------------------|------------------------|--------------|---------------|-------------|-----------|--------|---------|---|
| NPC Infrastructure Gen 2      | Virtual Private       | Clouds              |                   |                        |              |               |             |           |        |         |   |
| Getting started ^<br>Overview | Region: Frankfurt     | ×                   |                   |                        |              |               |             | C \$      | 0      | reate   | + |
| VPC layout                    | Virtual Private Cloud | Status              | 1                 | Resource               | group        | Subnets       | Default ACL | Default : | ecurit | y Group |   |
| Compute ^                     |                       |                     |                   |                        |              |               |             |           |        |         |   |
| Virtual server instances      |                       |                     |                   |                        |              |               |             |           |        |         |   |
| SSH keys                      |                       |                     |                   |                        |              |               |             |           |        |         |   |
| Custom images                 |                       |                     |                   |                        |              |               |             |           |        |         |   |
| Network ^                     | No Virtual Dri        | unto Cloud          | -                 |                        |              |               |             |           |        |         |   |
| VPCs                          | The virtual private   | cloude liet is or   | 5<br>motu Click " | Create <sup>a</sup> to | dat started  |               |             |           |        |         |   |
| Subnets                       | The virtual private   | cionolos list is er | npry. GOCK        | create to              | ger starten. |               |             |           |        |         |   |

#### Step 2: start the VPC creation.

To open the VPC creation window, click on the Create button at the top right of the VPC list.

## Step 3: enter the required information for the new VPC and the first subnet.

At the top of the VPC creation window, enter the following information as shown in the sample below:

- VPC Name
- Resource group to which the VPC belongs
- Tags (optional)
- Access allowed by the default security group.

| VPC Entrastructure / All Virtual Private Clouds /                                                                                                    |
|----------------------------------------------------------------------------------------------------|
| New Virtual Private Cloud                                                                                                    |
| new mitaati mate olodd                                                                                                    |
|                                                                                                    |
| Real to                                                                                                    |
| Create                                                                                                    |
|                                                                                                    |
| Nama                                                                                                    |
| Rame                                                                                                    |
| we-vpc1                                                                                                    |
|                                                                                                    |
|                                                                                                    |
| Resource group                                                                                                    |
| You can't change the resource stream after the Virtual Brivate Cloud is created                                                                                                    |
| the carrier charge are resource group and one mean rinner cover is creater.                                                                                                    |
| Learn about resource groups                                                                                                    |
| wa-fectind                                                                                                    |
| increasing.                                                                                                    |
| View all resource droups                                                                                                    |
| ter an ere a series                                                                                                    |
|                                                                                                    |
| Tags (j)                                                                                                    |
|                                                                                                    |
| we testing X                                                                                                    |
| and the second second sec |
|                                                                                                    |
| and an and an                                                                                                    |
|                                                                                                    |
| VPC default access control list                                                                                                    |
| VPC default access control list<br>Default ACL rules (Allow all)                                                                                                    |
| VPC default access control list<br>Default ACL rules (Allow all)<br>Default security group ①                                                                                                    |
| VPC default access control list<br>Default ACL rules (Allow all)<br>Default security group ①                                                                                                    |
| VPC default access control list<br>Default ACL rules (Allow all)<br>Default security group ①<br>allow SSH a Allow ping                                                                                                    |

In the middle of the VPC creation window enter the following information as shown in the sample below:

- Whether a default address prefix should be created for each zone.
- Information for the first subnet in the VPC:
  - Subnet name
  - Resource group for the subnet
  - Location of the subnet

| Default address prefixes ① <ul> <li>Create a default prefix for each</li> </ul> | :h zone                       |
|---------------------------------------------------------------------------------|-------------------------------|
|                                                                                 |                               |
| New subnet for                                                                  | VPC                           |
| Name                                                                            |                               |
| we-vpc1-net1                                                                    |                               |
|                                                                                 |                               |
| Resource group                                                                  |                               |
| You can't change the resource group a                                           | after the network is created. |
| Learn about resource groups                                                     |                               |
| we-testing                                                                      | ~                             |
| View all resource groups                                                        |                               |
| Location                                                                        |                               |
| Dallas<br>Dallas 2 v                                                            | Frankfurt<br>Frankfurt 2 v    |
| London 2 v                                                                      | Osaka<br>Osaka 2 v            |
| Sydney 2 ~                                                                      | Tokyo 2 v                     |
| Washington DC 2 ~                                                               |                               |

At the bottom of the VPC creation window enter at least the following information as shown in the sample below:

- IP range for the subnet (the size of the subnet cannot be changed later!)
- Whether a public gateway for Internet traffic should be attached to the subnet (enables outgoing Internet access for systems on this subnet)

| IP range selection                                                                                                  |                                                      |                                                                                 |                                                         |
|----------------------------------------------------------------------------------------------------|------------------------------------------------------|---------------------------------------------------------------------------------|---------------------------------------------------------|
| We calculated the most of<br>to maximize your available<br>by selecting a different ad<br>addresses, or by entering | ficient loc<br>IP addre<br>dress pref<br>your IP ran | ation for your IP r<br>sses. You can cus<br>ix, changing the r<br>nge manually. | range (CIDR block)<br>stomize the IP range<br>number of |
| Address prefix                                                                                                    |                                                      | Number of addr                                                                  | resses                                                  |
| 10.243.64.0/18                                                                                                    | ~                                                    | 256                                                                             | ~                                                       |
| IP range                                                                                                    |                                                      |                                                                                 |                                                         |
| 10.243.64.0/24                                                                                                    |                                                      |                                                                                 |                                                         |
| IP range: 10.243.64.0/24                                                                                            |                                                      |                                                                                 |                                                         |
| Routing table                                                                                                    |                                                      |                                                                                 |                                                         |
| VPC default                                                                                                    |                                                      | ·                                                                               |                                                         |
| Subnet access control list                                                                                          |                                                      |                                                                                 |                                                         |
| VPC default()                                                                                                    |                                                      | ~                                                                               |                                                         |
| Public gateway                                                                                                    |                                                      |                                                                                 |                                                         |
| Attaching a public gateway<br>with the public internet.                                                             | y allows al                                          | ll attached resour                                                              | rces to communicate                                     |
| Attached                                                                                                    |                                                      |                                                                                 |                                                         |

You can add additional subnets later.

#### Step 4: confirm your data and create VPC and subnet.

To complete the creation of VPC and subnet, click on the blue button Create virtual private cloud on the right pane of the window:

| IP range selection<br>We calculated the most efficient<br>to maximize your available IP ad<br>by selecting a different address<br>addresses, or by entering your I | locatio<br>Idresse<br>prefix, o<br>P range | on for your IP range (<br>s. You can customiz<br>changing the numbe<br>manually. | (CIDR block)<br>e the IP range<br>r of |
|----------------------------------------------------------------------------------------------------|--------------------------------------------|----------------------------------------------------------------------------------|----------------------------------------|
| Address prefix                                                                                                    |                                            | Number of addresses                                                              |                                        |
| 10.243.64.0/18 ~                                                                                                    | -                                          | 256                                                                              | ~                                      |
| IP range                                                                                                    |                                            |                                                                                  |                                        |
| 10.243.64.0/24                                                                                                    |                                            |                                                                                  |                                        |
| Address space 10.243.64.0 to 10                                                                                                    | 0.243.1                                    | 27.255                                                                           |                                        |
|                                                                                                    |                                            |                                                                                  |                                        |
| IP range: 10.243.64.0/24                                                                                                    |                                            |                                                                                  |                                        |
| Routing table                                                                                                    |                                            |                                                                                  |                                        |
| VPC default                                                                                                    |                                            |                                                                                  |                                        |
| Subnet access control list                                                                                                    |                                            |                                                                                  |                                        |
| VPC default()                                                                                                    |                                            |                                                                                  |                                        |
| Public gateway<br>Attaching a public gateway allow<br>with the public internet.                                                                                    | vs all at                                  | tached resources to                                                              | communicate                            |
| Attached                                                                                                    |                                            |                                                                                  |                                        |

After this, your new VPC should be visible in the VPC list.

If required, you can now configure the ACL for the subnet (by default, it allows all traffic), or other parameters of the VPC. To get to these options, click on the name of the VPC in the list.

# Creating a New Virtual Server Instance

#### Step 1: open the virtual server list and start the creation of a new server.

In the VPC infrastructure section under Compute, click on Virtual server instances. This opens the list of existing virtual servers. At the top right of this list click on Create. The image below provides an illustration of these steps:

| N<br>VPC Infrastructure Grn 2 | Virtual se  | erver ins         | tances for VPC                         |              |            |             |
|-------------------------------|-------------|-------------------|----------------------------------------|--------------|------------|-------------|
| Getting started ^             | Region: Fra | nkfurt v          |                                        |              |            | C Create +  |
| Overview                      |             |                   |                                        |              |            |             |
| VPC layout                    | Name        | Status            | Virtual Private Cloud                  | Profile      | Private IP | Floating IP |
| Compute ^                     |             |                   |                                        |              |            |             |
| Virtual server instances      |             |                   |                                        |              |            |             |
| SSH keys                      |             |                   |                                        |              |            |             |
| Custom images                 |             |                   |                                        |              |            |             |
| Network ^                     |             |                   |                                        |              |            |             |
| VPCs                          | No vi       | irtual server     | Instances                              | int standard |            |             |
| Subnets                       | 1 DØ VIR    | road server insta | nces nat is empty, click "creater to I | ar startes.  |            |             |
| Floating IPs                  |             |                   |                                        |              |            |             |

This will open the section for creating a virtual server.

#### Step 2: enter the required information to create a new virtual server.

At the top of the Virtual Server creation window, enter the following information as shown in the sample below:

- Name of the virtual server
- Resource group to which the server will belong
- Tags (optional)
- Location of the virtual server

| New virtual s                                                               | erver for VPC                                                                                                    |        |  |
|-----------------------------------------------------------------------------|----------------------------------------------------------------------------------------------------|--------|--|
| Create                                                                      |                                                                                                    |        |  |
| Name                                                                        |                                                                                                    |        |  |
| we-test1                                                                    |                                                                                                    |        |  |
| xesource group<br>You can't change the resour<br>Learn about resource group | ce group after the virtual server instance is created in the server instance is created in the server instance is the server instance is | vated. |  |
| we-testing                                                                  |                                                                                                    | ×      |  |
| ags ()<br>we-testing X                                                      |                                                                                                    |        |  |
| Location                                                                    |                                                                                                    |        |  |
| Dallas<br>Dallas 2 -                                                        | Frankfurt  Frankfurt 2                                                                                                    |        |  |
| London 2 -                                                                  | Osaka<br>Osaka 2 v                                                                                                    |        |  |
| Sydney<br>Sydney 2 -                                                        | Tokyo<br>Tokyo 2                                                                                                    |        |  |

In the next section of the Virtual Server creation window, enter the following information as shown in the sample below:

- Operating system and version for your instance (refer to the general Charon User's Guide of your emulator product for supported distributions and versions).
- Select the hardware profile (it must fulfill the requirements of the emulated SPARC system(s) you plan to run on the instance. To select the profile you need, click on **View all profiles**. The profile **cannot be changed** after the instance has been created.
- If necessary add a new SSH key or use an existing one.

| 8.x - Minimal Instal -                  | Oebian GNU/Linux <u>9.x Stretch/Stable - v</u>                                                                                                    | Red Hat Enterprise Linux<br>8.x - Minimal Instal - |
|-----------------------------------------|----------------------------------------------------------------------------------------------------|----------------------------------------------------|
| O Ubuntu Linux<br>20.04 LTS Fecal Fee + | Windows Server<br>2016 Standard Edit ~                                                                                                    | Custom image<br>Select custom image                |
| Catalog image                           |                                                                                                    |                                                    |
| rofile<br>Balanced   bx2-2x8            |                                                                                                    | View all profiles                                  |
| 2                                       | 8 GIB RAM                                                                                                    | 4 Gbps<br>Bandwidth                                |
| vCPUs                                   | Contract of Contract of Contra |                                                    |
| VCPUs<br>H keys                         | PARTE D                                                                                                    |                                                    |

In the next section of the Virtual Server creation window, enter the following information as shown in the sample below:

- Verify the boot volume configuration.
- Add a new or existing data volume as required.
- Select the VPC for the virtual server.

| Volume                  |           | Size      | Max IOPS  | Throughput  | Encryption       | Auto-delete   | )   |
|-------------------------|-----------|-----------|-----------|-------------|------------------|---------------|-----|
| we-test1-<br>boot-16123 | 62331000  | 100<br>G8 | 3000      | 46.88 MiBps | Provider managed | Enabled       | L   |
| Data volum              | ies       |           |           |             |                  | S Create      | , + |
| Volume                  | Size      | Max 10PS  | Throughp  | out Encry   | ption            | Auto-delete 🛈 |     |
| we-disk1                | 100 GB    | 3000      | 46.88 Mil | Bps Provid  | ler managed      | Disabled      | Θ   |
|                         |           |           |           |             |                  |               |     |
| Vetworking              | g<br>loud |           |           |             |                  |               |     |

At the bottom of the Virtual Server creation window, enter the the required network interfaces. Editing them allows adding IP Spoofing (necessary for routing).

| Data volum         | es          |          |             |                  |                      |                     |          | 4 Geps<br>4 Geps<br>CentOS<br>- Boot volume<br>100 GB | \$0.018/hr        |
|--------------------|-------------|----------|-------------|------------------|----------------------|---------------------|----------|-------------------------------------------------------|-------------------|
|                    |             |          |             |                  |                      | ۲                   | Create + | Apply a code                                          |                   |
| Volume             | Size        | Max IOPS | Throughput  | Encryptio        | n                    | Auto-delete         | D        | A                                                     | pply              |
| we-disk1           | 100 GB      | 3000     | 46.88 MiBp  | s Provider n     | nanaged              | Disabled            | Θ        | Subtotal<br>Sustained usage discount @                | \$95.55<br>\$7.31 |
|                    |             |          |             |                  |                      |                     |          | Total estimated cost                                  | \$88.24/mo        |
| Vetworking         | Į           |          |             |                  |                      |                     |          | Create virtual server instan                          |                   |
| rirtual Private Cl | oud         |          |             |                  |                      |                     | _        | Get sample API call                                   | 4>                |
| we-vpc1            |             |          |             |                  | ~                    | New VPC             | +        | Add to estimate                                       |                   |
| letwork int        | terfaces    |          |             |                  |                      | New int             | erface + | Need help?<br>Contact IBM Cloud Sales<br>View docs    |                   |
| Interface          | Subnet name | Priva    | e IP Securi | ity groups       | Maximum<br>bandwidth | Allow II<br>Spoofin | p<br>g   | Terms<br>Virtual Server<br>Virtual Private Cloud      |                   |
| eth0               | we-vpc1-ne  | t1 –     | snow        | all-unkind-savin | 16 Gbps              | Disable             | d G      | Block Storage<br>Cloud Object Storage                 |                   |
| enio               |             |          |             |                  |                      |                     | Θ        |                                                       |                   |

Then, in the right pane, click on Create virtual server instance to create the server instance. The new server will be displayed in the virtual server list.

#### Step 3: add a public IP address if required.

Once the virtual server is available in the list of active servers, perform the following steps to add a public IP address:

- Click on the server name. This will open the virtual server details window.
- Scroll down to the network interfaces and click on the edit symbol next to the primary interface (default name: eth0).
- In the configuration window that opens, click on **Reserve a new floating IP**.
- Save the changes by clicking on **Save** at the bottom of the edit window.

# Installing the Charon Manager

# Contents

- Overview
- Installation Packages
- Charon-Manager Installation on Linux
  - Prerequisites
  - Installation Steps on Linux
- Installation Steps on Microsoft Windows

## Overview

The Charon-SSP Manager is the main interface for managing the emulated SPARC systems running on a Charon-SSP cloud host. Therefore, the Charon-SSP Manager must be installed on every system that will be used to manage the Charon instances running on the Charon-SSP cloud host. Configuring and managing Charon-SSP instances from the command-line is also possible, but outside the scope of this Getting Started Guide. Please refer to the general Charon-SSP User's Guide for information about using the command-line.

Typically, the Charon Manager is installed on a system on customer premises and used via an encrypted connection to manage the Charon host in the cloud, or to access a Charon host in a VMware environment. The Charon Manager can also be installed on the Charon host itself and the be accessed via X11-Forwarding across an SSH connection. The latter currently requires additional package installation (via standard or local repository) on the Charon host.

Stromasys provides Charon-SSP Manager installation packages for the following operating systems:

- Linux distributions and versions:
  - Oracle Linux, Red Hat Enterprise Linux, and CentOS: 7.x or higher (64-bit versions only)
  - Ubuntu 17 or higher (64-bit)
- Microsoft Windows: versions 7, 8, and 10

# Installation Packages

Installation packages are available in RPM or Debian package formats for Linux and as a ZIP-file for Microsoft Windows:

- RPM package: charon-manager-ssp-<version>.rpm
- Ubuntu package: charon-manager-ssp-<version>.deb
- Microsoft Windows package: charon-manager-ssp-<version>.zip

There are different ways to obtain the Charon-SSP Manager installation packages. They are briefly described below:

#### a) For installation on a management system on customer premises if using a prepackaged cloud marketplace image:

The packages are included in the Charon-SSP cloud-specific image. Once a new instance has been launched, you can download the Charon-SSP Manager packages from the running instance:

- Connect to the public IP address of the instance via SFTP using the private key assigned during launch and the user charon:
   \$ sftp -i <private-key> charon@<public-ip-of-cloud-instance>
- Download the required package: sftp> get charon-manager-ssp-<version>.[rpm | deb | zip]

b) For installation on the Charon host in the cloud if using a prepackaged marketplace image: the packages are located in the /charon/storage/ directory.

c) For installation on a Charon host where a conventional RPM installation was performed: the packages can be downloaded from a Stromasys server. They are also included in the Charon agent RPM and available in (/opt/charon-agent/ssp-agent/bin/).

# Charon-Manager Installation on Linux

## Prerequisites

When the Charon Manager is installed on a Linux host with a graphical user environment, the prerequisites are often already fulfilled. However, when installing the Charon Manager on the Charon-SSP host in the cloud or on a Linux server without graphics (for example, to display it via a remote X11-connection) instead of on a local management system, additional packages may have to be installed that normally are already available in a workstation environment.

In particular, the Charon-SSP Manager requires the following packages:

- libX11
- xorg-x11-server-utils
- gtk2
- xorg-x11-xauth (only required for X11-Forwarding)

If you install the Charon Manager with the **yum** or **dnf** command, these packages (with the exception of xorg-x11-xauth) and any dependencies that these packages themselves may have, are resolved automatically if a package repository is available. The xorg-x11-xauth package must be installed separately (also with yum). If your server does not have access to the standard operating system repositories, refer to this document for instructions on setting up a local repositories.

#### Please note:

- The exact list of additionally required packages depends on what is already installed on the server.
- To install dependencies on Ubuntu, please refer to your Linux documentation.

## Installation Steps on Linux

The following table describes the installation steps for Charon-SSP Manager:

| Step | Description                                                                                                    |                                                                                                    |  |  |  |
|------|----------------------------------------------------------------------------------------------------|----------------------------------------------------------------------------------------------------|--|--|--|
| 1    | <ul> <li>Installation on a Linux management system on customer premises (typical installation):</li> <li>Log in to the Linux management system as the <b>root</b> user (denoted by the <b>#</b> prompt).</li> <li>Copy the installation package to your local Linux management system (from one of the sources described above).</li> </ul> | <ul> <li>Installation on the Charon-SSP host system in the cloud or in a VMware environment (optional):</li> <li>Log in and become the root user on the Charon host using the following commands: \$ ssh -i <pre>path-to-private-key&gt; sshuser@<cloud-instance-ip> # sudo -i</cloud-instance-ip></pre></li> <li>Please note: <ul> <li>The SSH key for logging in is not required for an on-premises installation that allows login by username/password.</li> <li>If the Charon host was not installed using a prepackaged marketplace image, the username may be different and the installation package will have to be copied to the Charon host in a separate step.</li> </ul> </li> </ul> |  |  |  |
| 2    | Go to the directory where the package has been stored:                                                                                                    |                                                                                                    |  |  |  |
|      | <b># cd</b> <package-location></package-location>                                                                                                    |                                                                                                    |  |  |  |
| 3    | Installing the package:                                                                                                    |                                                                                                    |  |  |  |
|      | For systems with RPM package management (Red Hat, CentOS, Oracle Linux):                                                                                                    |                                                                                                    |  |  |  |
|      | • Linux 7.x: <b># yum install</b> <filename-of-package></filename-of-package>                                                                                                    |                                                                                                    |  |  |  |
|      | • Linux 8.x: # dnf install <filename-of-package></filename-of-package>                                                                                                    |                                                                                                    |  |  |  |
|      | (For an installation on the cloud host system, check if xorg-x11-xauth is already installed if X11-Forwarding is planned.)                                                                                                    |                                                                                                    |  |  |  |
|      | For systems with Debian package management (Ubuntu):<br># dpkg -i <filename-of-package></filename-of-package>                                                                                                    |                                                                                                    |  |  |  |

#### Example (RPM installation with yum command recursively resolving package dependencies):

```
# yum install charon-manager-ssp*.rpm
Loaded plugins: fastestmirror, langpacks
Examining charon-manager-ssp-4.3.5.rpm: charon-manager-ssp-4.3.5-1.x86_64
Marking charon-manager-ssp-4.3.5.rpm to be installed
Resolving Dependencies
--> Running transaction check
---> Package charon-manager-ssp.x86_64 0:4.3.5-1 will be installed
<lines removed>
Dependencies Resolved
_____
Package
                   Arch Version
                                    Repository
                                                           Size
_____
Installing:
                 x86_64 4.3.5-1 /charon-manager-ssp-4.3.5 5.8 M
charon-manager-ssp
Installing for dependencies:
<lines removed>
Transaction Summary
Install 1 Package (+42 Dependent packages)
Total size: 14 M
Total download size: 9.5 M
Installed size: 37 M
Is this ok [y/d/N]: y
Downloading packages:
< lines removed >
Running transaction check
Running transaction test
Transaction test succeeded
Running transaction
< lines removed >
Installed:
 charon-manager-ssp.x86_64 0:4.3.5-1
Dependency Installed:
 atk.x86_64 0:2.28.1-1.el7
 cairo.x86_64 0:1.15.12-4.el7
 dejavu-fonts-common.noarch 0:2.33-6.el7
 dejavu-sans-fonts.noarch 0:2.33-6.el7
<lines removed>
 xorg-x11-server-utils.x86_64 0:7.7-20.el7
Complete!
```

# Installation Steps on Microsoft Windows

The Charon-SSP Manager for Windows software is shipped as a zipped archive package. Copy it to your Microsoft Windows system and use the following instructions to complete the installation.

- $\label{eq:linear} 1. \ \textbf{Right-click} \ \textbf{on the zip archive charon-manager-ssp-{version}.zip and select \ \textbf{Extract All}.$
- 2. A window titled Extract Compressed (Zipped) Folders opens. In this window:
  - a. Click on the Show extracted files when complete checkbox.
  - b. Click on the Extract button.
- 3. A new Windows Explorer window opens showing the extracted packages.
- 4. Double-click on the setup.exe executable to begin the installation.
- 5. If you are presented with an Open File Security Warning window, click on the Run button.
- 6. You should now see the Charon-SSP Manager Setup Wizard. To proceed with the installation, click on the Next button. If the Windows Installer reports that Charon-SSP Manager for Windows is already installed, you must deinstall the currently installed software before you can install a different version. Normally, several versions can coexist.
- 7. To accept the default installation options, simply click on **Next** without modifying any options. Alternatively, the following installation options can be adjusted:
  - a. Click on Browse to select an alternative installation target.
  - b. Click the appropriate radio button, **Everyone** or **Just for Me**, to specify system-wide or private installation respectively (the system-wide installation will prompt for the administrator password if you are not using the administrator account).
  - c. To determine the approximate disk usage after the installation, click on the Disk Cost button.
  - d. Once all options have been set, click on Next.
- 8. Proceed with the installation by clicking on **Next**.
- 9. Once the installation has completed, click on Close to exit the SSP-Manager Setup Wizard.
- 10. The installation process creates:
  - a. A Charon Manager icon on the desktop
  - b. A Charon Manager entry in the Start menu (folder Stromasys)

# Starting the Charon-SSP Manager

# Contents

- General Information
- Starting the Charon Manager and Login to Charon Host
  - Starting the Charon Manager
  - Entering Charon Manager Login Information and Connecting to Charon Host

## **General Information**

To use the management GUI for Charon-SSP and the emulated SPARC systems, you must connect to the Charon-SSP cloud instance with the Charon-SSP Manager. The Charon-SSP Manager is the main interface to all important functions of the Charon-SSP software. Managing Charon-SSP via the command-line is possible but outside the scope of this document (please refer to the user's guide of the conventional product for more information).

#### Notes:

- Typically, Charon-SSP Manager is installed either on the Charon host itself (if this system has a graphical interface) on a management system on customer premises. This is the use-case described in this section. Other configurations are possible. For example, the Charon Manager could be installed on a non-graphical Charon host in the cloud or in a VMware environment and be displayed on a remote system using X11-Forwarding via an SSH connection.
- For accessing a Charon host instance in a cloud across the Internet using its public IP address:
  - The security configuration on your Charon host instance must at least allow SSH access. This allows the built-in SSH tunneling of the Charon-SSP Manger to work. Should you not use SSH tunneling, you must open up additional ports. However, if the connection runs over the Internet without a general VPN, Stromasys strongly recommends to use SSH tunneling to protect your Charon-SSP cloud instance and any emulated systems running on it.
  - You must know the public IP address of the Charon-SSP host instance in the cloud. To determine this address, refer to the instance information displayed on the cloud management console.
  - To use the Charon Manager integrated SSH tunnel, you need the private SSH key of the key-pair associated with your instance.
- For access a Charon host instance in a cloud via an SSH-based VPN or another VPN solution:
  - Active SSH-based VPN (see SSH VPN Connecting Charon Host and Guest to Customer Network in the Charon-SSP User's Guide) or other active VPN solution
  - Private IP address of the Charon-SSP host in the VPN

#### Information about the initial management password configuration:

Before connecting to a Charon-SSP host with the Charon Manager for the first time after the initial installation you must set the management password. This can either be done via the command line (see *SSH Command-Line Access*) or via the Charon Manager itself as described below.

## Starting the Charon Manager and Login to Charon Host

#### Starting the Charon Manager

To start the Charon-SSP Manager on Linux and to open the Charon Manager login window, use the following command:

\$ /opt/charon-manager/ssp-manager

To start the Charon-SSP Manager on Microsoft Windows, click on the Desktop icon or use the entry in the Start menu.

The steps above will open the Charon Manager login window which has two tabs.

## Entering Charon Manager Login Information and Connecting to Charon Host

## Step 1: the Charon Manager Login tab

| Charon Manager [SSP] 5.0.1 ×                                                   |  |  |  |  |  |
|--------------------------------------------------------------------------------|--|--|--|--|--|
| Login SSH                                                                      |  |  |  |  |  |
| Please enter IP address and password to login Agent to manage Charon emulator. |  |  |  |  |  |
| IP address:                                                                    |  |  |  |  |  |
| Password:                                                                      |  |  |  |  |  |
| SSH tunnel: OFF 🛛 🗸                                                            |  |  |  |  |  |
| Connect Cancel                                                                 |  |  |  |  |  |

If the management password has not yet been set, perform the following steps:

- Enter the IP address of your Charon-SSP host instance in the **IP address** field.
- Leave the **Password** field empty.
- For cloud instances enable the SSH tunnel configuration (select **ON**). Set to **OFF** if connected to *localhost*. The SSH tunnel can generally be used if key-based SSH login is enabled on the target system.
- Change to the SSH tab to fill in the required information if the SSH tunnel has been enabled.

If the management password has already been set, perform the following steps:

- Enter the IP address of your Charon-SSP instance in the IP address field.
- Enter the Charon-SSP management password.
- Enable the SSH tunnel configuration for communication across a public network unless you use a secure VPN connection (key-based SSH login required).
- If the SSH tunnel is enabled, change to the SSH tab to fill in the required information there.

| Charon Manager [SSP] 5.0.1 × |         |        |  |  |  |
|------------------------------|---------|--------|--|--|--|
| Login SSH                    |         |        |  |  |  |
| Username:                    | 8       |        |  |  |  |
| Private key:                 | Ş       |        |  |  |  |
| Passphrase:                  | 8       |        |  |  |  |
| Server port:                 | 22 💡    |        |  |  |  |
|                              | Connect | Cancel |  |  |  |

#### Step 2: the Charon Manager SSH tab

If you use the integrated SSH tunnel, perform the following steps:

- Enter the Charon-SSP user in the **Username** field. For prepackaged images, use **charon** or **sshuser**; for RPM installations use the user for whom the correct public key has been installed.
- Enter the path to the private key file (click on the three dots next to the **Private key** field to open a file browser). You typically associated your cloud instance with this key-pair during instance creation.
- Enter the passphrase for the private key if required.
- Adjust the server port (default 22) if required.

Please note: the public key of the key-pair must be in the . ssh/authorized\_keys file of the user entered above ( sshuser and charon for prepackaged images).

## Step 3: connecting to the Charon host system

After entering all the required information, click on **Connect** to connect to the Charon-SSP instance. **If the management password still needs to be set**, you will receive a prompt to enter the new password:

|                                        | Charon Manager [SSP] 5.0.1        | ×               | <ul> <li>Enter the desired password in the New passwor<br/>field and confirm it in the Confirm password field</li> <li>Then click on OK</li> </ul> |
|----------------------------------------|-----------------------------------|-----------------|----------------------------------------------------------------------------------------------------|
|                                        | Set Password                      | ×               | The login process continues.                                                                                                    |
| Please reset<br>New pas<br>Confirm pas | : the default password.<br>sword: |                 |                                                                                                    |
|                                        | OK Ca<br>Connect                  | ancel<br>Cancel |                                                                                                    |

After a connection has been successfully created, the Charon Manager welcome screen opens. Example of the Charon Manager welcome page:

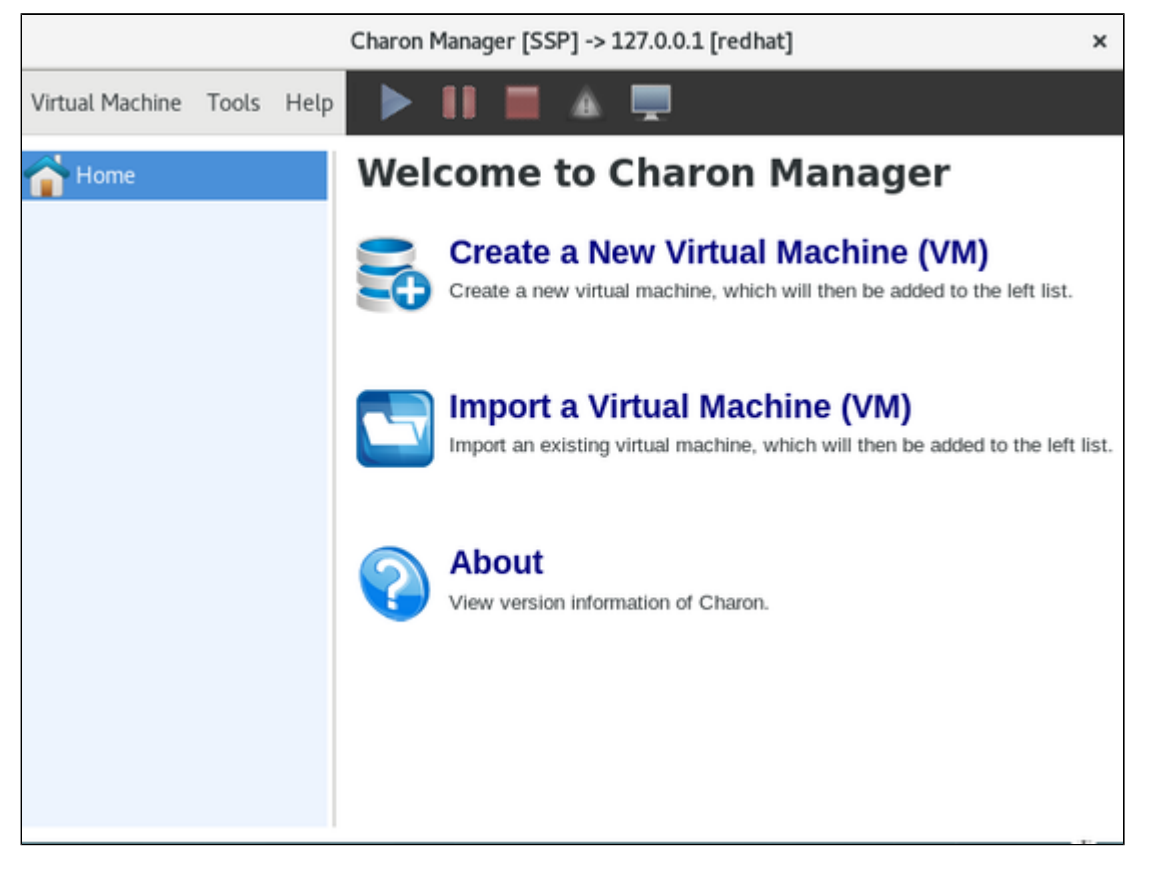

Please note: the title bar of this screen indicates the managed system type in square brackets (conventional Red Hat installation in the example).

# **Cloud-Specific Firewall Information**

# Contents

- OCI Firewall Information
  - Security Lists
  - Network Security Groups
- AWS Firewall Information
  - Network ACLs
  - Security Groups
- Azure Firewall Information
  - Network Security Groups
- GCP Firewall Information
- Google Cloud Firewall Rules
- IBM Firewall Information
  - IBM Cloud Security Groups
  - IBM Cloud Subnet ACLs

## OCI Firewall Information

Access to an OCI cloud instance can be controlled by

- an external firewall,
- the operating system firewall of the instance (see Installing the VE License Server and the Charon Emulator Packages),
- security list of the subnet to which the instance belongs, and
- VNIC-specific Network Security Groups.

The different firewall levels must be configured to permit at least TCP port 8083 to enable a license client to access a VE license server. If the web interface is to be used, TCP port 8084 must also be allowed.

#### Security Lists

Security lists form the original type of virtual firewall offered by the Oracle cloud network service.

A security list acts as a virtual firewall for an instance. It has ingress and egress rules that specify the types of traffic allowed in and out. Security lists are defined **at the subnet level**. Therefore, all VNICs in a given subnet are subject to the same set of security lists.

You can associate multiple security lists with a subnet. Each list can have multiple rules. Traffic is allowed if **any rule in any of the lists** allows the traffic. Traffic is also allowed if it is the response traffic of a permitted tracked connection.

If you don't specify one or more other security lists during the creation of a subnet, a default security list will be associated with it.

Please see the relevant Oracle documentation for more information and configuration details.

## Network Security Groups

Network Security Groups (or NSGs) form another type of virtual firewall. Unlike a security list, an NSG does not apply to all VNICs in a subnet, but is assigned to specific VNICs connected to the subnet. This allows a more granular access control. By default, no NSG is assigned to a VNIC.

Please see the relevant Oracle documentation for more information and configuration detail.

Please note: Traffic is allowed if any rule in any of the relevant lists and groups allows the traffic. Traffic is also allowed if it is the response traffic of a permitted tracked connection. In addition to allowing SSH access, at least TCP port 8083 must be allowed to enable a license client to access a VE license server. If the web interface is to be used, TCP port 8084 must also be allowed.

# AWS Firewall Information

Access to an AWS cloud instance can be controlled by

- an external firewall,
- the operating system firewall of the instance,
- AWS security groups, and
- AWS network ACLs.

In addition to allowing SSH access, the different firewall levels must be configured to permit at least TCP port 8083 to enable a license client to access a VE license server. If the web interface is to be used, TCP port 8084 must also be allowed.

#### Network ACLs

A network ACL applies to a subnet as a whole. Only one network ACL per subnet is allowed. The rules in a network ACL are stateless (i.e., return traffic must be explicitly allowed). Rules are evaluated starting from the lowest rule number. After the first match the search is terminated.

Please note: Security groups cannot allow more than what is permitted in a Network ACL.

### Security Groups

A security group can be seen as a virtual firewall that controls the traffic for one or more instances. When you launch an instance, you must assign a security group to the instance. If no custom security group is specified, a default security group will be created and associated with the instance. You can add rules to each security group that allow traffic to or from its associated instances. The rules of a security group can be modified at any time, and the modifications are automatically applied to all instances that are associated with the security group. If there is more than one security group associated with an instance, the rules of all groups are combined.

Security groups in a VPC are associated with network interfaces. Changing an instance's security groups changes the security groups associated with the primary network interface (eth0). Additional security groups can associated with any other network interfaces added to an instance.

Points to note:

- By default, all outbound traffic is allowed.
- Rules in a security group always define what is permitted. They cannot be used to deny specific traffic.
- Response traffic to traffic that was permitted by a rule is always allowed (connection tracking).

Please see the relevant AWS documentation for more information and configuration details.

#### Azure Firewall Information

Access to an Azure cloud instance can be controlled by

- an external firewall,
- the operating system firewall of the instance,
- Azure Network Security Groups (NSGs).

In addition to allowing SSH access, the different firewall levels must be configured to permit at least TCP port 8083 to enable a license client to access a VE license server. If the web interface is to be used, TCP port 8084 must also be allowed.

#### Network Security Groups

Network Security Groups can be associated to interfaces or subnets. Security rules in network security groups enable you to filter the type of network traffic that can flow in and out of virtual network subnets and network interfaces. When a cloud instance is created, you can assign a default security group to its interface (allowing SSH). Please refer to the following tutorial for more information: https://docs.microsoft.com/en-us/azure/virtual-network /tutorial-filter-network-traffic.

# GCP Firewall Information

Access to an GCP cloud instance can be controlled by

- an external firewall,
- the operating system firewall of the instance,
- GCP Firewall

In addition to allowing SSH access, the different firewall levels must be configured to permit at least TCP port 8083 to enable a license client to access a VE license server. If the web interface is to be used, TCP port 8084 must also be allowed.

## Google Cloud Firewall Rules

In addition to firewall rules created by the customer, there are other rules that can affect incoming or outgoing traffic:

- Certain IP protocols, such as GRE, are not allowed within a VPC network. For more information, see always blocked traffic.
- Communication between a VM instance and its corresponding metadata server (169.254.169.254). Is always allowed.
- Every network has two implied firewall rules that permit outgoing connections and block incoming connections. Firewall rules that you create can override these implied rules.
- The default network is pre-populated with firewall rules that can be deleted or modified.

VPC firewall rule characteristics:

- Each rule is either for incoming or outgoing traffic. It can allow or deny traffic.
- Only IPv4 traffic is supported.
- Firewall rules are stateful (return traffic for an established connection is allowed).
- If TCP traffic is fragmented, a rule is only applied to the first fragment of a packet.

# **IBM Firewall Information**

Access to an IBM cloud instance can be controlled by

- an external firewall,
- the operating system firewall of the instance,
- IBM-specific security groups, and
- IBM-specific subnet ACLs.

In addition to allowing SSH access, the different firewall levels must be configured to permit at least TCP port 8083 to enable a license client to access a VE license server. If the web interface is to be used, TCP port 8084 must also be allowed.

# IBM Cloud Security Groups

Security Groups are associated with a virtual server instance. They have the following characteristics:

- Stateful: once an inbound connection is permitted, return traffic is allowed.
- Only **allow** rules are possible.
- All rules are considered to determine if traffic should be permitted.
- An instance can have several security groups.

# IBM Cloud Subnet ACLs

Subnet ACLs are associated with subnets in a VPC. They have the following characteristics:

- Stateless: inbound and outbound connections must be explicitly allowed.
- Allow and deny rules are possible.
- Rules are processed in sequence.
- One ACL can be assigned to several subnets.
- The default ACL allows all traffic.